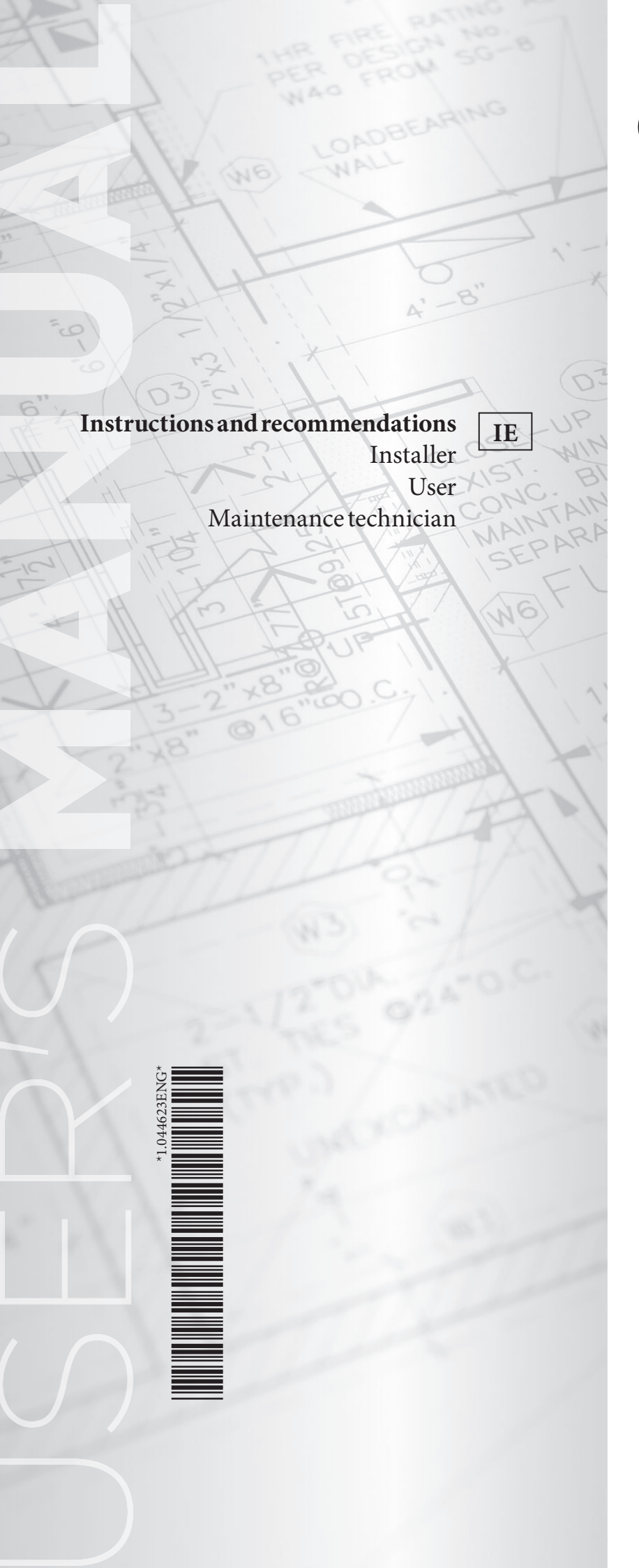

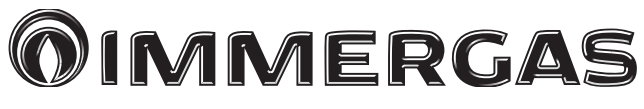

### MAGIS PRO 4-6-9V2

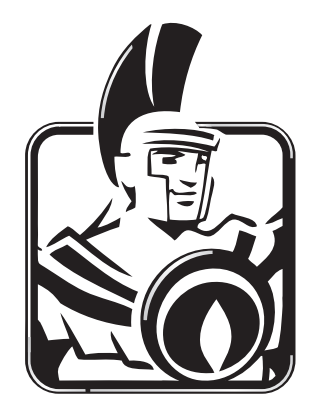

#### INDEX

| Dear   | Customer                                               | 4      |
|--------|--------------------------------------------------------|--------|
| Gene   | eral Recommendations                                   |        |
| Safet  | y symbols used                                         | 6<br>6 |
| 1 0150 |                                                        | 0      |
| 1      | Installing the indoor unit                             | 7      |
| 1.1    | Description of the product                             | 7      |
| 1.2    | Installation warnings                                  | 7      |
| 1.3    | Main dimensions                                        | 11     |
| 1.4    | Minimum installation distances                         | 12     |
| 1.5    | Antifreeze protection                                  | 12     |
| 1.6    | Indoor unit connection unit                            | 13     |
| 1.7    | Hydraulic connection                                   | 14     |
| 1.8    | Connecting the chiller line                            | 14     |
| 1.9    | Electrical connection                                  | 14     |
| 1.10   | Room chrono-thermostats (Optional)                     | 19     |
| 1.11   | MODBUS temperature and humidity room probes (Optional) | 20     |
| 1.12   | Remote zone control (Optional)                         | 21     |
| 1.13   | Dominus (Optional)                                     | 21     |
| 1.14   | Humidistat ON/OFF (Optional)                           | 21     |
| 1.15   | External temperature probe (Optional)                  | 21     |
| 1.16   | Temperature control setting                            | 23     |
| 1.17   | System filling                                         | 24     |
| 1.18   | Operating limits                                       | 25     |
| 1.19   | Indoor unit start-up (ignition)                        | 25     |
| 1.20   | Circulation pump                                       | 25     |
| 1.21   | Kits available on request                              | 26     |
| 1.22   | Main components                                        | 28     |
| 2      | Instructions for use and maintenance                   | 29     |
| 2.1    | General recommendations                                | 29     |
| 2.2    | Cleaning and maintenance                               | 30     |
| 2.3    | Control panel                                          | 30     |
| 2.4    | System use                                             | 30     |
| 2.5    | Fault and anomaly signals                              | 34     |
| 2.6    | Parameters and information menu                        | 41     |
| 2.7    | Indoor unit shutdown                                   | 45     |
| 2.8    | Restore central heating system pressure                | 45     |
| 2.9    | Draining the system                                    | 45     |
| 2.10   | Antifreeze protection                                  | 45     |
| 2.11   | Prolonged inactivity                                   | 45     |
| 2.12   | Cleaning the case                                      | 45     |
| 2.13   | Permanent shutdown                                     | 46     |
| 2.14   | Use of the remote zone panel (Optional)                | 46     |
| 3      | Instructions for maintenance and initial check         | 47     |
| 3.1    | General recommendations                                | 47     |
| 3.2    | Initial check                                          | 47     |
| 3.3    | Yearly appliance check and maintenance                 | 48     |
| 3.4    | Coil maintenance                                       | 48     |
| 3.5    | Hydraulic diagram                                      | 49     |
| 3.6    | Wiring diagram                                         | 50     |
| 3.7    | System filter                                          | 58     |
| 3.8    | Troubleshooting                                        | 58     |

| 3.9  | P.C.B. programming                                                    |
|------|-----------------------------------------------------------------------|
| 3.10 | First ignition parameter setting                                      |
| 3.11 | Pump anti-block function                                              |
| 3.12 | Three-way anti-block system                                           |
| 3.13 | Radiators antifreeze function                                         |
| 3.14 | Photovoltaic function                                                 |
| 3.15 | Outdoor unit disable function                                         |
| 3.16 | Diverter valve management (summer / winter)                           |
| 3.17 | Anti-legionella function (if paired with a storage tank unit)         |
| 3.18 | Automatic venting function                                            |
| 3.19 | Preheating function                                                   |
| 3.20 | Screed heater function70                                              |
| 3.21 | Dehumidification function                                             |
| 3.22 | Outdoor Unit Testmode Function                                        |
| 3.23 | Outdoor Unit Pump Down Function                                       |
| 3.24 | Puffer in preheating function                                         |
| 3.25 | Night mode function71                                                 |
| 3.26 | System setpoint correction function72                                 |
| 3.27 | Heating/cooling selector function                                     |
| 3.28 | DHW recirculation function                                            |
| 3.29 | Casing removal                                                        |
| 4    | Technical data                                                        |
| 4.1  | Technical data table                                                  |
| 4.2  | Magis PRO 4 V2 product fiche (in compliance with regulation 811/2013) |
| 4.3  | Magis PRO 6 V2 product fiche (in compliance with Regulation 811/2013) |
| 4.4  | Magis PRO 9 V2 product fiche (in compliance with Regulation 811/2013) |
| 4.5  | Parameters for filling in the package fiche                           |

#### **Dear Customer**

Congratulations for having chosen a top-quality Immergas product, able to assure well-being and safety for a long period of time. As an Immergas customer you can also count on a Qualified Authorised After-Sales Technical Assistance Centre, prepared and updated to guarantee constant efficiency of your appliance. Read the following pages carefully: you will be able to draw useful tips on the proper use of the device, compliance with which will confirm your satisfaction with the Immergas product.

For assistance and routine maintenance, contact Authorised Technical Service Centres: they have original spare parts and are specifically trained directly by the manufacturer.

Thermal systems must undergo periodic maintenance and scheduled checks of the energy efficiency in compliance with national, regional or local provisions in force.

The company **IMMERGAS S.p.A.**, with registered office in via Cisa Ligure 95 42041 Brescello (RE), declares that the design, manufacturing and after-sales assistance processes comply with the requirements of standard **UNIEN ISO 9001:2015**. For further details on the product CE marking, request a copy of the Declaration of Conformity from the manufacturer, specifying the appliance model and the language of the country.

The manufacturer declines all liability due to printing or transcription errors, reserving the right to make any modifications to its technical and commercial documents without forewarning.

#### 

#### **GENERAL RECOMMENDATIONS**

This book contains important information for the: **Installer** (section 1); **User** (section 2); **Maintenance Technician** (section 3). For instructions on the AUDAX PRO V2 outdoor condensing unit, please refer to the relevant instruction manual;

- The user must carefully read the instructions in the specific section (section 2).
- The user must limit operations on the appliance only to those explicitly allowed in the specific section.
- Every operation carried out on the boiler (e.g. set up, inspection, installation and commissioning), must mandatorily be performed by authorised personnel alone and in possession of a technical engineering or professional degree qualifying them to perform these tasks. They must also have attended a refresher course acknowledged by competent authorities. This particularly applies to personal specialised in C.H. and air-conditioning systems and qualified electricians who, due to their specialised training, skills and experience are experts in the correct installation and maintenance of C.H., cooling and air-conditioning systems.
- The appliance must be installed by qualified and professionally trained personnel.
- The instruction booklet is an integral and essential part of the product and must be given to the new user in the case of transfer or succession of ownership.
- It must be stored with care and consulted carefully, as all of the warnings provide important safety indications for installation, use and maintenance stages.
- In compliance with the legislation in force, the systems must be designed by qualified professionals, within the dimensional limits established by the Law. Installation and maintenance must be performed in compliance with the regulations in force, according to the manufacturer's instructions and by professionally qualified staff, meaning staff with specific technical skills in the plant sector, as provided for by Law.
- Improper installation or assembly of the Immergas device and/or components, accessories, kits and devices can cause unexpected problems for people, animals and objects. Read the instructions provided with the product carefully to ensure proper installation.
- This instructions manual provides technical information for installing Immergas products. As for the other issues related to the installation of products (e.g. safety at the workplace, environmental protection, accident prevention), it is necessary to comply with the provisions of the standards in force and the principles of good practice.
- · All Immergas products are protected with suitable transport packaging.
- The material must be stored in a dry place protected from the weather.
- Damaged products must not be installed.
- Maintenance must be carried out by skilled technical staff. For example, the Authorised Service Centre that represents a guarantee of qualifications and professionalism.
- The appliance must only be destined for the use for which it has been expressly declared. Any other use will be considered improper and therefore potentially dangerous.
- If errors occur during installation, operation and maintenance, due to non-compliance with technical laws in force, standards or instructions contained in this booklet (or however supplied by the manufacturer), the manufacturer is excluded from any contractual and extra-contractual liability for any damages and the device warranty is invalidated.
- In the event of malfunctions, faults or incorrect operation, turn the appliance off and contact an authorised company (e.g. the Authorised Technical Assistance Centre, which has specifically trained staff and original spare parts). Do not attempt to modify or repair the appliance alone.

#### SAFETY SYMBOLS USED

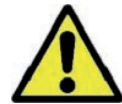

#### GENERICHAZARD

Strictly follow all of the indications next to the pictogram. Failure to follow the indications can generate hazard situations resulting in possible harm to the health of the operator and user in general, and/or property damage.

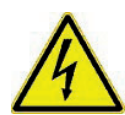

#### ELECTRICALHAZARD

Strictly follow all of the indications next to the pictogram. The symbol indicates the appliance's electrical components or, in this manual, identifies actions that can cause an electrical hazard.

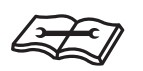

#### WARNINGFORINSTALLER

Read the instruction booklet carefully before installing the product.

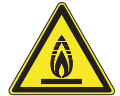

#### LOW FLAMMABILITY MATERIAL

The symbol indicates that the appliance contains low flamma bility material.

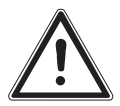

#### WARNINGS

Strictly follow all of the indications next to the pictogram. Failure to follow the indications can generate hazard situations resulting in possible minor injuries to the health of both the operator and the user in general, and/or slight material damage.

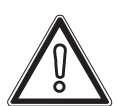

#### ATTENTION

Read and understand the instructions of the appliance before carrying out any operation, carefully following the instructions given. Failure to observe the instructions may result in malfunction of the unit.

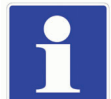

#### INFORMATION

 $Indicates \, useful \, tips \, or \, additional \, information.$ 

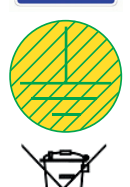

#### **EARTH TERMINAL CONNECTION**

The symbol identifies the appliance's earth terminal connection point.

#### **DISPOSALWARNING**

The user must not dispose of the appliance at the end of its service life as municipal waste, but send it to appropriate collection centres.

#### **PERSONAL PROTECTIVE EQUIPMENT**

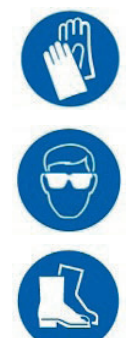

**SAFETY GLOVES** 

EYEPROTECTION

**SAFETY FOOTWEAR** 

## INSTALLER

### USER

**TECHNICAL DATA** 

#### INSTALLING THE INDOOR UNIT

#### 1.1 DESCRIPTION OF THE PRODUCT.

Magis Pro 4-6-9 V2 is a heat pump consisting of:

- Magis Proindoor unit (hereinafter it will only be referred to as indoor unit);
- Audax Pro 4-6-9 V2 outdoor condensing unit (hereinafter it will only be referred to as outdoor unit).
- $Mag is {\it Pro\,V2} is perfectly operational only if the two units are correctly powered and interconnected.$

The indoor unit was designed solely for wall mounted installations for heating and air conditioning (and to produce domestic hot water for domestic use and similar purposes only if paired with a storage tank unit).

For normal operation is must be paired with the following outdoor units:

- Audax Pro 4 V2 outdoor condensing unit;
- Audax Pro 6 V2 outdoor condensing unit;
- Audax Pro 9 V2 outdoor condensing unit.

Comply with all of the rules regarding safety and the use of both appliances.

#### 1.2 INSTALLATION WARNINGS

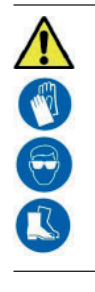

Operators who install and service the appliance must wear the personal protective equipment required by applicable law.

 $\triangle$ 

The place of installation of the appliance and relative Immergas accessories must have suitable features (technical and structural), such as to allow for (always in safe, efficient and comfortable conditions):

- installation (according to the provisions of technical legislation and technical regulations);
- maintenance operations (including scheduled, periodic, routine and special maintenance);
  - removal (to outdoors in the place for loading and transporting the appliances and components) as well as the eventual replacement of those with appliances and/or equivalent components.

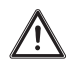

The wall surface must be smooth, without any protrusions or recesses enabling access to the rear part. They are not designed to be installed on plinths or floors (Fig. 1).

Installation must be carried out according to regulation standards, current legislation and in compliance with local technical regulations and the required technical procedures.

| INSTALLER  |                                                                                                    |
|------------|----------------------------------------------------------------------------------------------------|
|            | OK                                                                                                    |
| USER       | The appliance operates with R32 refrigerant gas.<br>This gas is ODOURLESS.<br><u>Pay the utmost attention</u><br>Strictly follow the instruction handbook of the Audax Pro V2 outdoor condensing unit before<br>installation and any type of operation on the cooling line.                                                                                                    |
| CIAN       | R32 refrigerant gas belongs to the low flammability refrigerant category: class A2L according to standard ISO 817. It guarantees high performance with low environmental impact. The new gas reduces the potential environmental impact by one third compared to R410A, having less effect on global warning (GWP 675).                                                                                                    |
| ECHNI      | The manufacturer declines all liability in the event of damage caused by appliances removed from other systems or for any non-conformities with such equipment.                                                                                                    |
| ANCET      | Only a professionally enabled company is authorised to install Immergas appliances.                                                                                                    |
| AINTEN     | Check the environmental operating conditions of all parts relevant to installation, referring to this booklet.                                                                                                    |
| W          | If installing a kit or servicing the appliance, always empty the system's circuit first so as not to compromise the appliance's elec-<br>trical safety (Parag. 2.9).<br>Always disconnect the appliance from voltage and, depending on the type of operation, decrease the pressure and/or bring it to<br>zero in the system circuit.                                                                                                    |
| HNICALDATA | Before installing the appliance, ensure that it is delivered in perfect condition; if in doubt, contact the supplier immediately.<br>Packing materials (staples, nails, plastic bags, polystyrene foam, etc.) constitute a hazard and must be kept out of the reach of<br>children.<br>If the appliance is installed inside or between cabinets, ensure sufficient space for routine servicing; for minimum installation<br>distances, see Fig. 3. |
| TEC        | Keep all flammable objects away from the appliance (paper, rags, plastic, polystyrene, etc.).                                                                                                    |
| J          |                                                                                                    |

$$\underline{\mathbb{N}}$$

For the aforementioned reasons, we recommend not placing furnishings, furniture, etc. under the indoor unit.

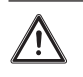

Any modification to the appliance that is not explicitly indicated in this section of the booklet is forbidden.

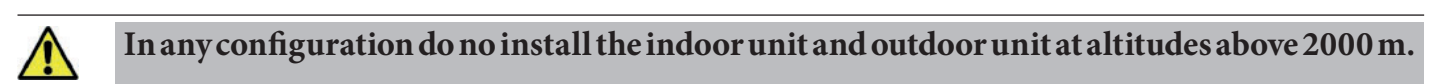

#### Installation standards

|          | This indoor unit can be installed outdoors in a partially protected area.                                                               |
|----------|----------------------------------------------------------------------------------------------------|
| <u> </u> | A partially protected area is one in which the indoor unit is not exposed to the direct action of the weather (rain, snow, hail, etc.). |

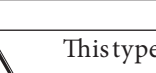

This type of installation is possible when permitted by the laws in force in the appliance's country of destination.

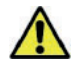

Do not install on the vertical projection of hobs.

Do not install in places/rooms that constitute public areas of apartment buildings, internal stairways or other escape routes (e.g. floor landings, entrance halls, etc.).

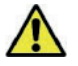

Do not install near sources of heat.

Using specific kits, the indoor unit can be paired with other Immergas products and installed inside an outdoor wall using the specific Solar Container recessed frame or mounted on an indoor wall in the Domus Container.

- Pay attention not to generate sparks as follows:
- Do not remove the fuses while the unit is on.
- Do not unplug the unit while it is on.

It is recommended to install the outlet high up. Lay the cables in such a way that they do not get tangled.

Installing the wall recessed frame kit must guarantee the indoor unit stable, efficient support.

The recessed frame kit ensures appropriate support only if installed correctly (according to the rules of good practice), following the instructions on its instructions leaflet.

The recessed frame for the indoor unit is not a supporting structure and must not replace the wall removed. It is necessary to position the boiler inside the wall.

For safety reasons against any leaks it is necessary to plaster the housing compartment of the indoor unit in the brick wall.

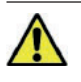

Wall mounting of the indoor unit must guarantee stable and efficient support for the generator.

The plugs (standard supply) are only to be used to fix the indoor unit to the wall; they only ensure adequate support if inserted correctly (according to technical standards) in walls made of solid or semi-hollow brick or block. In the case of walls made from hollow brick or block, partitions with limited static properties, or in any case walls other than those indicated, a static test must be carried out to ensure adequate mount.

| These appliances are used to heat water to below boiling temperature in atmospheric pres | sure |
|------------------------------------------------------------------------------------------|------|
|------------------------------------------------------------------------------------------|------|

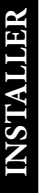

They must be attached to a heating system suitable for their capacity and voltage.

"Anti-Legionella" heat treatment of the Immergas storage tank (only if paired with a storage tank unit and function enabled when the system is provided with temperature control).

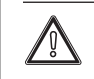

<u>/!\</u>

 $The storage tank unit must also be installed in an environment in which the temperature cannot fall below 0^{\circ}C.$ 

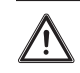

Anti-Legionella can only be activated if the optional DHW electrical resistance is installed; The anti-Legionella function is programmed directly on the control panel.

During this phase, the temperature of the water inside the tank exceeds 60°C with the subsequent risk of burns. Keep this domestic hot water treatment under control (and inform the users) to prevent unforeseeable damage to people, animals, things. If required install a thermostatic valve on the domestic hot water outlet to prevent scalding.

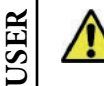

The appliance is built to also operate in cooling mode. If cold water production, during summer, could interfere and damage the central heating only systems, necessary precautions must be taken to prevent that an unintentional production of cold water enters the heating only system.

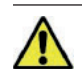

Failure to comply with the above implies personal responsibility and invalidates the warranty.

#### 1.3 MAIN DIMENSIONS

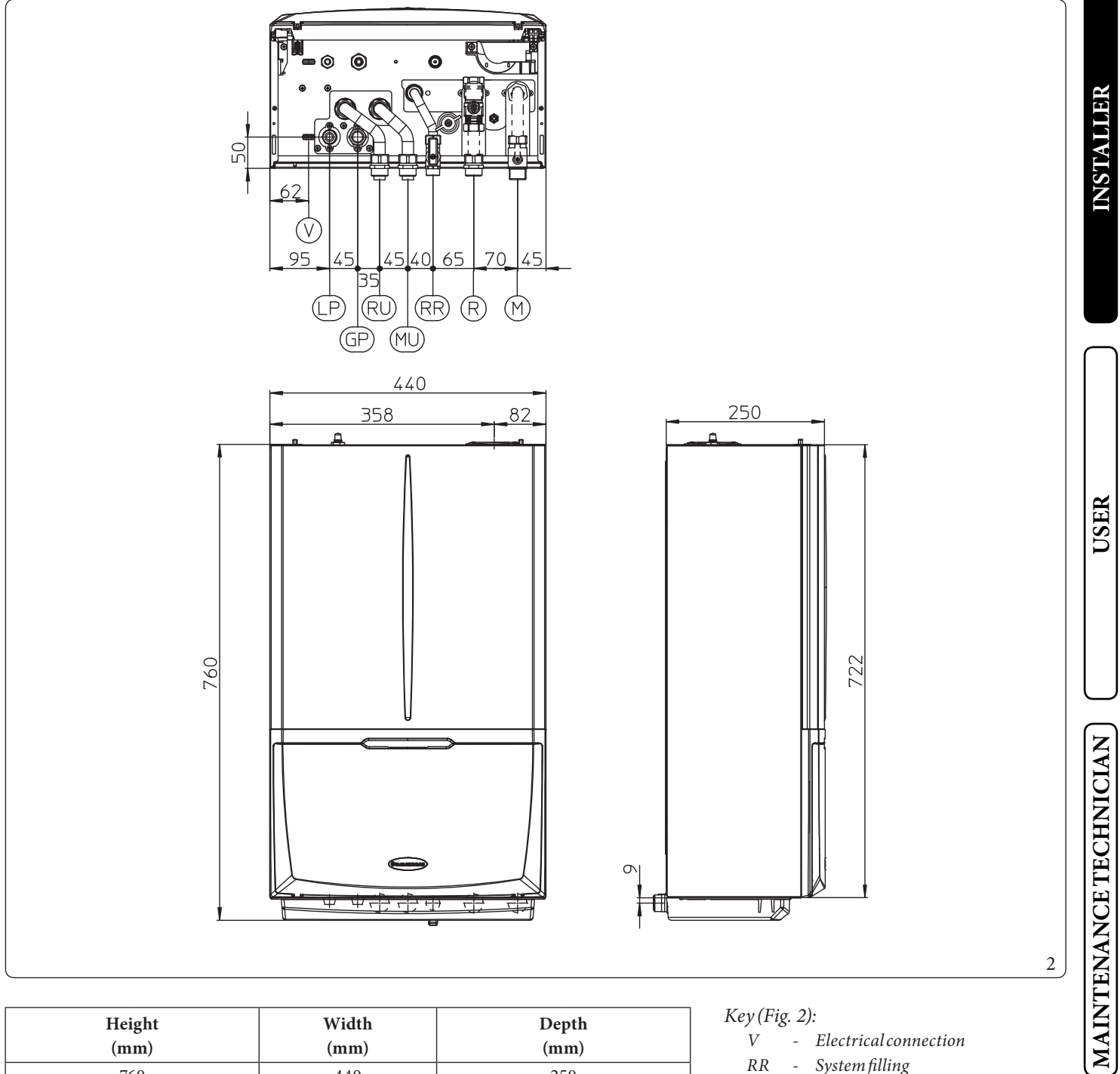

| Height<br>(mm) |          | Width<br>(mm) | Depth<br>(mm) |         |
|----------------|----------|---------------|---------------|---------|
| 70             | 50       | 440           | 2             | 50      |
|                |          | CONNECTIONS   |               |         |
| LINE           |          | D.H.W.        | SYS           | ГЕМ     |
| CHILLERLINE    |          |               | 010           | 1 12141 |
| LP             | GP       | RR            | R-M           | RU - MU |
| SAE 1/4"       | SAE 5/8" | G1/2"         | G 3/4"        | G 3/4"  |

| 17 (1)   | ~     | \<br>\                       |
|----------|-------|------------------------------|
| Key (Fig | z. 2, | ):                           |
| V        | -     | Electrical  connection       |
| RR       | -     | System filling               |
| RU       | -     | Storage tank unit return     |
| MU       | -     | Storage tank unit flow       |
| R        | -     | System return                |
| M        | -     | System flow                  |
| LP       | -     | Chiller line - liquid phase  |
| GP       | _     | Chiller line - gaseous phase |

TECHNICALDATA

#### MINIMUM INSTALLATION DISTANCES 1.4

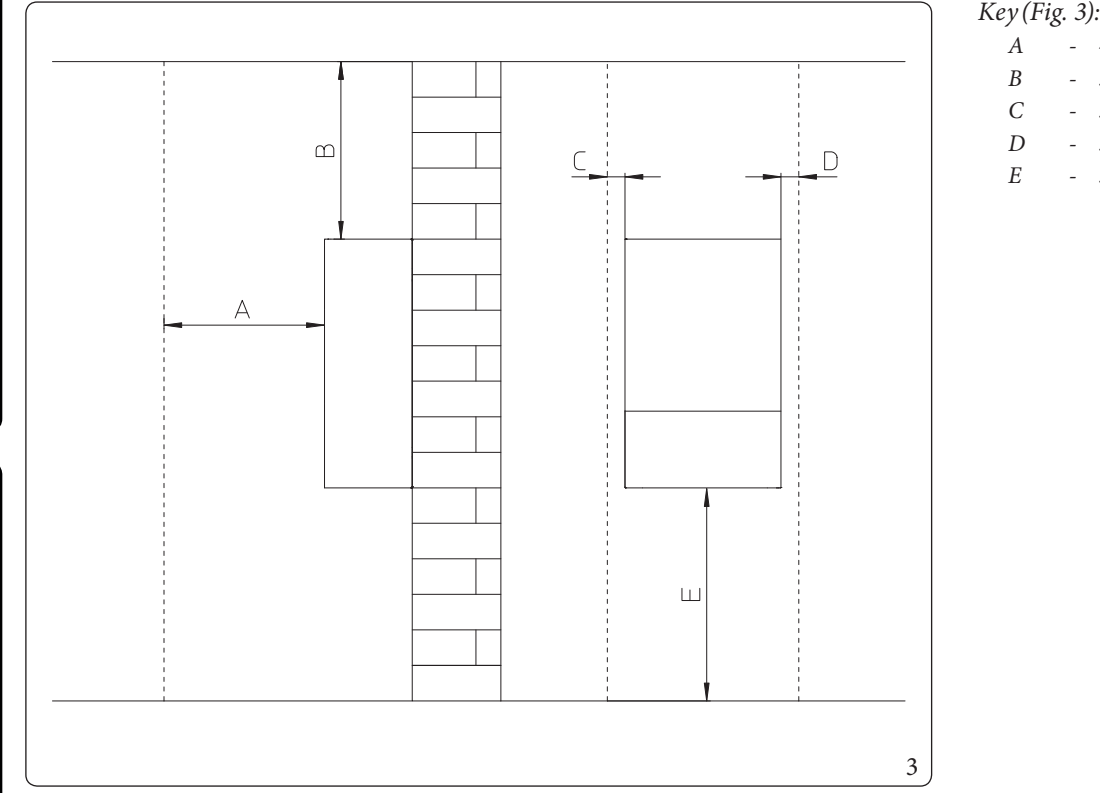

#### 1.5 **ANTIFREEZE PROTECTION**

#### Minimum temperature -5°C

The indoor unit comes standard with an anti-freeze function that activates the outdoor unit when the temperature of the water inside of it falls below 4°C.

450 mm

350 mm 30 mm

30 mm

350 mm

In these conditions, the indoor unit is protected against freezing up to an ambient temperature of -5°C.

If the indoor unit is installed in a place where the temperature drops below -5°C, the appliance can freeze.

#### To prevent the risk of freezing follow the instructions below:

The excessive use of glycol could jeopardise the proper functioning of the appliance.

For life and possible disposal, follow the supplier's instructions.

- protect the central heating circuit from freezing by inserting a good-quality antifreeze liquid into this circuit, which is specially suited for central heating systems and which is manufacturer guaranteed not to cause damage to the heat exchanger or other components of the indoor unit. The antifreeze liquid must not be harmful to one's health. The instructions of the manufacturer of this liquid must be strictly followed regarding the necessary percentage with respect to the minimum temperature at which the system must be kept.
- the materials used for the central heating circuit of Immergas indoor unit resist ethylene and propylene glycol based antifreeze liquids (if the mixtures are prepared perfectly).

an aqueous solution must be made with potential pollution class of water 2 (EN 1717:2002 or local standards in force).

# TECHNICALDATA

USER

**MAINTENANCE TECHNICIAN** 

/!\

X

## INSTALLER

#### Minimum temperature -15°C

-

- Protect the domestic hot water circuit (if paired with storage tank unit) against freezing by using an accessory that is supplied on request (antifreeze kit) comprising an electric resistance, the relevant wiring and a control thermostat (carefully read and follow the installation instructions contained in the accessory kit pack).

In these conditions, the indoor unit is protected against freezing up to a temperature of -15°C.

 $In door unit anti-freeze \ protection \ (both \ -5^{o}C \ and \ -15^{o}C) \ is \ only \ ensured \ if:$ 

- $\ indoor unit and outdoor unit are properly connected to each other and to the electrical power supply circuits;$
- the units are continuously powered;
- the indoor unit is not in "off" mode;
- the units are not in anomaly (Parag. 2.5);
- the antifreeze unit and/or kit essential components are not faulty.

The warranty does not cover damage due to interruption of the electrical power supply and failure to comply with that stated on the previous page.

If the indoor unit is installed in places where the temperature drops below 0°C, the domestic hot water connection pipes must be insulated (if paired with storage tank unit).

The antifreeze systems described in this chapter are only to protect the indoor unit. The presence of these functions and devices does not exclude the possibility of parts of the circuits outside the indoor unit from freezing.

#### 1.6 INDOOR UNIT CONNECTION UNIT

- The hydraulic connection unit is supplied as per standard with Magis Pro V2. Make the hydraulic connection as shown below, making sure to protect the system flow and return pipes with their supplied insulating sheaths.
- The R32 circuit wall connection unit is supplied as an extra kit. Connect the circuit, following the instructions provided in the outdoor unit instructions booklet.

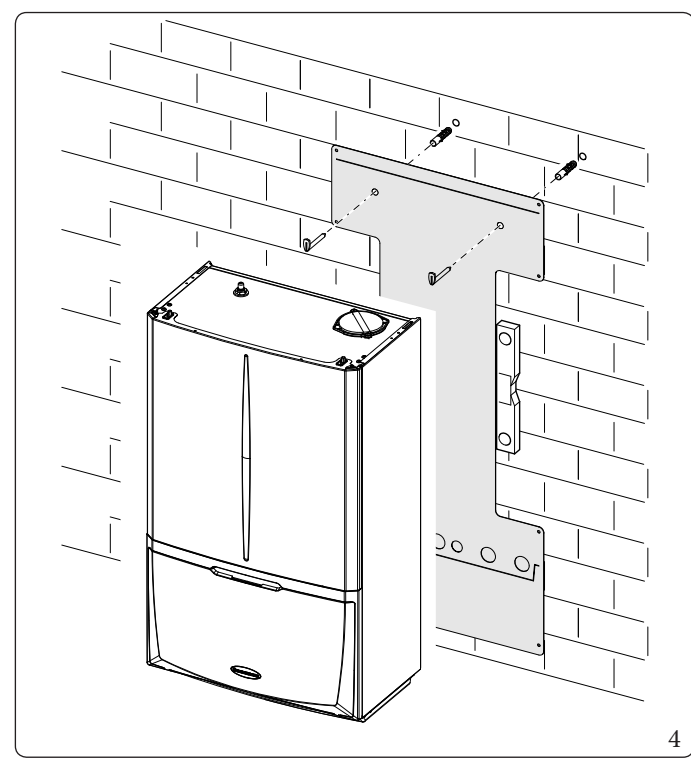

The hydraulic connection kit includes (Fig. 4):

- N°1 Adjustable expansion bolts
- N°2 Indoorunit support hooks
- $N^{\circ}1 G3/4$ "storage tank unit return pipe (RU)
- $N^{\circ}1 G3/4$ " storage tank unit flow pipe (MU)
- $N^{\circ}1 G1/2$ " system filling pipe (RR)
- $N^{\circ}1 G1/2$ " ball valve (RR)
- $N^{\circ}1 G3/4$ " system return pipe (R)
- $N^{\circ}1 3/4$ " system flow pipe G(M)
- $N^{\circ}1 G3/4$ " ball valve (M)
- $N^{\circ}2$  Insulating sheath for system pipes (R M)
- $N^{\circ}4 G^{3/4}$  telescopic fittings (RU-MU-R)

 $Gaskets, screws \, and \, seal \, O\text{-}Ring$ 

 $The R32\,circuit\,wall\,connection\,kit\,(optional)\,includes:$ 

- *N°1 SAE 1/4" liquid phase chiller line pipe (LP)*
- $N^{\circ}1 SAE 5/8$ " gaseous phase chiller line pipe (GP)

 $\label{eq:alpha} A lready installed on the module:$ 

 $N^{\circ}1$  - System shut-off cock with G 3/4" filter (R)

#### 1.7 HYDRAULIC CONNECTION

In order not to void the warranty, before making indoor unit connections, carefully clean the heating system (pipes, radiators, etc.) with special pickling or de-scaling products to remove any deposits that could jeopardise proper hydronic module operation.

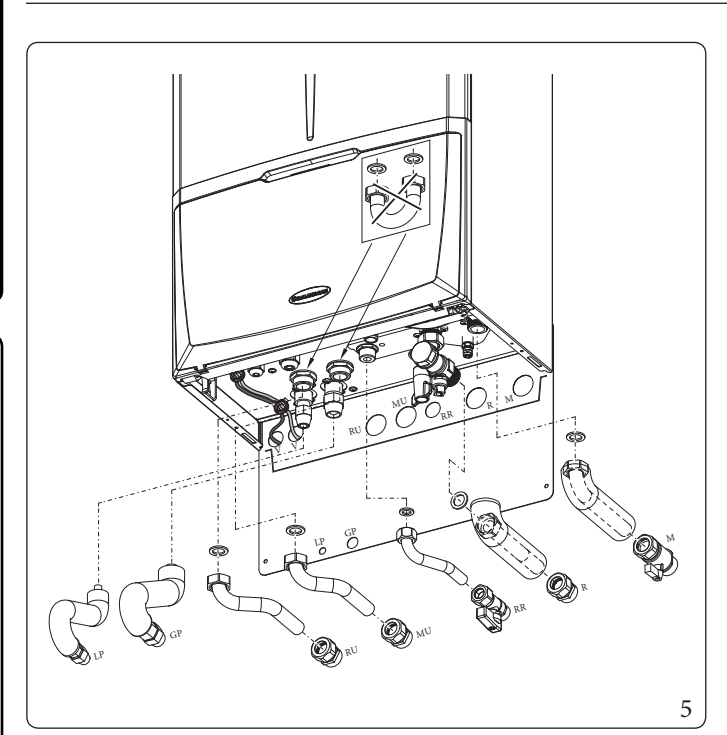

#### *Key* (*Fig.* 5):

- V Electrical connection
- RR Systemfilling
- RU Storage tank unit return
- MU Storagetank unit flow
- R System return
- M Systemflow
- LP Chillerline-liquidphase
- GP Chillerline-gaseousphase

A treatment of the heating and water system water is required, in compliance with the technical standards in force, in order to protect the system and the appliance from deposits (e.g. scale), slurry or other hazardous deposits.

Water connections must be made in a rational way using the couplings on the indoor unit template.

 $The manufacturer \, declines \, all \, liability \, in \, the \, event \, of \, damage \, caused \, by \, the \, installation \, of \, an \, automatic \, filling \, system.$ 

In order to meet the system requirements established by EN 1717 in terms of pollution of drinking water, we recommend installing the IMMERGAS anti-backflow kit to be used upstream of the cold water inlet connection of the indoor unit. We also recommend using category 2 heat transfer fluid (ex: water + glycol) in the internal unit primary circuit (heating and/or cooling circuit), as defined in standard EN 1717.

/ ?`

To preserve the duration of appliance efficiency features, in the presence of water whose features can lead to the deposit of lime scale, installation of the "polyphosphate dispenser" kit is recommended.

#### 1.8 CONNECTING THE CHILLER LINE

As far as connecting the cooling line is concerned, all the instructions contained in the outdoor unit instructions booklet must be followed.

Make the connections directly on the indoor unit couplings, or use the rear outlet kit (optional).

#### 1.9 ELECTRICAL CONNECTION

The internal unit has an IPX4D degree of protection; electrical safety of the appliance is achieved only when it is properly connected to an efficient earthing system, as specified by current safety standards.

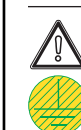

**TECHNICAL DATA** 

The manufacturer declines any responsibility for damage or physical injury caused by failure to connect the indoor unit to an efficient earthing system or failure to comply with the IEC reference standards.

 $Connection\, cables\, must respect the\, prearranged\, routes.$ 

 $Use \ 3 \ clips \ (c) \ (not \ supplied) \ to \ group \ the \ individual \ cables \ (max. \ 1.5 \ mm^2 \ into \ the \ lower \ terminal \ board.$ 

 $Use the specific fairleads (d) on the left side, making sure to put at most 2 multi-polar cables (max 3 x 1 mm^2) in each fairlead.$ 

The figure 6 shows cables in a hypothetical connection. To make the connections based on your own requirements, see the instructions below.

#### $Open \, the \, control \, panel \, connections \, compartment$

Fig. 6.

To carry out electrical connections, all you have to do is open the connections compartment as follows.

- 1. Remove the front panel.
- 2. Disassemble the cover.
- 3. Loosen the screws (a).
- 4. Remove the cover (b) from the control panel (c).

At this point, you can access the terminal board.

Also ensure that the electrical installation corresponds to maximum absorbed power specifications as shown on the indoor unit data-plate.

Indoor units are supplied complete with an "X" type power cable without plug.

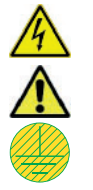

The power supply cable must be connected to a  $230V \pm 10\% / 50$  Hz mains supply respecting L-N polarity and earth connection; this network must also have a multi-pole circuit breaker with class III overvoltage category in compliance with installation regulations.

A

To protect from possible dispersions of DC voltage, it is necessary to provide a type A differential safety device.

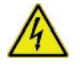

If the power supply cable is damaged, it must be replaced by a special cable or assembly, which are only available from the manufacturer or its Authorised After-Sales Technical Assistance Centre.

It is recommended to contact a qualified company (e.g. the Authorised After-Sales Technical Assistance Centre) for replacement to avoid a hazard.

The power cable must be laid as shown (Fig. 6).

If the fuses on the circuit boards need to be replaced, this must also be done by qualified personnel: use a F3.15A H250V fuse on the P.C.B. For the main power supply to the appliance, never use adapters, multiple sockets or extension leads. Make the various electrical connections according to your needs (Fig. 7,8):

#### ${\it Outdoor\,unit\,electrical\,connection}$

The indoor unit must be coupled to an outdoor unit by connecting terminals F1 and F2 as shown in the wiring diagram (Fig. 8). The indoor unit is powered at 230 V, regardless of the outdoor unit.

Configure the indoor unit parameters as indicated in paragraph (Parag. 3.9).

#### Photovoltaic system installation

Connecting the product to a photovoltaic system enhances use of the outdoor unit when the photovoltaic panels are operating. Carry out the connection as indicated (Fig. 7).

#### Dehumidifiers

Carry out the connection as indicated (Fig. 8). To complete the connection operations, insert the 2-relay Board optional kit.

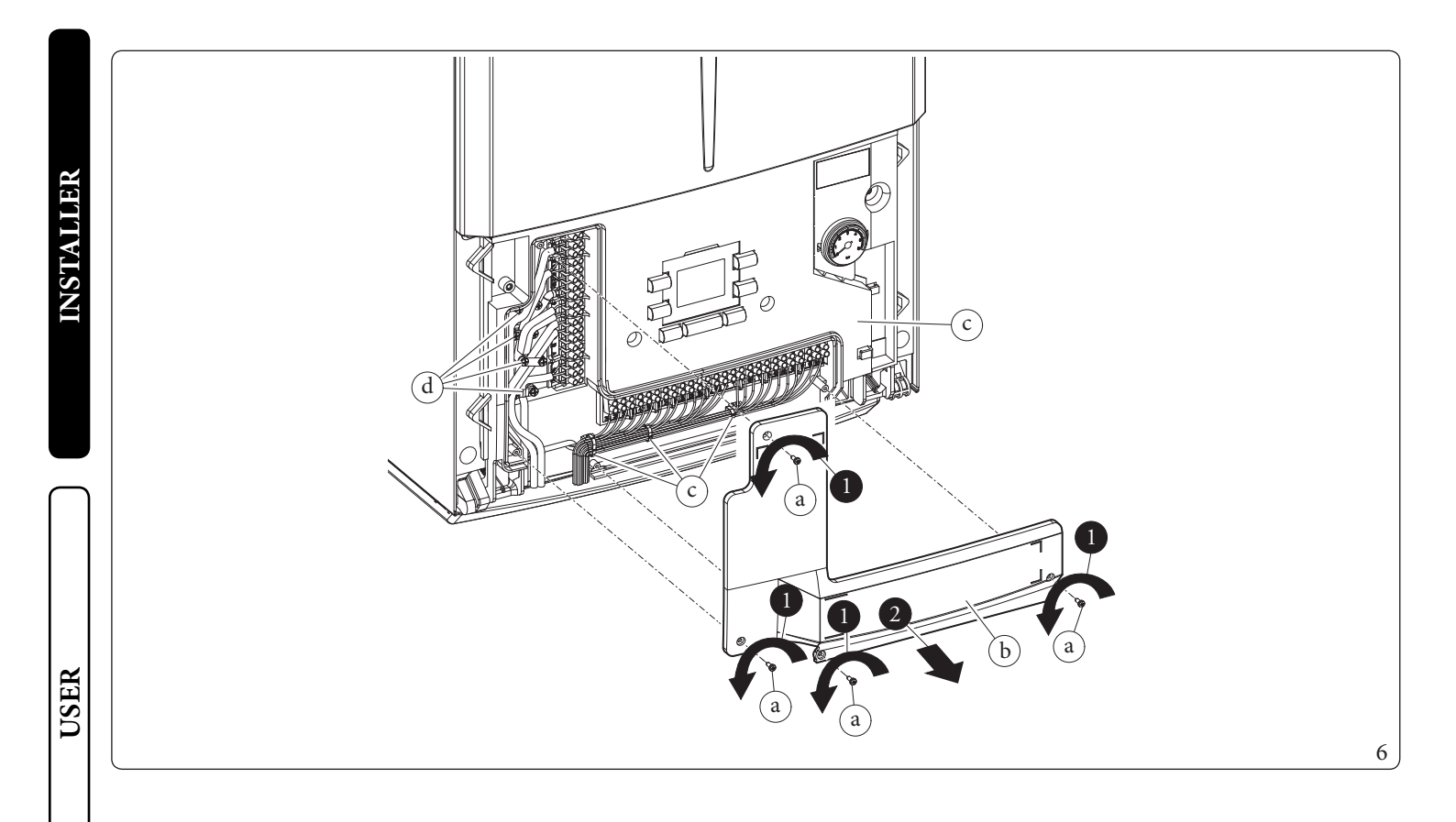

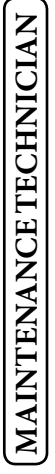

#### Vertical terminal block electrical connection diagram.

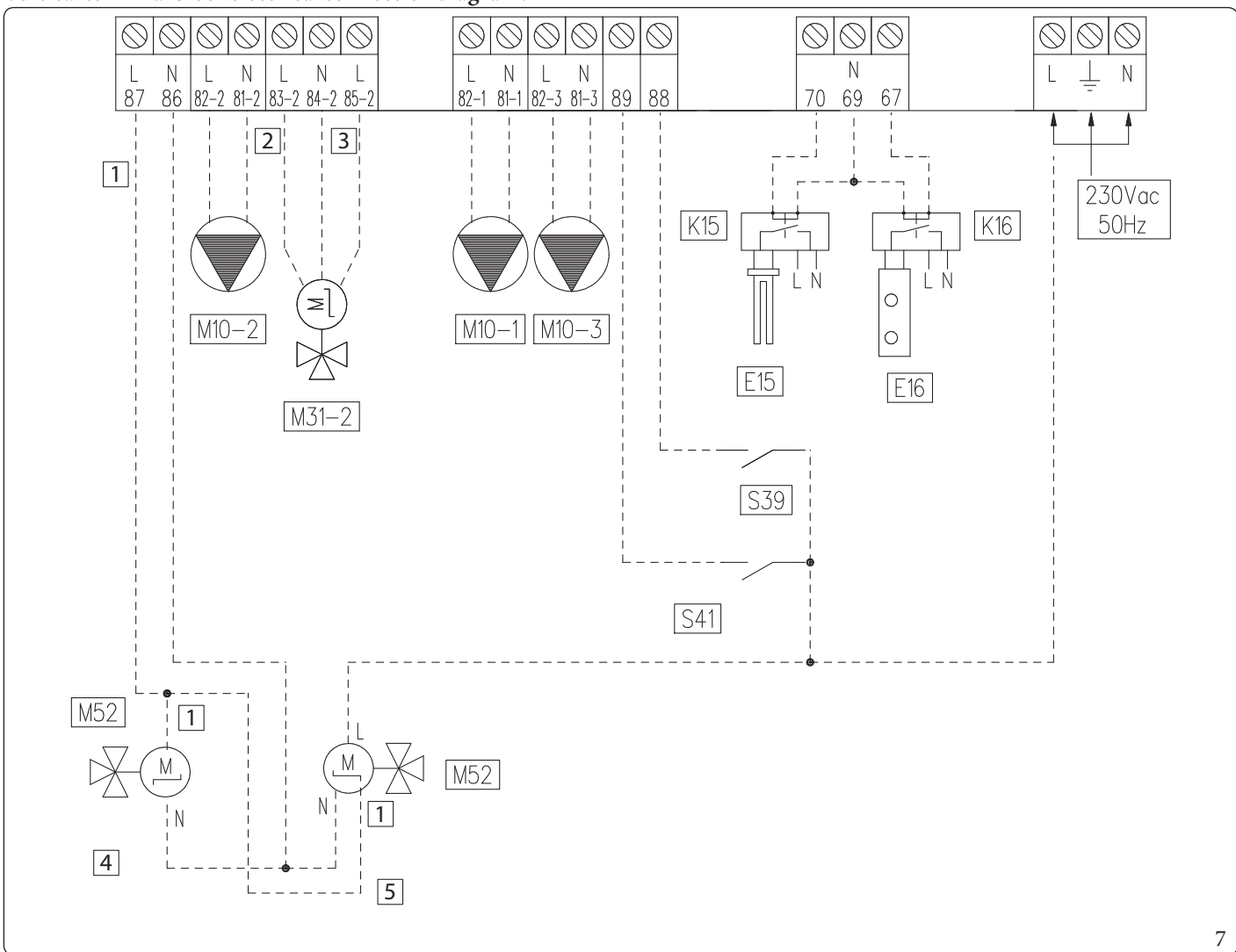

A 3rd zone (mixed) can also be managed on the system by means of the configurable relay interface kit (optional). In this case, the zone 3 pump must be connected according to diagram (M10-3).

|           | Termi | inal 87             |
|-----------|-------|---------------------|
| 0V        | Close | Winter              |
| 230V Open |       | Summer with cooling |

The zone 3 dehumidifier, if any, will be managed by means of the configurable relay interface kit, which the zone 3 mixer will also be connected to.

#### Key (Fig. 7):

- 1 Open/Close
- 2 Close
- 3 Open
- 4 2-point valve
- 5 3-point valve
- E15 Domestic hot water integration resistance
- E16 System integration resistance
- K15 DHW integrative resistance relay

- K16 System integrative resistance relay
- M10-1 Zone 1 pump (optional)
- $M10-2 \ \ Zone 2 \, circulator \, pump \, (optional)$
- $M10-3 \ \ Zone 3 \, circulator \, pump \, (optional)$
- $M31-2 \ \ Zone 2 \ mixing \ valve \ (optional)$
- M52 Hot cold three-way (optional)
- S39 Solarinlet
- S41 Outdoor unit disable function

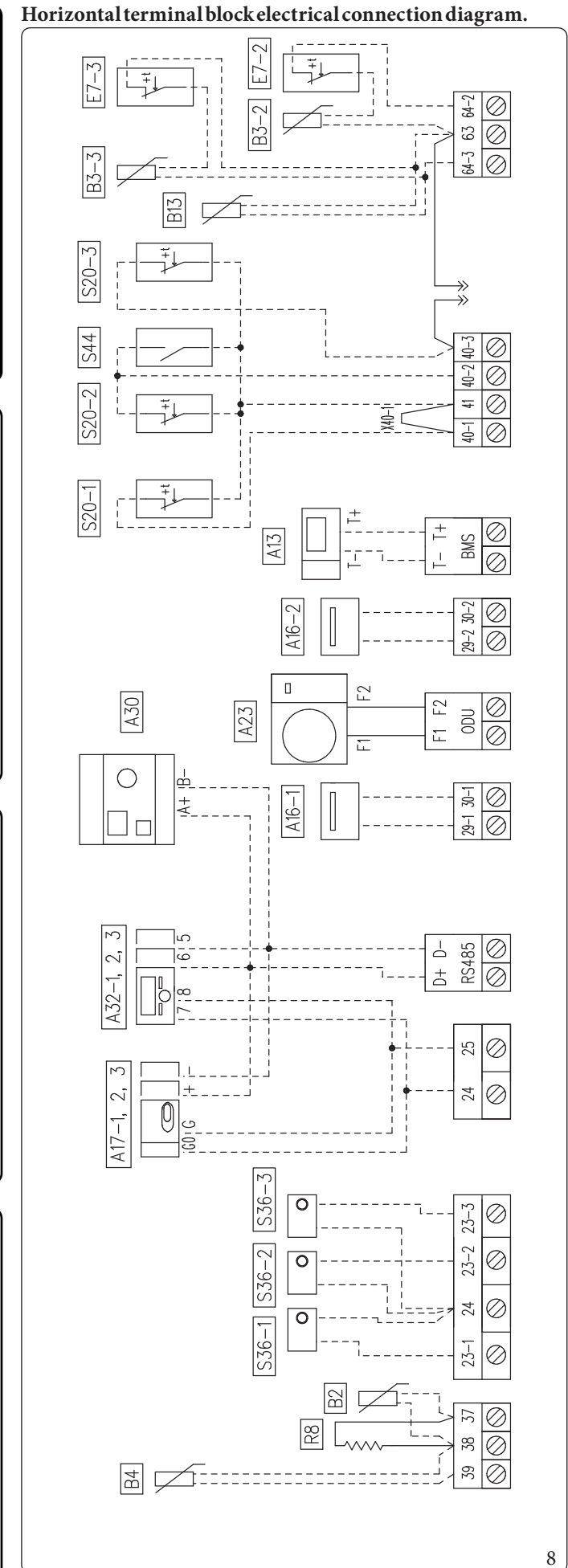

### Key (Fig. 8):

| )     |    |                                                      |       |    |               |
|-------|----|------------------------------------------------------|-------|----|---------------|
| A13   | 1  | System manager (optional)                            | A32-I | ı. | Zone 1 remot  |
| A16-1 | I. | Zone 1 dehumidifier (optional with dehumidifier man- | A32-2 | i. | Zone 2 remot  |
|       |    | agement board)                                       | A32-3 |    | Zone 3 remot  |
| A16-2 | 1  | Zone 2 dehumidifier (optional - with dehumidifier    | B2    | i. | Storage tank  |
|       |    | management board)                                    | B3-2  | 1  | Zone 2 flow p |
| A17-1 | ,  | Zone 1 humiditysensor (optional)                     | B3-3  | ı. | Zone 3 flow p |
| A17-2 | 1  | Zone 2 humidity sensor (optional)                    | B4    |    | External pro  |
| A17-3 | I. | Zone 3 humidity sensor (optional)                    | B13   | ī  | Centralheat   |
| A23   | 1  | External unit                                        | E7-2  | ,  | Mixed zone 2  |

e panel (optional) e panel (optional) probe(optional)

e panel (optional)

- - robe (optional)
- robe (optional)
  - be(optional)
- ing probe (optional)
- 2 safety thermostat (optional)
  - E7-3

- Dominus

A30

- Zone 1 room thermostat (optional) Storage tank resistance ī S20-2 S20-3 S20-1 R8
  - Zone 2 room thermostat (optional) Zone 3 room thermostat (optional)

    - Zone 1 humidistat (optional) S36-1
- Zone 2 humidistat (optional) S36-2
- Zone 3 humidistat (optional) S36-3
- Heating/Coolingselector . S44
- Zone 1 room thermostat jumper ī X40-1
  - - Mixed zone 3 safety thermostat (optional)

A16-1 and A16-2 dehumidifiers can be connected only after installing 2-relay board (optional). Remove jumper X40-1 before the electrical connection of the room thermostat zone 1.

With A13 available, the zone devices must not be connected.

The room thermostats and contact S44 cannot be installed simultaneously.

 $\label{eq:constant} It is not possible to install the following probes at the same time:$ 

- Centralheatingprobe; - Zone3 probe.

USER

MAINTENANCE TECHNICIAN

**TECHNICAL DATA** 

### INSTALLER

#### 1.10 ROOM CHRONO-THERMOSTATS (OPTIONAL)

The indoor unit is prepared for the application of room chrono-thermostats, which are available as optional kits. All Immergas chrono-thermostats are connected with 2 wires only.

A maximum of 3 temperature controllers can be applied directly to the appliance.

Carefully read the user and assembly instructions contained in the accessory kit.

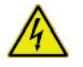

#### Disconnect power to the unit before making any electrical connections.

#### On/OffImmergas digital chrono-thermostat.

The chrono-thermostat allows:

- set two room temperature value: one for day (comfort temperature) and one for night (reduced temperature);
- set a weekly programme with four daily switch on and switch off times;
- selecting the required function mode from the various possible alternatives:
- manual mode (with adjustable temperature);
- automatic mode (with set programme);
- forced automatic operation (momentarily changing the temperature of the automatic program).

The chrono-thermostat is powered by two 1.5 VLR6 type alkaline batteries.

#### On/Off chrono-thermostat electrical connection (Optional).

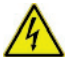

### The operations described below must be performed after having removed the voltage from the appliance.

On/Off ambient thermostat or chrono-thermostat: must be connected to the 40-1/41 terminals, eliminating the X40-1 jumper for zone 1 and 40-2/41 for zone 2 and 40-3/42 for zone 3.

Make sure that the On/Off thermostat contact is of the ``clean'' type, i.e. independent of the mains voltage, otherwise the P.C.B. would be damaged.

The connections must be made on the terminal board inside the appliance's control panel (Fig. 8).

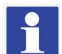

If the area remote panel or any other On/Off chrono-thermostat is used, arrange two separate lines in compliance with current regulations regarding electrical systems.

No indoor unit pipes must ever be used to earth the electric system or telephone lines. Ensure elimination of this risk before making the indoor unit electrical connections.

#### 1.11 MODBUS TEMPERATURE AND HUMIDITY ROOM PROBES (OPTIONAL)

The temperature and humidity probe is used to detect room humidity and to calculate the relative dew point by regulating the flow temperature during the cooling phase. Connect the appliance as shown (Fig. 8);

DIP-Switch configuration table

INSTAUDER

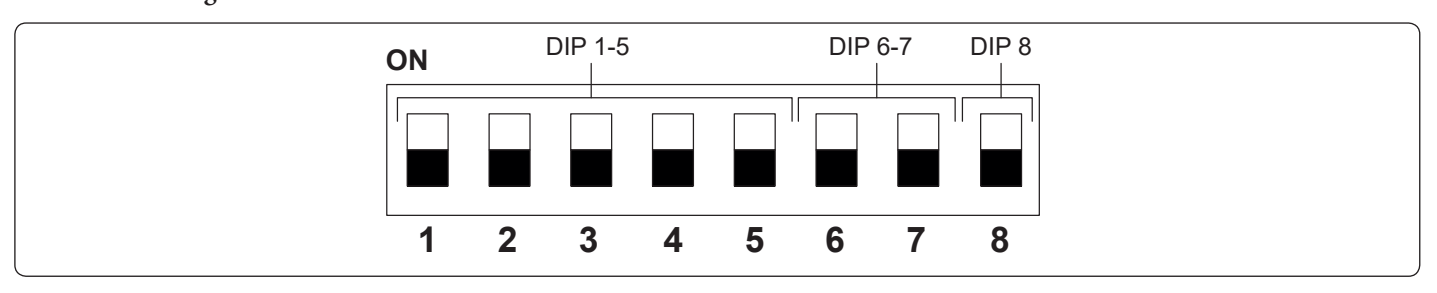

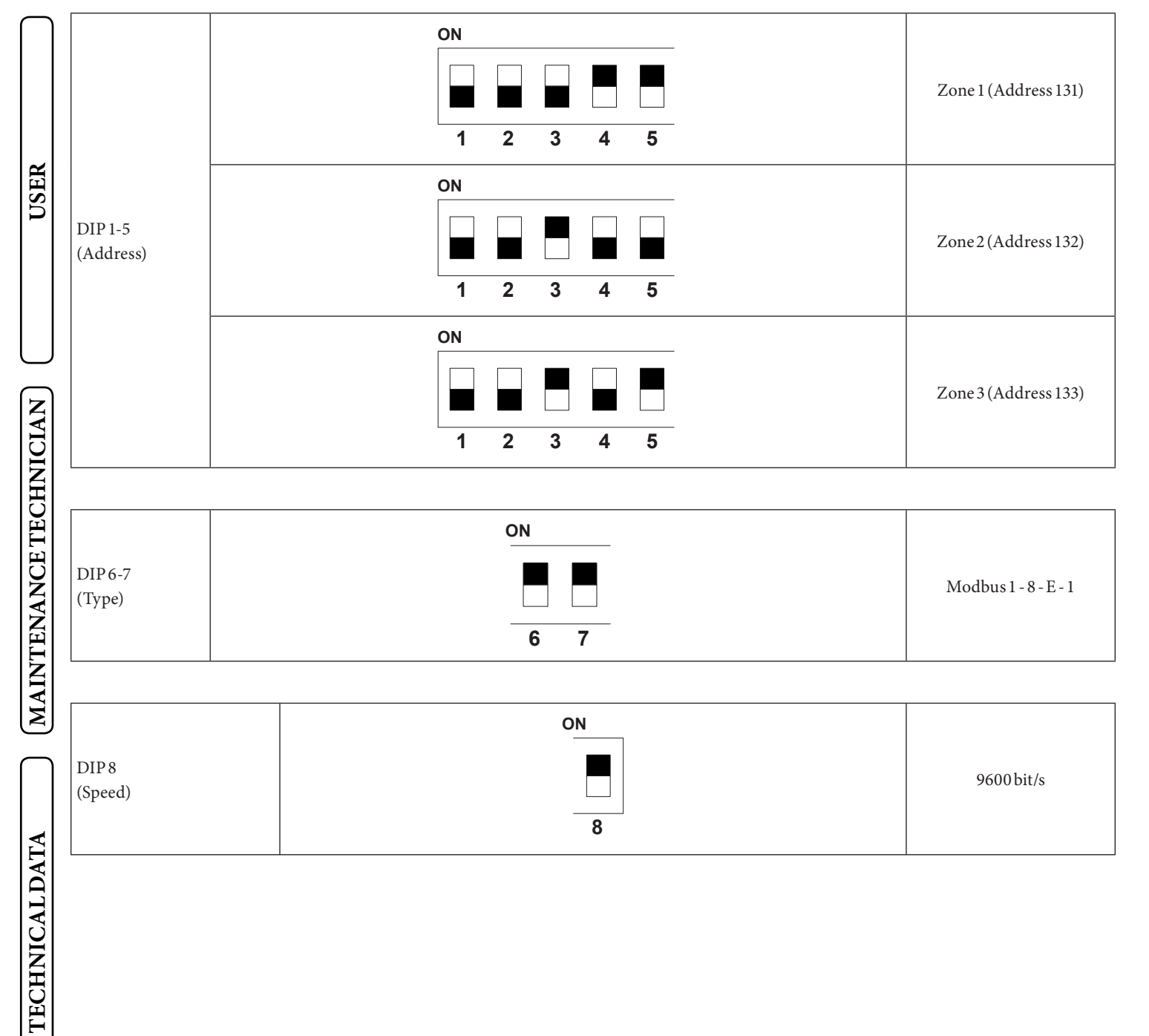

#### 1.12 REMOTE ZONE CONTROL (OPTIONAL)

This remote device is used to adjust the setpoints and to view the main information of the zone where it was configured. Connect as shown (Fig. 8);

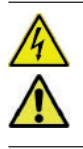

#### When the connections are complete, switch off and re-power the appliance.

To correctly configure the device, set the parameters as described below:

| Assistance Menu -> Device configuration                                                 |             |
|-----------------------------------------------------------------------------------------|-------------|
|                                                                                         | Zone 1 = 41 |
| Slave address: Address to configure according to the zone where the device is installed | Zone 2 = 42 |
|                                                                                         | Zone 3 = 43 |
| Baud Rate                                                                               | 9600        |
| Paritybit                                                                               | Even        |
| Stop bits                                                                               | 1           |
| Heat pump control                                                                       | NO          |

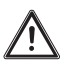

For correct operation it is necessary to install the jumper on the thermostat of the zone associated to the panel. If necessary, this jumper can be replaced with a safety thermostat.

#### 1.13 DOMINUS (OPTIONAL)

The system can be remote controlled using the optional Dominus kit.

Connect the appliance as shown (Fig. 8).

The following is necessary to enable Dominus:

- position the Dip Switches: OFF-OFF-OFF-ON;

- set the A30 parameter on the control panel = ON;

 $configure \,the\,Dominus\,APP\,profile\,on\,Mag is\,Pro-Combo\,V2.$ 

 $\triangle$ 

The Dominus firmware must be updated to at least revision 2.02.

For further information, consult the relative instruction sheet.

#### 1.14 HUMIDISTAT ON/OFF (OPTIONAL)

You can make a dehumidification demand by using a humidistat. Connect as shown (Fig. 8).

#### 1.15 EXTERNAL TEMPERATURE PROBE (OPTIONAL)

The outdoor unit has a standard external probe that can be used as an external probe of the heat pump.

This can be used as an external probe of the heat pump.

If the outdoor unit is positioned in an area that is not suitable for temperature reading, it is advisable to use an additional external probe (Fig. 9) which is available as an optional kit.

Refer to the relative instruction sheet for positioning of the external probe.

For the proper operation of the optional probe it must be connected where envisaged (Fig. 8) and then it must be enabled (Parag. 3.9).

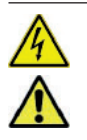

Once the probe is enabled, switch the appliance off and back on.

The presence of the external probe allows the system flow temperature to be set automatically based on the outdoor temperature in order to adapt the heating or cooling provided to the system.

The system flow temperature is determined by the setting on the "Heat regulation" menu and by the "User" menu for the offset values based on the curves shown in the diagram (Parag. 1.16).

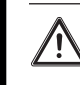

**NSTAULER** 

If the system is divided into two or three zones, the flow temperature is calculated based on the zone with the higher temperature in central heating mode and with the lower temperature in cooling mode.

The electric connection of the external probe must be made on terminals 38 and 39 on the terminal board on the indoor unit control panel (Fig. 8).

In case of failure, after having powered off and back on, the outdoor temperature is automatically detected by the external probe on the outdoor unit.

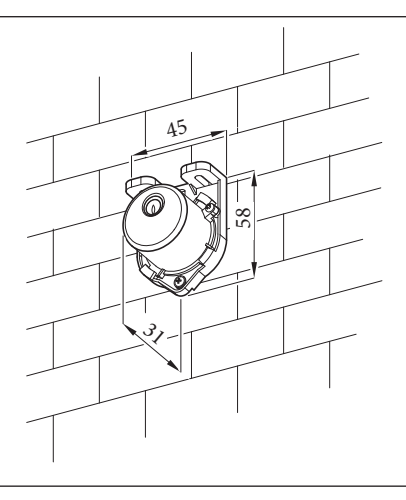

9

# **NSTALLER**

USER

MAINTENANCE TECHNICIAN

# **TECHNICALDATA**

#### 1.16 TEMPERATURE CONTROL SETTING

By setting the parameters in the "Heat regulation" menu, you can adjust how the system operates. The curves (Fig. 10, 13, 11, 14, 12, 15) show the default settings in the various operating modes available both with external probe and without.

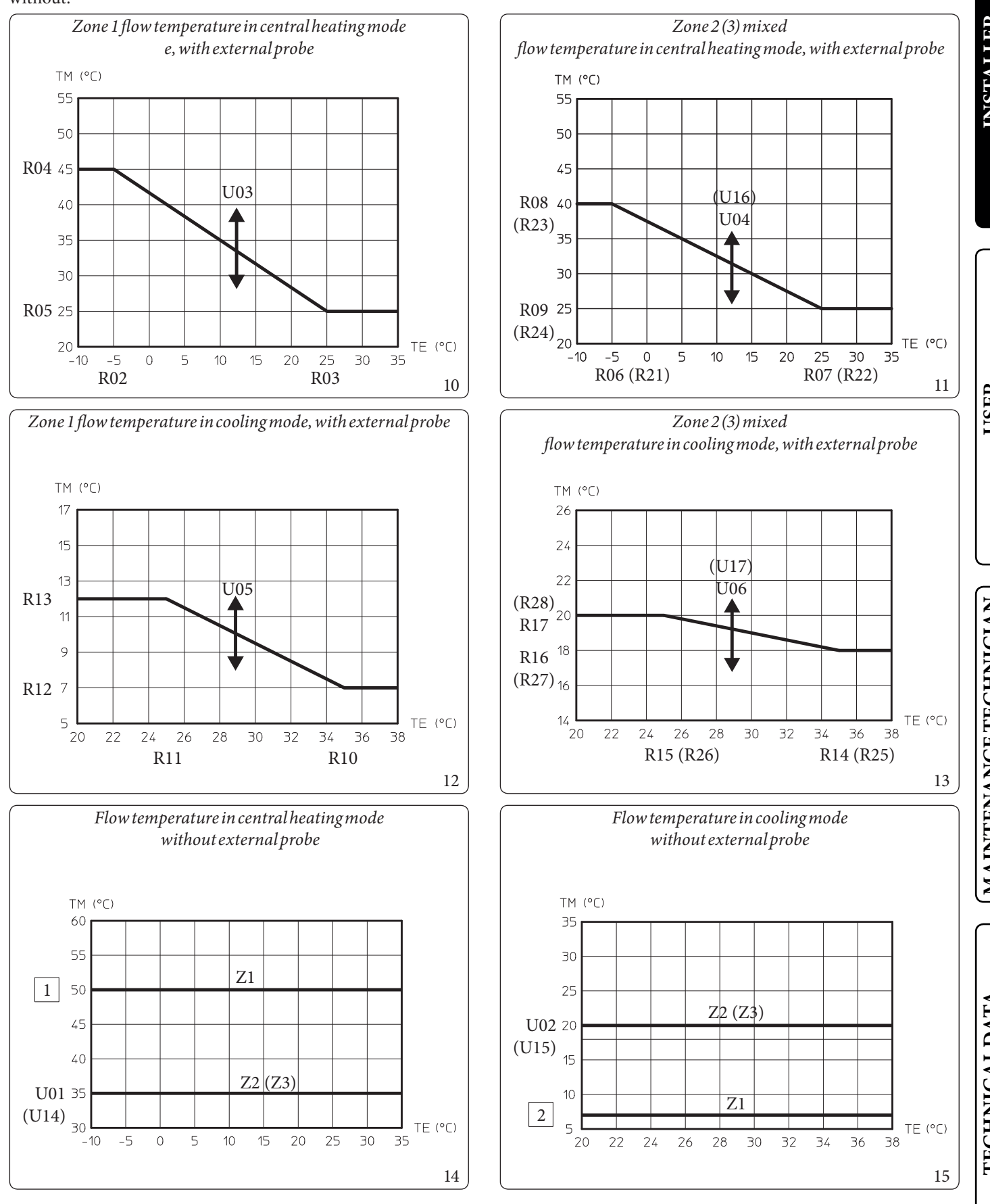

| Key (Fi    | g. 10, 13, 11, 14, 12, 15)                                                               | U04 | - Offset value compared to the curve set by the external probe                           |
|------------|------------------------------------------------------------------------------------------|-----|------------------------------------------------------------------------------------------|
| 1          | - Centralheating set                                                                     |     | on central heating zone 2                                                                |
| 2          | - Coolingset                                                                             | U05 | - Offset value compared to the curve set by the external probe                           |
| Rxx        | - Temperature control menu parameter                                                     |     | on cooling zone 1                                                                        |
| TE         | - Outside temperature                                                                    | U06 | - Offset value compared to the curve set by the external probe                           |
| TM         | - Flow temperature                                                                       |     | on cooling zone 2                                                                        |
| U01        | - Zone 2 flow temperature in "User" menu central heating mode                            | U14 | - Zone 3 flow temperature in "User" menu central heating mode                            |
| U02        | - Zone2flow temperature in "User" menu cooling mode                                      | U15 | - Zone3flow temperature in "User" menu cooling mode                                      |
| <i>U03</i> | - Offset value compared to the curve set by the external probe on central heating zone 1 | U16 | - Offset value compared to the curve set by the external probe on central heating zone 3 |
|            |                                                                                          | U17 | - Offset value compared to the curve set by the external probe on cooling zone 3         |

#### Zx - Heating system zone

#### 1.17 SYSTEM FILLING

Once the indoor unit is connected, fill the system using the filling cock (Fig. 20). The indoor unit has one incorporated automatic vent valve located on the circulator and another on the central heating manifold.

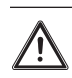

USER

INSTAULER

Make sure that the hoods are loosened.

The filling cock must be closed when the indoor unit pressure gauge indicates approximately 1.2 bar.

During these operations, enable the "Venting" functions by setting the "U 50" parameter to ON, which lasts about 18 hours (Parag. 3.9).

#### System minimum water content.

Minimum water content favours the **proper execution of defrosting cycles** and operation in cooling mode. To this end, the minimum amount of water to guarantee is **30 litres** for any type of system and in any operating mode.

#### **1.18 OPERATINGLIMITS**

The system was designed to work in a specific range of temperatures and at a specific maximum flow temperature. The chart (Fig. 16, 17, 18) shows these limits.

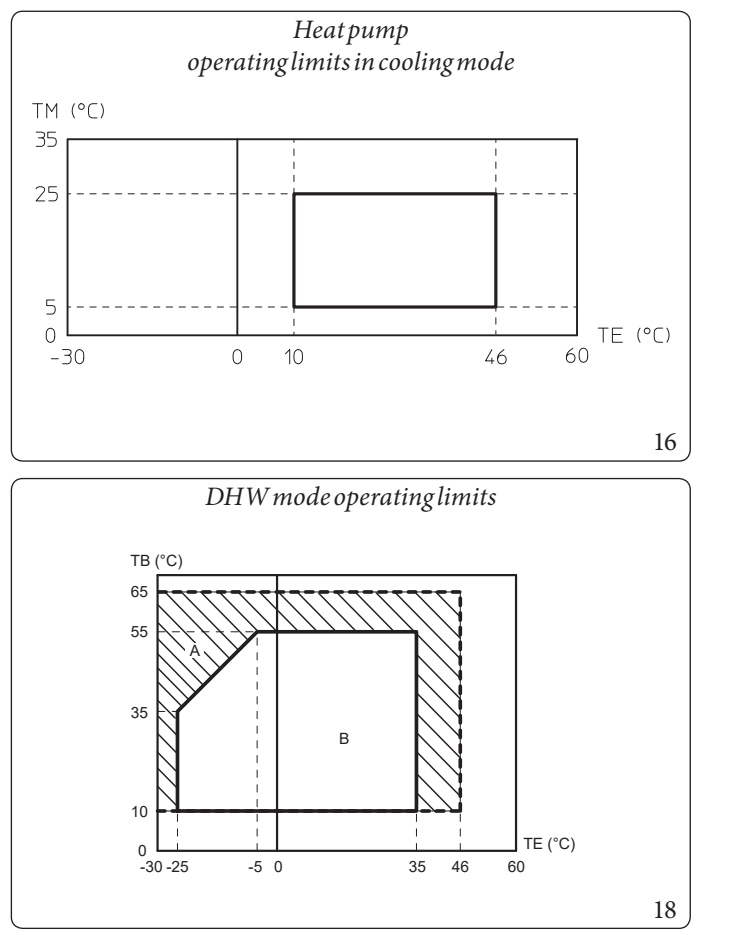

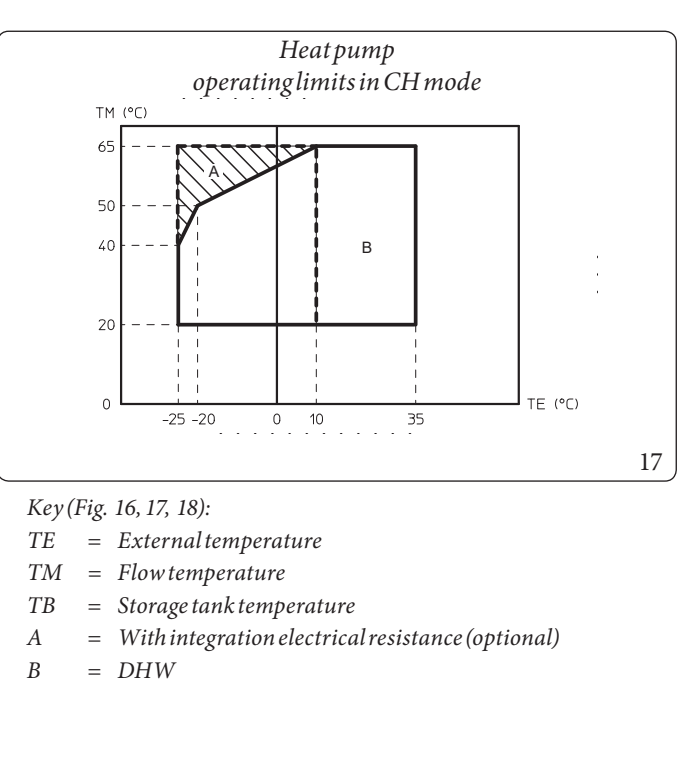

#### 1.19 INDOOR UNIT START-UP (IGNITION)

After having installed the chiller lines on the outdoor unit, to commission the heat pump (the operations listed below must only be performed by qualified personnel and in the presence of staff only):

- 1. check connection to a 230V-50Hz power mains, correct L-N polarity and the earthing connection;
- 2. Switch the indoor unit on and check correct ignition;
- 3. Check the intervention of the main switch located upstream from the indoor unit and in the indoor unit.

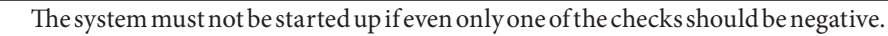

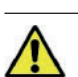

After installation, check for leaks. Toxic gas could be generated if the unit comes into contact with a source of ignition, such as thermal fan, stove and cylinders. Make sure that only refrigerant recovery cylinders are used.

#### **1.20 CIRCULATION PUMP**

The appliance is supplied with a variable speed pump which operates as follows:

- Fixed ("A05" = 0): The pump speed is fixed and corresponds to parameter "A 04".
- $\Delta T \operatorname{constant}("A 05" = 5 \mathrm{K})$ : the pump speed varies to maintain the  $\Delta T = 5 \mathrm{K}$  constant between the system flow and return. Also, you can adjust the pump operating range, by setting the maximum speed "A 04" and the minimum speed "A 03".

 $\underline{\wedge}$ 

For proper system operation, make sure that the minimum flow rate in operating conditions never drops below 5001/h.

**TECHNICALDATA** 

USEI

#### PumpLED.

 $The LED \ flashes \ green \ when \ the \ pump \ is \ powered \ and \ the \ pwm \ control \ signal \ is \ connected.$ 

P

The LED lights up steady green when the pump is powered and the signal cable disconnected. In these conditions the pump works at maximum and without control.

If the pump detects an alarm, the LED switches from green to red; this can mean one of the following failures:

- low supply voltage;

- rotor seized;

- electrical error.

For a detailed description of the meaning of the red LED, refer to (Parag. 3.8).

The LED, in addition to being green or red, can also remain off.

It is normal for the LED to be off when the pump is not powered, whereas with the pump powered, the LED must be lit: if switched off, it means there is a fault.

#### Pump release.

USER

MAINTENANCE TECHNICIAN

**TECHNICAL DATA** 

If after a long period of inactivity, the circulator is blocked, adjust the screw in the centre of the head in order to manually release the motor shaft.

 $Take {\it great} \, care \, during \, this \, operation \, to \, avoid \, damage \, to \, the \, motor.$ 

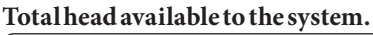

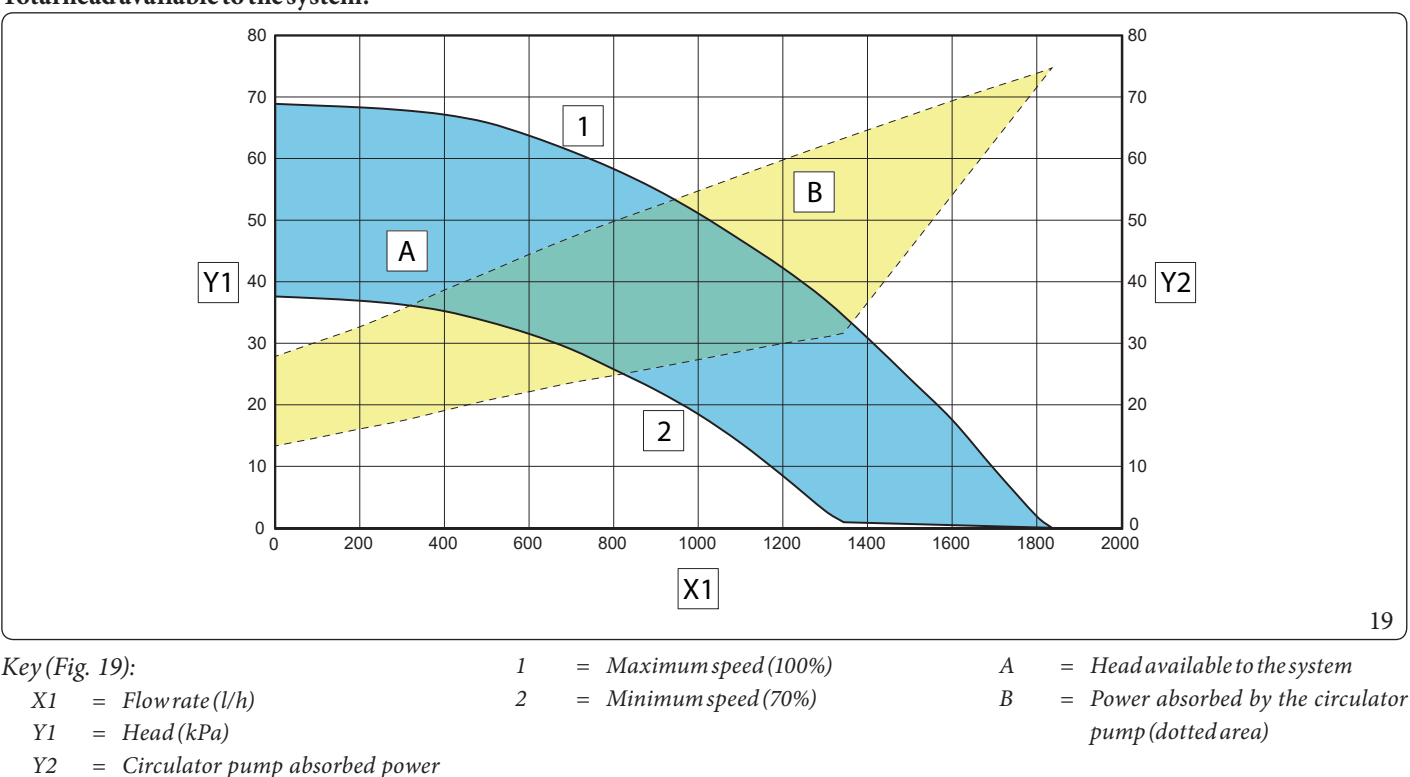

(W)

#### 1.21 KITS AVAILABLE ON REQUEST

- 3 kW heating system integrated resistance kit. Should it be necessary, you can install an electrical resistance to supplement the central heating system; this resistance can be installed directly inside the indoor unit.
- 2 zone kit (1 direct and 1 mixed). Should it be necessary, you can install the zone kit, which allows you to divide the heating system into two separate zones one direct and one mixed.
- Configurable relay interface kit. The module is set up for a relay board, which amplifies the appliance features and, thus, the operating possibilities.
- 2-relay board kit. The indoor unit can manage up to two dehumidifiers. A 2 relay board that manages dehumidifier enabling is available to pair the appliances.
- R32 circuit connection kit. For R32 circuit wall connections, there is a kit with the two pipes necessary to create the circuit.

#### 

#### **1.22 MAIN COMPONENTS**

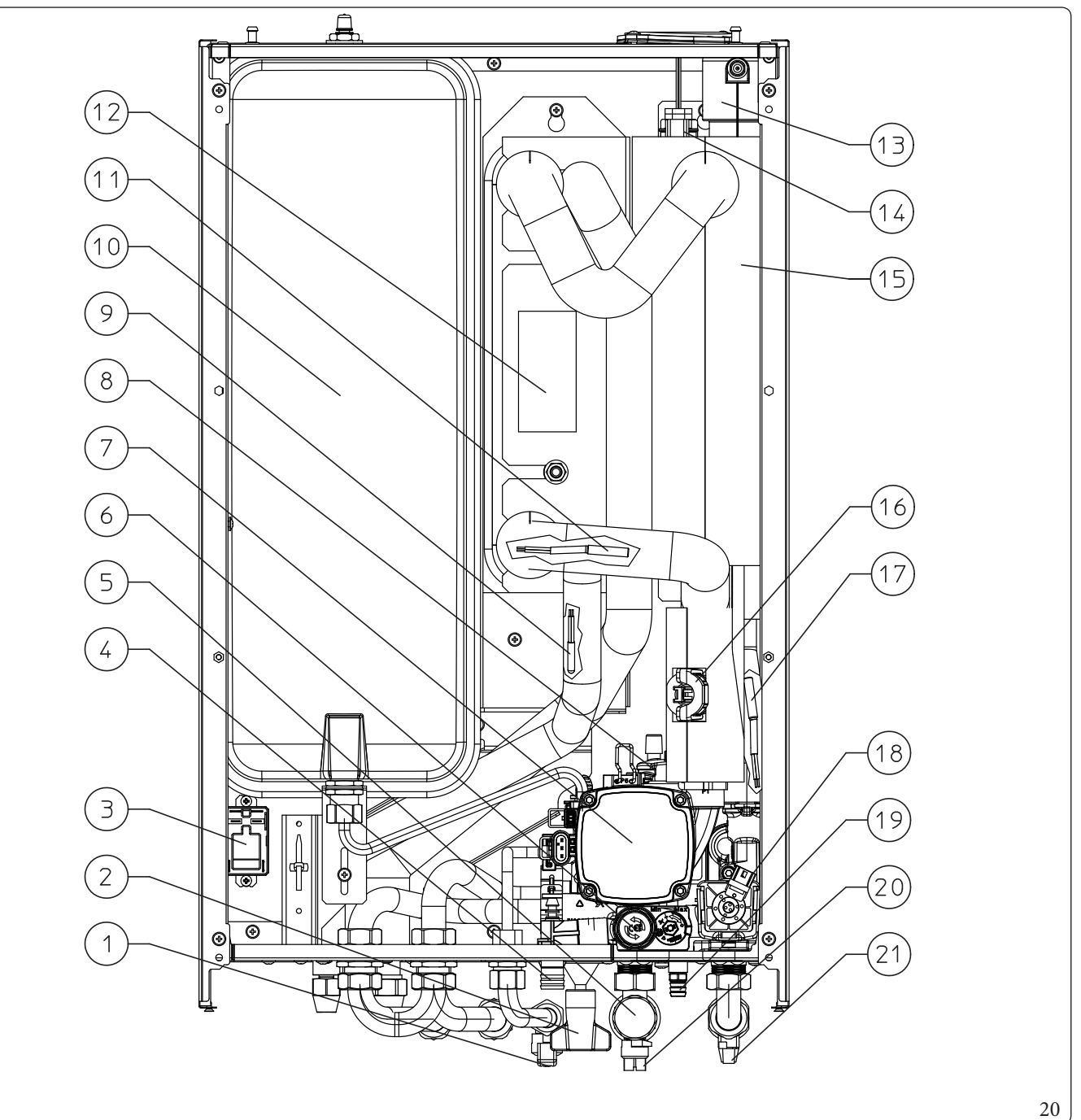

#### Key (Fig. 20):

1

2

3

4

5

6

7

8

9

- Domestic hot water inlet cock
- Systemfillingcock
- Relay (optional)
- 3-bar safety valve drain fitting
- Filter that can be inspected
- 3 bar safety valve
- Pump
- Air vent valve
- Liquid phase detection probe
- 10 System expansion vessel
- 11 Flowprobe
- 12 Plate heat exchanger

13 - Airventvalve

14

- Heating system integrated electrical resistance cap (optional)
- 15 Centralheating manifold
- 16 Systemflow-meter
- 17 Return probe
- 18 3-way valve (motorised)
- 19 System draining cock
- 20 System shut-off cock
- 21 Systemshut-offcock

**TECHNICAL DATA** 

**INSTALLER** 

#### INSTRUCTIONS FOR USE AND MAINTENANCE

2

| 2.1 | GENERAL RECOMMENDATIONS                                                                                                    |                     |
|-----|----------------------------------------------------------------------------------------------------|---------------------|
|     | Never expose the indoor unit to direct vapours from a hob.                                                                                                    | ALLER               |
|     | The device can be used by children at least 8 years old as well as by persons with reduced physical, sensory or mental capabilities, or lack of experience or required knowledge, provided that they are under surveillance, or after they have been instructed relating to the safe use and have understood the potential dangers.<br>Children must not play with the appliance.<br>Cleaning and maintenance destined to be performed by the user can not be carried out by unsupervised children.                                                                                                    | <b>INST</b>         |
|     | If temporary shutdown of the indoor unit is required, proceed as follows:<br>a) drain the heating system if antifreeze is not used;<br>b) shut off the electrical and water supply.                                                                                                    |                     |
|     | Never clean the appliance or connected parts with easily flammable substances.                                                                                                    | 8                   |
|     | Never leave containers or flammable substances in the same environment as the appliance.                                                                                                    | USEI                |
|     | Do not open or tamper with the appliance.                                                                                                    |                     |
|     | Do not climb on the appliance, do not use the appliance as a support base.                                                                                                    |                     |
|     | Only use the user interface devices listed in this section of the booklet.                                                                                                    | HNICIA              |
|     | <ul> <li>The use of components involving use of electrical power requires some fundamental rules to be observed such as:</li> <li>do not touch the appliance with wet or moist parts of the body; do not touch when barefoot;</li> <li>never pull electrical cables or leave the appliance exposed to atmospheric agents (rain, sunlight, etc.);</li> <li>the appliance power cable must not be replaced by the user;</li> <li>in the event of damage to the cable, switch off the appliance and contact exclusively qualified staff for replacement;</li> <li>if the appliance is not to be used for a certain period, disconnect the main indoor unit external switch.</li> </ul> | ATA (MAINTENANCETEC |
|     | (If paired with a storage tank unit) water at a temperature of more than 50 °C can cause serious<br>burns.<br>Always check the water temperature before any use.                                                                                                    | CHNICAL D.          |
| 1   | The temperatures indicated by the display have a tolerance of +/- 3°C due to environmental conditions that cannot be blamed on the indoor unit.                                                                                                    | TE                  |

At the end of its service life, the appliance must not be disposed of like normal household waste nor abandoned in the environment, but must be removed by a professionally authorised company as required by current legislation. Contact the manufacturer for disposal instructions.

#### **CLEANING AND MAINTENANCE** 2.2

To preserve the system's integrity and keep the safety features, performance and reliability, which distinguish the assembly, unchanged over time, you must execute maintenance operations on a yearly basis in compliance with what is stated in the relative point at "annual check and maintenance of the appliance", in compliance with national, regional, or local standards in force.

#### **CONTROL PANEL** 2.3

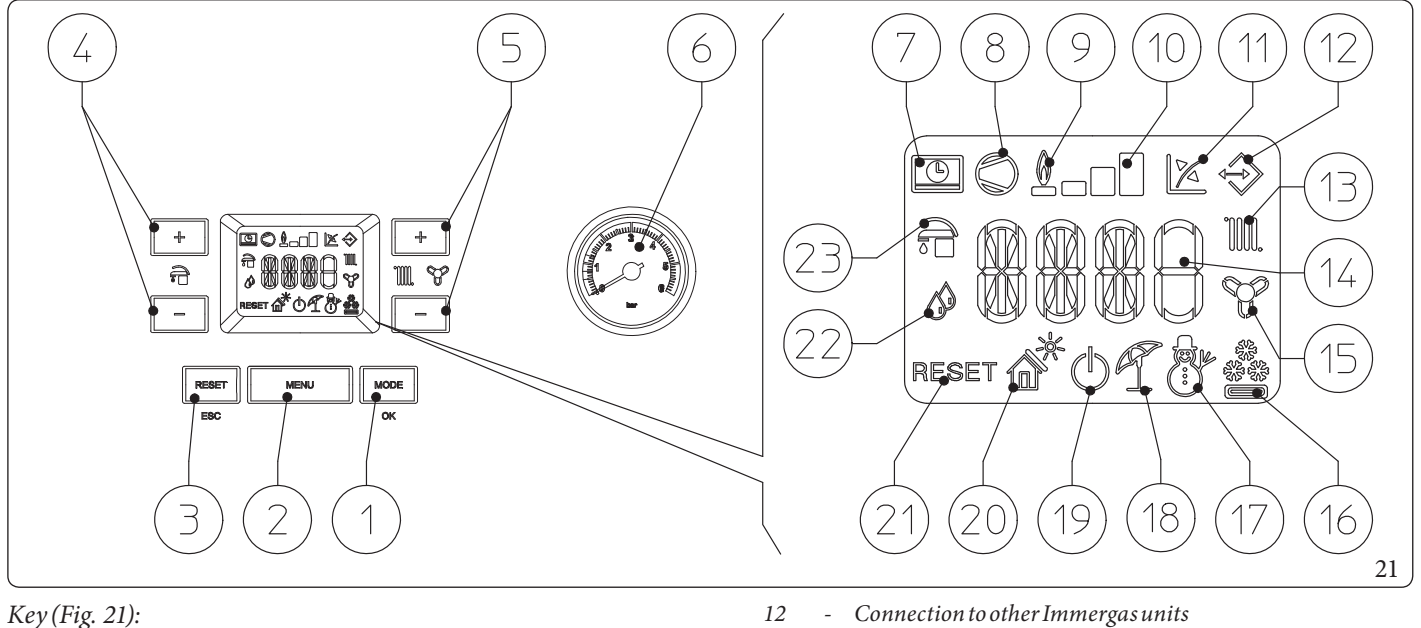

1

2 3

4

5

6

7

- Operating mode (winter air conditioning summer standby-off) and parameter confirm button
- Menu selection button
- Reset and exit menu button
- Domestic hot water temperature selection buttons
- Heating system temperature selection buttons
- Indoor unit pressure gauge
- Remote control connection (optional)
- 8 Outdoor unit in operation
- 9 Not used on this model
- 10 Dispensed output level
- 11 Operation with external temperature probe active (optional)

- Central heating room mode function active
- Temperature indicator, indoor unit info and error codes
- 15 Room cooling mode operation active
- 16 Operation in cooling mode
- 17 Operation in winter mode
- 18 Operation in summer mode
- 19 Stand-by Mode
- 20 Not used on this model
  - Blocked indoor unit, it needs to be unblocked by pressing the "RESET" button
- 22 Operation in dehumidification mode
- 23 DHW production phase operating mode active

#### 2.4 **SYSTEMUSE**

Before ignition, make sure the system is full of water, checking that the pressure gauge needle (6) points to a value between 1 and 1.2 bar and make sure that the chiller circuit has been filled as described in the outdoor unit instructions booklet.

13

14

21

NSTALLER

X

/!`

**TECHNICAL DATA** 

- Press the button (1) until the display switches on. The system now goes back to the state prior to switch-off. (During ignition, the display shows in sequence: display segments alllit, parameter A011, parameter A013).
- If the indoor unit is in stand-by, press the button (1) again to activate it. If this is not the case, go to the next point.
- Then press the button (1) in sequence and set the system to summer 🦿 , winter 🖑 , or air conditioning position 🔷 .

#### Summer A

In this mode, the system only works to produce domestic hot water, the temperature is set using the buttons (4) and the corresponding temperature is shown on the display by the indicator (14).

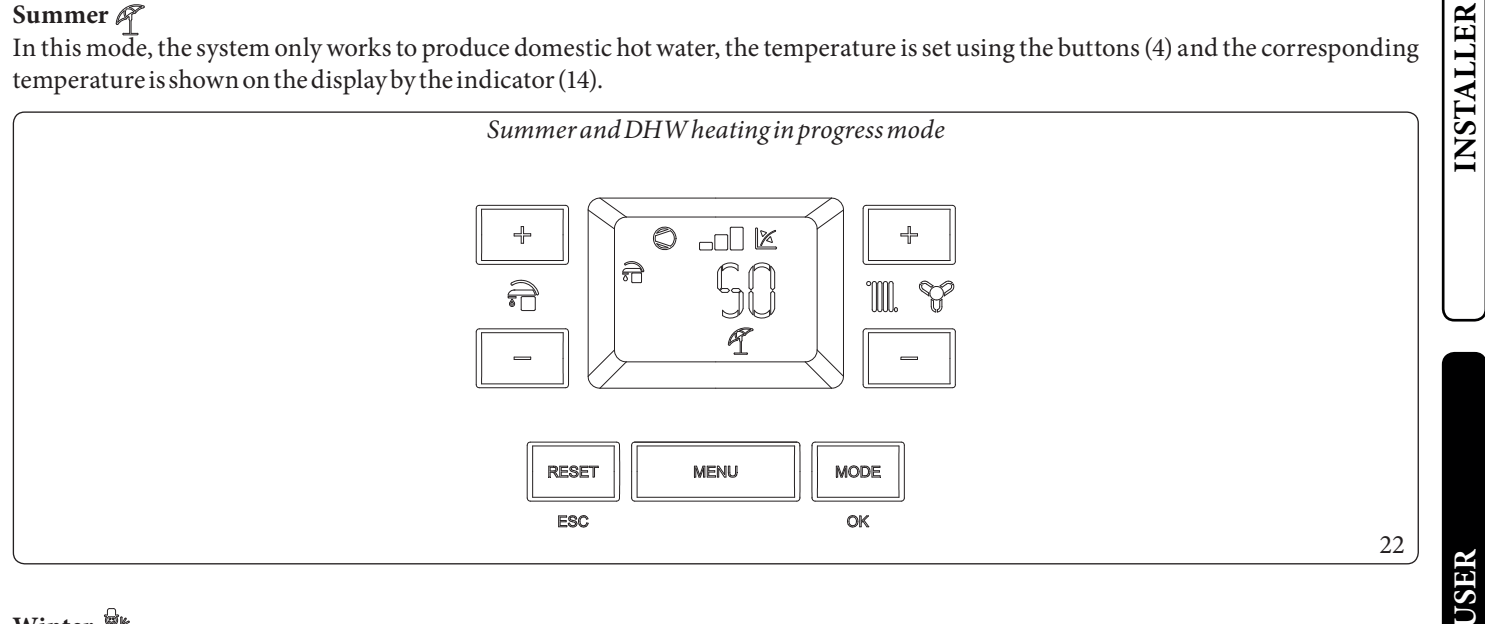

#### Winter 🎢

In this mode, the system works both to product domestic how water and room central heating.

The temperature of the DHW is always regulated via buttons (4), the central heating temperature is regulated via buttons (5) and the relative temperature is shown on the display by the indicator (14).

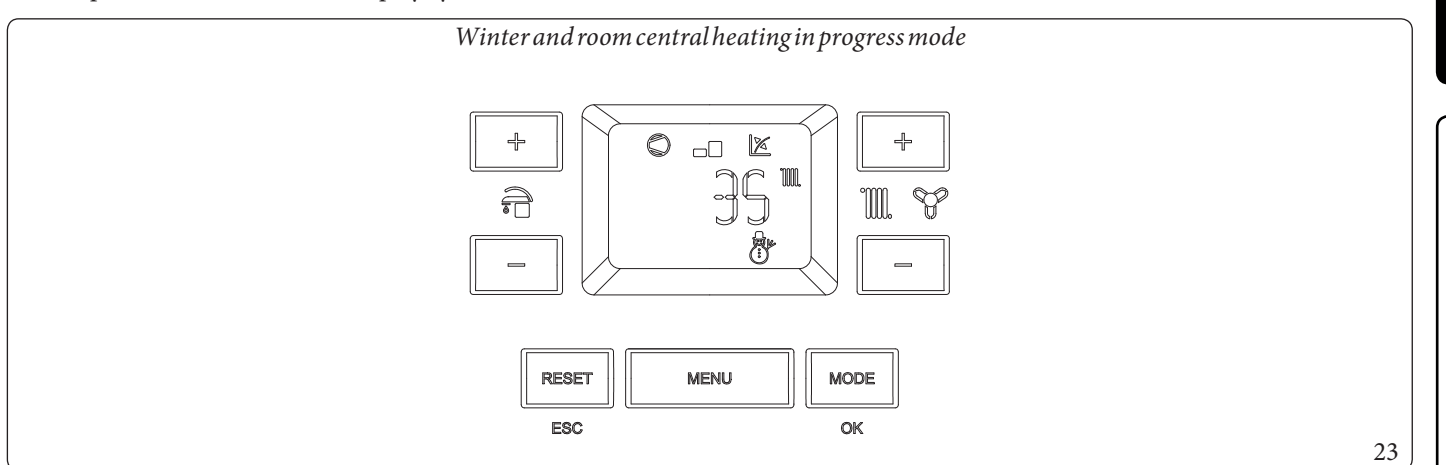

#### Air conditioning 🚔

In this mode, the system works both to produce DHW and to cool the room.

The temperature of the DHW is always regulated via buttons (4), the central heating temperature is regulated via buttons (5) and the relative temperature is shown on the display by the indicator (14).

From here on, the system works automatically. If there are no requests (room central heating, DHW production or cooling), the system goes into the "stand-by" function.

Each time the outdoor unit ignites, the display shows the corresponding symbol (8) with the corresponding power scale (10).

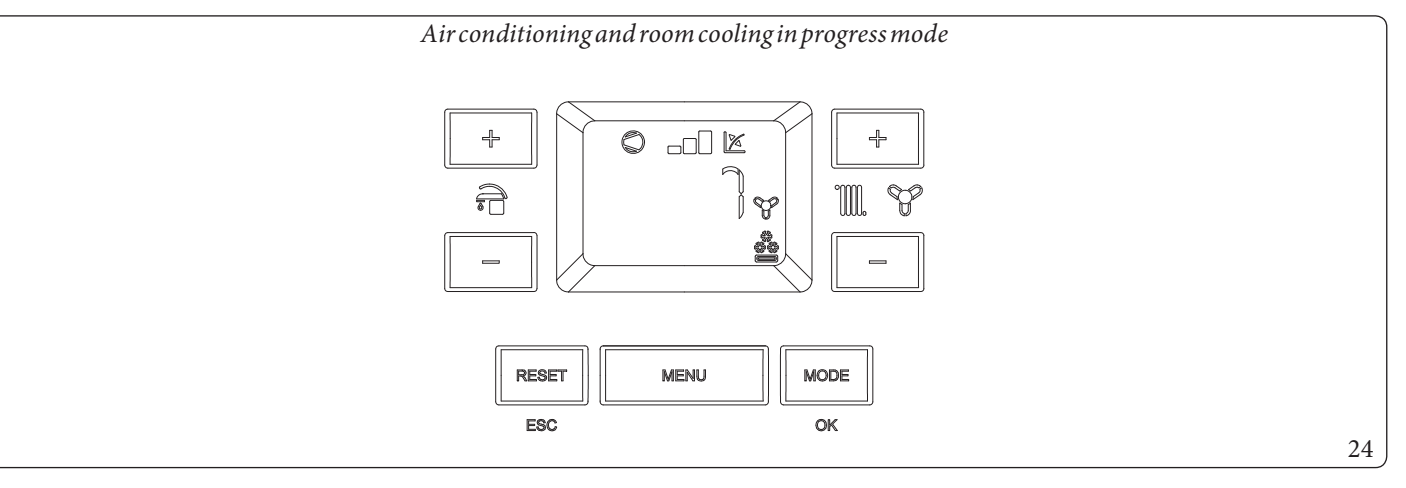

#### Operation with external probe 🔀

The system is set up to use the outdoor unit external probe or an optional external probe.

With the external probe connected, the system flow temperature for room heating and air conditioning is managed by the external probe based on the outdoor temperature measured (Parag. 1.15).

 $You \, {\rm can} \, {\rm change} \, {\rm the} \, {\rm flow} \, {\rm temperature} \, {\rm by} \, {\rm choosing} \, {\rm the} \, {\rm offset} \, {\rm value} \, {\rm in} \, {\rm the} \, {\rm specific} \, {\rm user} \, {\rm menu}.$ 

In this case, any settings made on the indoor unit will not affect system operation.

#### Dehumidify 🖉

If the system is coupled to a humidistat (optional) or a humidity temperature sensor or a remote zone panel (optional), you can manage the room humidity in summer air conditioning mode.

- If coupled to a humidistat, set the degree of humidity on the humidistat itself (see the instruction booklet).
- If coupled to a humidity temperature sensor, set the humidity percentage in the relative user menu.
- If coupled to a zone remote panel, set the humidity percentage in the relative user menu of the control panel or directly in the menu of the panel (see instruction booklet).

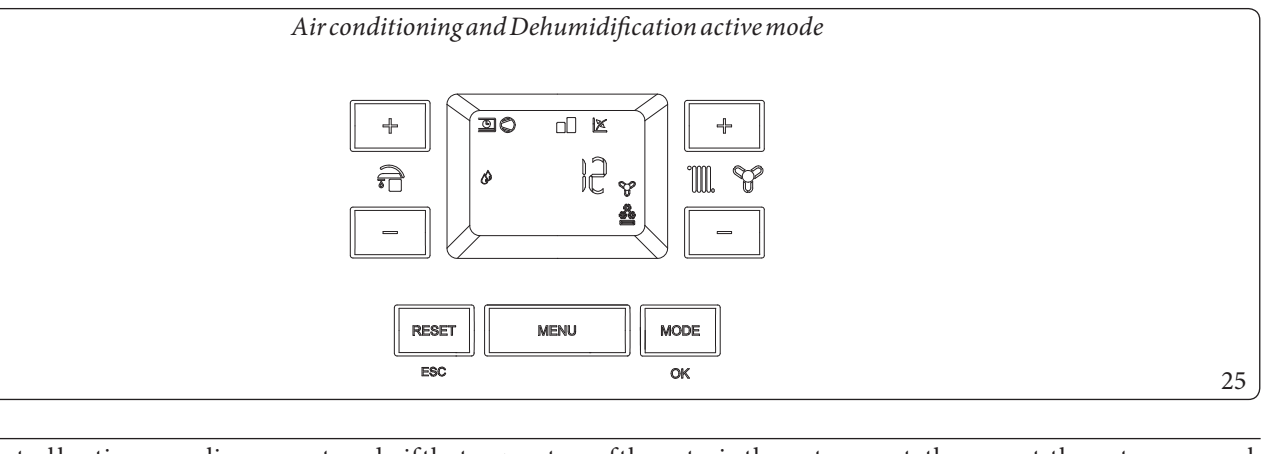

In central heating or cooling request mode, if the temperature of the water in the system meets the request, the system can work simply by activating the circulator pump.

MAINTENANCETECHNICIAN

**TECHNICAL DATA** 

INSTALLER

#### "Stand-by" Mode

Press button (1) repeatedly until the symbol (1) appears. The system remains off from this moment, though the antifreeze, pump anti-block and 3-way function and signalling of any anomalies are guaranteed.

### A

#### In these conditions the system must still be considered powered.

#### **OFF** mode

By holding the button (1) down for 8 seconds, the display switches-off and the indoor unit is off completely. In this mode, the safety functions are not guaranteed and the remote devices are disconnected.

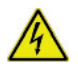

 $In these \, conditions \, the \, indoor \, unit \, is \, considered \, still \, live \, even \, if \, there \, are \, no \, functions \, active.$ 

#### "Automatic vent" mode

Every time the indoor unit is electrically powered, the system automatic vent function is activated (lasting 8 minutes). This function is displayed via a countdown signalled by the indicator (14).

During this period the DHW and CH functions are not active.

The "Automatic vent" function can be annulled by pressing the "Reset" button (3).

#### **Display operation**

The display lights up while the control panel is being used; after a set inactivity period, the brightness drops until only the active symbols are displayed. The lighting mode can be varied via parameter t8 in the P.C.B. programming menu.

#### System operating with outdoor unit disabled

You can disable the outdoor unit through a prearranged connection. This status is signalled by the flashing of the symbol "Outdoor unit operation in progress" (8) and the flashing of the anomaly code "194".

In this condition the requests are met by the integration electric resistances (optional).

**INSTALLER** 

#### 2.5 FAULT AND ANOMALY SIGNALS

The indoor unit signals any anomalies by flashing a code on the display (14) according to the following table.

| Error<br>Code                                                                                                    | Anomalysignalled                         | Cause                                                                                                    | Indoor unit status / Solution                                                                                                    |  |  |
|----------------------------------------------------------------------------------------------------|------------------------------------------|----------------------------------------------------------------------------------------------------|----------------------------------------------------------------------------------------------------|--|--|
| E 5                                                                                                    | Delivery probe fault                     | The board detects an anomaly on the flow NTC probe.                                                                                                    | The system does not start (1).                                                                                                    |  |  |
| E 8                                                                                                    | Maximum N° of resets                     | Number of allowed resets already performed                                                                                                    | Attention: the fault may be reset up to<br>5 times consecutively, after which the<br>function in inhibited for at least one<br>hour. One attempt is gained every<br>hour for a maximum of 5 attempts. By<br>switching the appliance on and off<br>again, the 5 attempts are re-acquired. |  |  |
| E12                                                                                                    | Storage tank probe<br>anomaly (optional) | The board detects an anomaly on the storage tank probe                                                                                                    | The indoor unit cannot produce domestic hot water (1).                                                                                                    |  |  |
| E 15                                                                                                    | <b>Configuration error</b>               | If the board detects an anomaly or incongruity on the elec-<br>tric wiring, the appliance will not start                                                                                                    | If normal conditions are restored, the heat generator restarts without having to be reset (1).                                                                                                    |  |  |
| E24                                                                                                    | Push button control panel anomaly        | The board detects an anomaly on the pushbutton panel.                                                                                                    | If normal conditions are restored, the system restarts without having to be reset (1).                                                                                                    |  |  |
| E26                                                                                                    | System flowmeter<br>anomaly              | The board detects an anomaly on the system flowmeter.<br>Booster pump, if any, always working.                                                                                                    | The system does not start (1).<br>Make sure the booster pump (option-<br>al) only activates when requested.                                                                                                    |  |  |
| E27                                                                                                    | Circulation<br>insufficient              | This occurs if there is overheating in the indoor unit due to<br>insufficient water circulating in the primary circuit; the<br>causes can be:<br>- low system circulation; check that no shut-off devices are<br>closed on the central heating circuit and that the system is<br>free of air (deaerated);<br>- pump blocked; free the pump;<br>- damaged flowmeter. | Check system circulation and<br>flowmeter.<br>Press the Reset button (1).                                                                                                    |  |  |
| E 32                                                                                                    | Mixed zone 2 probe<br>anomaly            | If the board detects an anomaly on the mixed zone 2 probe,<br>the system cannot work in the affected area.                                                                                                    | (1)                                                                                                    |  |  |
| E 33                                                                                                    | Mixed zone 3 probe<br>anomaly            | If the board detects an anomaly on the mixed zone 3 probe, the system cannot work in the affected area.                                                                                                    | (1)                                                                                                    |  |  |
| (1) If the shutdown or fault persists, contact an authorised company (e.g. Authorised After-Sales Technical Assistance Centre). |                                          |                                                                                                    |                                                                                                    |  |  |

INSTALLER

| Error<br>Code | Anomalysignalled                                            | Cause                                                                                                    | Indoor unit status / Solution                                                                                                    |
|---------------|-------------------------------------------------------------|----------------------------------------------------------------------------------------------------|----------------------------------------------------------------------------------------------------|
| E 34          | Safety thermostat<br>intervention Mixed<br>zone 2           | During normal operation, if an anomaly causes excessive<br>overheating of the flow temperature in the mixed zone 2,<br>the unit indicates the malfunction. | The unit does not meet the zone central heating requirement. (1)                                                                                                    |
| E 35          | Safety thermostat<br>intervention Mixed<br>zone 3           | During normal operation, if an anomaly causes excessive<br>overheating of the flow temperature in the mixed zone 3,<br>the unit indicates the malfunction. | The unit does not meet the zone central heating requirement. (1)                                                                                                    |
| E 37          | Low power supply<br>voltage                                 | This occurs when the power supply voltage is lower than the allowed limits for correct system operation.                                                   | If normal conditions are restored, the system restarts without having to be reset (1)                                                                                                    |
| E 50          | External probe<br>missing or faulty                         | In the event the external probe is not connected or is faulty,<br>the anomaly is indicated.                                                                | Check the external probe connection.<br>The system continues to operate with<br>the external probe integrated in the<br>external unit (1).<br>In case of replacement of the external<br>probe, repeat the installation opera-<br>tions. |
| E 54          | Central heating<br>storage tank probe<br>anomaly (optional) | The central heating storage tank has an out of range resis-<br>tive value                                                                                  | Puffer mode is disabled. (1)                                                                                                    |
| E 121         | Zone 1 device offline<br>alarm                              | The device connected to zone 1 is offline                                                                                                    | (1)                                                                                                    |
| E122          | Zone2deviceoffline<br>alarm                                 | The device connected to zone 2 is offline                                                                                                    | (1)                                                                                                    |
| E123          | Zone3deviceoffline<br>alarm                                 | The device connected to zone 3 is offline.                                                                                                    | (1)                                                                                                    |
| E125          | Zone 1 room<br>temperature probe<br>anomaly                 | The zone 1 room probe has an out of range resistive value                                                                                                  | (1)                                                                                                    |
| E126          | Zone 2 room<br>temperature probe<br>anomaly                 | The zone 2 room probe has an out of range resistive value                                                                                                  | (1)                                                                                                    |
| E 127         | Zone 3 room<br>temperature probe<br>anomaly                 | The zone 3 room probe has an out of range resistive value.                                                                                                 | (1)                                                                                                    |
| E 129         | Zone 1 humidity<br>probe anomaly                            | Anomaly on the zone 1 humidity probe.                                                                                                    | In addition to the humidity, the dew<br>point is not calculated for the zone<br>either (1).<br>Zone humidity cannot be checked.                                                                                                    |

INSTALLER

| INSTALLER     | Error<br>Code | Anomalysignalled                                                                                                    | Cause                                                                                                    | Indoor unit status / Solution                                                                                                   |  |  |  |
|---------------|---------------|----------------------------------------------------------------------------------------------------|----------------------------------------------------------------------------------------------------|----------------------------------------------------------------------------------------------------|--|--|--|
|               | E130          | Zone2humidity<br>probeanomaly                                                                                                   | Anomaly on the zone 2 humidity probe.                                                                          | In addition to the humidity, the dew<br>point is not calculated for the zone<br>either (1).<br>Zone humidity cannot be checked. |  |  |  |
|               | E 131         | Zone3humidity<br>probeanomaly                                                                                                   | Anomaly on the zone 3 humidity probe.                                                                          | In addition to the humidity, the dew<br>point is not calculated for the zone<br>either (1).<br>Zone humidity cannot be checked. |  |  |  |
|               | E 139         | De-aeration in progress                                                                                                    | Deaeration function in progress                                                                                | No demand can be made until the end<br>of the function in progress (1)                                                          |  |  |  |
|               | E 142         | Dominus offline<br>alarm                                                                                                    | Communication with Dominus is offline                                                                          | (1)                                                                                                    |  |  |  |
|               | E 177         | DHW maximum time<br>block                                                                                                    | Domestic hot water production is not met within the pre-established time (see parameter P014)                  | The system continues to operate with non-optimal performance (1)                                                                |  |  |  |
|               | E 178         | Anti-Legionella cycle<br>block not successful                                                                                   | The anti-Legionella cycle is run without success within the pre-established time (see parameter P013)          | Press the Reset button (1)                                                                                                    |  |  |  |
|               | E 179         | Liquid phase probe<br>anomaly                                                                                                   | The board detects an anomaly on the liquid phase NTC probe.                                                    | The system does not start (1).                                                                                                  |  |  |  |
| ~             | E 182         | Outdoor unit alarm                                                                                                    | An anomaly appears on the outdoor unit                                                                         | The system does not start (1).                                                                                                  |  |  |  |
| USEI          | E 183         | Outdoor unit in test<br>mode                                                                                                    | A signal notifies that the condensing unit is in test mode                                                     | During this time, room air condition-<br>ing and domestic hot water produc-<br>tion requirements cannot be met                  |  |  |  |
|               | E 184         | Communication<br>errorwithoutdoor<br>unit                                                                                       | A signal notifies an anomaly due to a communication prob-<br>lem between the indoor unit and the outdoor unit. | Have the electrical connection<br>between the units checked.<br>The system does not start (1).                                  |  |  |  |
|               | E 187         | Return probe<br>anomaly                                                                                                    | The board detects an anomaly on the return NTC probe                                                           | The system does not start (1).                                                                                                  |  |  |  |
| $\overline{}$ | (1) If the    | (1) If the shutdown or fault persists, contact an authorised company (e.g. Authorised After-Sales Technical Assistance Centre). |                                                                                                    |                                                                                                    |  |  |  |
| NCETECHNICIAN | Error<br>Code | Anomalysignalled                                                                                                    | Cause                                                                                                    | Indoor unit status / Solution                                                                                                   |  |  |  |
|               | E 188         | Request with<br>temperature out of<br>range                                                                                     | A request is made with the outdoor temperature exceeding<br>the operating limits (Parag. 1.18)                 | The system does not start (1).<br>Wait for the outdoor unit to be<br>restored within operating limits.                          |  |  |  |
|               | E 189         | Time out alarm with<br>communication<br>board                                                                                   | If communication between the printed circuit boards is lost, an anomaly is signalled.                          | The system does not start (1).<br>Check communication between the<br>P.C.B. and the interface board.                            |  |  |  |
| ENA           | E 190         | Communication<br>board alarm                                                                                                    | An anomaly appears on the communication board                                                                  | The system does not start (1).                                                                                                  |  |  |  |
| INI           | E 193         | Appliance in test<br>mode                                                                                                    | A signal notifies that the appliance is in test mode                                                           | The system continues operating properly.                                                                                        |  |  |  |
| MA            | E194          | Outdoor unit disabled                                                                                                    | A signal notifies that the outdoor unit has been disabled through the appropriate input in the terminal board  | The system continues operating properly.                                                                                        |  |  |  |
|               | E 195         | Liquid phase probe<br>low temperature<br>anomaly                                                                                | Too low temperature is detected in the liquid phase                                                            | Check that the cooling circuit is working properly (1).                                                                         |  |  |  |
| ATA           | E 196         | Flowhigh<br>temperatureblock                                                                                                    | An excessively high temperature is detected on the heat pump flow circuit                                      | Check the hydraulic circuit (1).                                                                                                |  |  |  |
| VLD/          | E 197         | Interface Board<br>Configuration Error                                                                                          | An incorrect interface board configuration has been detected                                                   | The system does not start (1).                                                                                                  |  |  |  |
| IC            | (1) If the    | (1) If the shutdown or fault persists, contact an authorised company (e.g. Authorised After-Sales Technical Assistance Centre). |                                                                                                    |                                                                                                    |  |  |  |

(MAINTENANCE TECHNICIAN)

**TECHNICAL DATA**
#### $List \, of out door \, unit \, anomalies$

If the outdoor unit is faulty, the error code is signalled on the control panel (Fig. 21) and on the interface board (see paragraph "Interface board - 7-segment display"). The failure is signalled in different ways.

On the control panel, the error is displayed with an "A" + error code.

On the interface board, the error is displayed with an "E" + error code, showing a sequence of two digits. For example:

Error 101 is displayed as follows: E1 alternated with 01.

The following is the list of alarms as displayed on the control panel.

| Error Code                                                                                                    | Anomalysignalled                                                               | Indoor unit status / Solution                                     |  |  |
|----------------------------------------------------------------------------------------------------|--------------------------------------------------------------------------------|-------------------------------------------------------------------|--|--|
|                                                                                                    |                                                                                | Check the communication cable to the outdoor unit. Check that     |  |  |
| A101                                                                                                    | Outdoor unit communication error                                               | the interface board works properly.                               |  |  |
|                                                                                                    |                                                                                | (1)                                                               |  |  |
| A109                                                                                                    | Communication error due to incorrect address of                                | Check the address on the interface board.                         |  |  |
|                                                                                                    | interface board                                                                | (1)                                                               |  |  |
|                                                                                                    |                                                                                | Check communication between the management board and inter-       |  |  |
| A122                                                                                                    | MODBUS communication error                                                     | face boards.                                                      |  |  |
|                                                                                                    |                                                                                | (1)<br>Deplete the main beautide entry it                         |  |  |
| A162                                                                                                    | EEPROMerror                                                                    | (1)                                                               |  |  |
| A 177                                                                                                    | Em angen av enner                                                              |                                                                   |  |  |
| A1//                                                                                                    | Emergency error                                                                |                                                                   |  |  |
| A198                                                                                                    | Error of thermailuse terminal board (open)                                     | (1)<br>Charlethe communication cable to the outdoor unit          |  |  |
|                                                                                                    |                                                                                |                                                                   |  |  |
| A201                                                                                                    | communication error (falled coupling) between interface board and outdoor unit | work properly                                                     |  |  |
|                                                                                                    |                                                                                | (1)                                                               |  |  |
|                                                                                                    |                                                                                | Check the communication cable to the outdoor unit.                |  |  |
|                                                                                                    | Communication error (failed coupling) between                                  | Check that the interface board and main board of the outdoor unit |  |  |
| A202                                                                                                    | indoor unit and interface board                                                | work properly                                                     |  |  |
|                                                                                                    |                                                                                | (1)                                                               |  |  |
|                                                                                                    |                                                                                | Check wiring of communication between the two boards.             |  |  |
| 1.000                                                                                                    | Communication error between Inverter and main                                  | Replace the main board.                                           |  |  |
| A203                                                                                                    | board of the outdoor unit                                                      | Replace the inverter board                                        |  |  |
|                                                                                                    |                                                                                |                                                                   |  |  |
|                                                                                                    |                                                                                | Check the position of the sensor.                                 |  |  |
| 4.221                                                                                                    |                                                                                | Check the relative wiring                                         |  |  |
| A221                                                                                                    | Outdoor unit air temperature sensor error                                      | Replace the sensor                                                |  |  |
|                                                                                                    |                                                                                | (1)                                                               |  |  |
|                                                                                                    |                                                                                | Check the position of the sensor.                                 |  |  |
| 4.001                                                                                                    |                                                                                | Check the relative wiring                                         |  |  |
| A231                                                                                                    | Condenser temperature sensor error                                             | Replace the sensor                                                |  |  |
|                                                                                                    |                                                                                | (1)                                                               |  |  |
|                                                                                                    |                                                                                | Check the position of the sensor.                                 |  |  |
| A251                                                                                                    | Discharge temperature sensor error                                             | Check the relative wiring                                         |  |  |
|                                                                                                    |                                                                                | Replace the sensor                                                |  |  |
| (1) If the shutdown or fault persists, contact an authorised company (e.g. Authorised After-Sales Technical Assistance Centre). |                                                                                |                                                                   |  |  |

MAINTENANCETECHNICIAN

| $\bigcap$    | Error Code                                                                                                    | Anomalysignalled                                     | Indoor unit status / Solution                                      |  |  |
|--------------|----------------------------------------------------------------------------------------------------|------------------------------------------------------|--------------------------------------------------------------------|--|--|
|              |                                                                                                    |                                                      | Check the position of the sensor.                                  |  |  |
|              | A320                                                                                                    | Compressor sensor error (overload protection         | Check the relative wiring                                          |  |  |
|              |                                                                                                    | sensor)                                              | Replace the sensor                                                 |  |  |
| E            |                                                                                                    |                                                      | (1)                                                                |  |  |
|              |                                                                                                    |                                                      | Check the chiller cycle.                                           |  |  |
| ST/          | A403                                                                                                    | Freezing detection (during cooling operation)        | Check the temperatures of the plate heat exchanger                 |  |  |
| Ž            |                                                                                                    |                                                      | (1)                                                                |  |  |
|              |                                                                                                    |                                                      | Check the chiller cycle.                                           |  |  |
|              |                                                                                                    | Protection of outdoor unit when in overload          | Check the compressor connections.                                  |  |  |
|              | A404                                                                                                    | (during safety start-up, normal operating status)    | Check the resistances between the different phases of the compres- |  |  |
| $\cup$       |                                                                                                    |                                                      | sor                                                                |  |  |
|              |                                                                                                    |                                                      |                                                                    |  |  |
|              | A407                                                                                                    | Compressor not working due to high pressure          | Check the chiller cycle                                            |  |  |
|              | 4.41.6                                                                                                    |                                                      |                                                                    |  |  |
|              | A416                                                                                                    | The compressor discharge is overheated               |                                                                    |  |  |
|              | A430                                                                                                    | Outdoor unit EEV operation error                     |                                                                    |  |  |
| $\sim$       | A425                                                                                                    | Not used on this model                               |                                                                    |  |  |
| ISER         | A440                                                                                                    | beyond 35°C)                                         | (1)                                                                |  |  |
|              | A441                                                                                                    | Cooling blocked (outdoor temperature below 9°C)      |                                                                    |  |  |
|              | A458                                                                                                    | Error of outdoor unit fan no.1                       | (1)                                                                |  |  |
|              |                                                                                                    |                                                      | Check the chiller cycle.                                           |  |  |
|              |                                                                                                    |                                                      | Check the compressor connections.                                  |  |  |
|              | A461                                                                                                    | Compressor start-up error (Inverter)                 | Check the resistances between the different phases of the compres- |  |  |
|              |                                                                                                    |                                                      | sor                                                                |  |  |
| $\mathbf{z}$ |                                                                                                    |                                                      | (1)<br>Charlethainlat aurrant                                      |  |  |
| II           |                                                                                                    |                                                      | Check the infertement of a reco                                    |  |  |
|              | A462                                                                                                    | Inverter total current overload error                | Check the terrigerant charge.                                      |  |  |
|              |                                                                                                    |                                                      | (1)                                                                |  |  |
| E            |                                                                                                    |                                                      | (1)<br>Check the compressor sensor                                 |  |  |
| H            | A463                                                                                                    | Compressor overheated sensor                         | (1)                                                                |  |  |
| <b>Q</b>     |                                                                                                    |                                                      | Check the compressor connections and its normal operation.         |  |  |
| <b>N</b>     |                                                                                                    |                                                      | Check the refrigerant charge                                       |  |  |
| E            |                                                                                                    |                                                      | Check whether there are obstacles around the outdoor unit          |  |  |
|              | A464                                                                                                    | Inverter IPM current overload error                  | Check whether the service value is open                            |  |  |
| <b>AI</b>    |                                                                                                    |                                                      | Check whether the installation pines are mounted properly          |  |  |
| E            |                                                                                                    |                                                      | (1)                                                                |  |  |
|              | (1) If the shu                                                                                                    | tdown or fault persists, contact an authorised compa | ny (e.g. Authorised After-Sales Technical Assistance Centre)       |  |  |
| ( )          | (1) It the shares of the persists, contact an authorised company (e.g. Authorised Anter-Sales rechinear Assistance Centre). |                                                      |                                                                    |  |  |

**TECHNICAL DATA** 

| age error of DC circuit<br>age error of DC circuit<br>ssor rotation error<br>sensor error (inverter)<br>sensor error of DC circuit (inverter)<br>A reading/writing error of outdoor unit<br>temperature sensor error               | Check the compressor connections and its normal operation.Check the resistances between the different phases of the compressor.(1)Check the input voltage.Check the power connections.(1)Check the compressor connections.Check the resistances between the different phases of the compressor.(1)Check the main board.(1)Check the power connector of the inverter board.(1)Check the numboard.(1)Check the main board.(1)Check the main board.(1)Check the inverter board (1)Check the wiring.Check that the fan is powered. |
|----------------------------------------------------------------------------------------------------|----------------------------------------------------------------------------------------------------|
| age error of DC circuit<br>age error of DC circuit<br>ssor rotation error<br>sensor error (inverter)<br>sensor error of DC circuit (inverter)<br>A reading/writing error of outdoor unit<br>temperature sensor error               | Check the resistances between the different phases of the compressor.(1)Check the input voltage.Check the power connections.(1)Check the compressor connections.Check the resistances between the different phases of the compressor.(1)Check the main board.(1)Check the power connector of the inverter board.(1)Check the connectors RY21 and R200 of the inverter board.(1)Check the main board.(1)Check the main board.(1)Check the main board.(1)Check the main board.(1)Check the main board.(1)Check the main board.(1)Check the main board.(1)Check the main board.(1)Check the main board.(1)Check the main board.(1)Check the main board.(1)Check the main board.(1)Check the main board.(1)Check the main board.(1)Check the wiring.Check that the fan is powered.                                                                         |
| age error of DC circuit<br>ssor rotation error<br>sensor error (inverter)<br>sensor error of DC circuit (inverter)<br>A reading/writing error of outdoor unit<br>temperature sensor error                                          | sor.(1)Check the input voltage.Check the power connections.(1)Check the compressor connections.Check the resistances between the different phases of the compressor.(1)Check the main board.(1)Check the power connector of the inverter board.(1)Check the connectors RY21 and R200 of the inverter board.(1)Check the main board.(1)Check the main board.(1)Check the wiring.Check that the fan is powered.                                                                                                    |
| age error of DC circuit<br>ssor rotation error<br>sensor error (inverter)<br>sensor error of DC circuit (inverter)<br>A reading/writing error of outdoor unit<br>temperature sensor error                                          | (1)Check the input voltage.Check the power connections.(1)Check the compressor connections.Check the resistances between the different phases of the compressor.(1)(1)Check the main board.(1)Check the power connector of the inverter board.(1)Check the connectors RY21 and R200 of the inverter board.(1)Check the main board.(1)Check the main board.(1)Check the wiring.Check that the fan is powered.                                                                                                    |
| age error of DC circuit<br>ssor rotation error<br>sensor error (inverter)<br>sensor error of DC circuit (inverter)<br>A reading/writing error of outdoor unit<br>temperature sensor error                                          | Check the input voltage.Check the power connections.(1)Check the compressor connections.Check the resistances between the different phases of the compressor.(1)(1)Check the main board.(1)Check the power connector of the inverter board.(1)Check the connectors RY21 and R200 of the inverter board.(1)Check the main board.(1)Check the main board.(1)Check the wiring.Check that the fan is powered.                                                                                                    |
| age error of DC circuit<br>ssor rotation error<br>sensor error (inverter)<br>densor error of DC circuit (inverter)<br>A reading/writing error of outdoor unit<br>temperature sensor error<br>outdoor unit temperature sensor error | Check the power connections.(1)Check the compressor connections.Check the resistances between the different phases of the compressor.(1)(1)Check the main board.(1)Check the power connector of the inverter board.(1)Check the connectors RY21 and R200 of the inverter board.(1)Check the main board.(1)Check the main board.(1)Check the wiring.Check that the fan is powered.                                                                                                    |
| ssor rotation error<br>sensor error (inverter)<br>eensor error of DC circuit (inverter)<br>A reading/writing error of outdoor unit<br>A reading/writing error of outdoor unit<br>temperature sensor error                          | (1)Check the compressor connections.Check the resistances between the different phases of the compressor.(1)(1)Check the main board.(1)Check the power connector of the inverter board.(1)Check the connectors RY21 and R200 of the inverter board.(1)Check the main board.(1)Check the main board.(1)Check the main board.(1)Check the main board.(1)Check the main board.(1)Check the main board.(1)Check the main board.(1)Check the main board.(1)Check the main board.(1)Check the main board.(1)Check the main board.(1)Check the main board.(1)Check the wiring.Check the wiring.Check that the fan is powered.                                                                                                    |
| ssor rotation error<br>sensor error (inverter)<br>sensor error of DC circuit (inverter)<br>A reading/writing error of outdoor unit<br>freading/writing error of outdoor unit<br>temperature sensor error                           | Check the compressor connections.Check the resistances between the different phases of the compressor.(1)Check the main board.(1)Check the power connector of the inverter board.Check the connectors RY21 and R200 of the inverter board.(1)Check the main board.(1)Check the main board.(1)Check the main board.(1)Check the main board.(1)Check the main board.(1)Check the main board.(1)Check the main board.(1)Check the main board.(1)Check the main board.(1)Check the main board.(1)Check the main board.(1)Check the main board.(1)Check the main board.(1)Check the wiring.Check that the fan is powered.                                                                                                    |
| ssor rotation error<br>sensor error (inverter)<br>eensor error of DC circuit (inverter)<br>A reading/writing error of outdoor unit<br>A reading/writing error of outdoor unit<br>temperature sensor error                          | <ul> <li>Check the resistances between the different phases of the compressor.</li> <li>(1)</li> <li>Check the main board.</li> <li>(1)</li> <li>Check the power connector of the inverter board.</li> <li>Check the connectors RY21 and R200 of the inverter board.</li> <li>(1)</li> <li>Check the main board.</li> <li>(1)</li> <li>Check the main board.</li> <li>(1)</li> <li>Check the main board.</li> <li>(1)</li> <li>Check the main board.</li> <li>(1)</li> <li>Check the main board.</li> <li>(1)</li> <li>Check the main board.</li> <li>(1)</li> <li>Check the main board.</li> <li>(1)</li> <li>Check the main board.</li> <li>(1)</li> <li>Check the main board.</li> <li>(1)</li> <li>Check the main board.</li> <li>(1)</li> <li>Check the main board.</li> <li>(1)</li> </ul>                                                       |
| sensor error (inverter)<br>eensor error of DC circuit (inverter)<br>A reading/writing error of outdoor unit<br>A reading/writing error of outdoor unit<br>temperature sensor error                                                 | sor.<br>(1)<br>Check the main board.<br>(1)<br>Check the power connector of the inverter board.<br>(1)<br>Check the connectors RY21 and R200 of the inverter board.<br>(1)<br>Check the main board.<br>(1)<br>Check the main board.<br>(1)<br>Check the main board.<br>(1)<br>Check the main board.<br>(1)<br>Check the main board.<br>(1)<br>Check the main board.<br>(1)<br>Check the main board.<br>(1)<br>Check the main board.<br>(1)<br>Check the main board.<br>(1)<br>Check the main board.<br>(1)<br>Check the main board.<br>(1)<br>Check the main board.<br>(1)<br>Check the main board.<br>(1)<br>Check the main board.<br>(1)                                                                                                    |
| sensor error (inverter)<br>eensor error of DC circuit (inverter)<br>A reading/writing error of outdoor unit<br>A reading/writing error of outdoor unit<br>temperature sensor error                                                 | (1)Check the main board.(1)Check the power connector of the inverter board.Check the connectors RY21 and R200 of the inverter board.(1)Check the main board.(1)Check the main board.(1)Check the main board.(1)Check the main board.(1)Check the main board.(1)Check the main board.(1)Check the main board.(1)Check the main board.(1)Check the wiring.Check the wiring.Check that the fan is powered.                                                                                                    |
| sensor error (inverter)<br>eensor error of DC circuit (inverter)<br>A reading/writing error of outdoor unit<br>A reading/writing error of outdoor unit<br>temperature sensor error                                                 | Check the main board.(1)Check the power connector of the inverter board.Check the connectors RY21 and R200 of the inverter board.(1)Check the main board.(1)Check the main board.(1)Check the main board.(1)Check the main board.(1)Check the main board.(1)Check the main board.(1)Check the main board.(1)Check the main board.(1)Check the wiring.Check the wiring.Check that the fan is powered.                                                                                                    |
| eensor error of DC circuit (inverter)<br>A reading/writing error of outdoor unit<br>A reading/writing error of outdoor unit<br>temperature sensor error                                                                            | (1)Check the power connector of the inverter board.Check the connectors RY21 and R200 of the inverter board.(1)Check the main board.(1)Check the main board.(1)Replace inverter board (1)Check the wiring.Check that the fan is powered.                                                                                                    |
| eensor error of DC circuit (inverter)<br>A reading/writing error of outdoor unit<br>A reading/writing error of outdoor unit<br>temperature sensor error                                                                            | Check the power connector of the inverter board.Check the connectors RY21 and R200 of the inverter board.(1)Check the main board.(1)Check the main board.(1)Replace inverter board (1)Check the wiring.Check that the fan is powered.                                                                                                    |
| Sensor error of DC circuit (inverter)<br>A reading/writing error of outdoor unit<br>A reading/writing error of outdoor unit<br>temperature sensor error                                                                            | Check the connectors RY21 and R200 of the inverter board. (1) Check the main board. (1) Check the main board. (1) Replace inverter board (1) Check the wiring. Check that the fan is powered.                                                                                                    |
| A reading/writing error of outdoor unit<br>A reading/writing error of outdoor unit<br>temperature sensor error                                                                                                    | (1)Check the main board.(1)Check the main board.(1)Replace inverter board (1)Check the wiring.Check that the fan is powered.                                                                                                    |
| A reading/writing error of outdoor unit<br>A reading/writing error of outdoor unit<br>temperature sensor error                                                                                                    | Check the main board.<br>(1)<br>Check the main board.<br>(1)<br>Replace inverter board (1)<br>Check the wiring.<br>Check that the fan is powered.                                                                                                    |
| A reading/writing error of outdoor unit<br>A reading/writing error of outdoor unit<br>temperature sensor error                                                                                                    | (1)         Check the main board.         (1)         Replace inverter board (1)         Check the wiring.         Check that the fan is powered.                                                                                                    |
| A reading/writing error of outdoor unit<br>temperature sensor error                                                                                                    | Check the main board.<br>(1)<br>Replace inverter board (1)<br>Check the wiring.<br>Check that the fan is powered.                                                                                                    |
| A reading/writing error of outdoor unit<br>temperature sensor error                                                                                                    | (1)         Replace inverter board (1)         Check the wiring.         Check that the fan is powered.                                                                                                    |
| temperature sensor error                                                                                                    | Replace inverter board (1)         Check the wiring.         Check that the fan is powered.                                                                                                    |
| nutdoonunit fon no 2 (scharze mooret)                                                                                                    | Check the wiring.<br>Check that the fan is powered.                                                                                                    |
| outdoorwnitten no 2 (- hour mass-4)                                                                                                    | Check that the fan is powered.                                                                                                    |
| aut door unit for no 2 (sub ano mass set)                                                                                                    | Shoek that the family powered.                                                                                                    |
| Error of outdoor unit fan no.2 (where present)                                                                                                    | Checktheboardfuses                                                                                                    |
|                                                                                                    |                                                                                                    |
|                                                                                                    | (1)<br>Check inductances                                                                                                    |
| dood                                                                                                    | Deplace inverter based                                                                                                    |
| PFC overload                                                                                                    | Replace inverter board.                                                                                                    |
|                                                                                                    | (I)<br>Declars investor based                                                                                                    |
| g current sensor error                                                                                                    | Replace inverter board.                                                                                                    |
| -                                                                                                    |                                                                                                    |
|                                                                                                    | Check temperature of inverter board. Switch the machine off. Wait                                                                                                    |
| rneated                                                                                                    |                                                                                                    |
|                                                                                                    | (1)<br>Chack that the coolent is charged                                                                                                    |
|                                                                                                    | Check that the coolant is charged                                                                                                    |
|                                                                                                    |                                                                                                    |
| error                                                                                                    | Check whether the service valve is open                                                                                                    |
|                                                                                                    | Check whether the installation pipes are mounted properly.                                                                                                    |
|                                                                                                    |                                                                                                    |
|                                                                                                    | Check normal operation of the main board.                                                                                                    |
| boarderror                                                                                                    | Replace the main board                                                                                                    |
|                                                                                                    | (1)                                                                                                    |
|                                                                                                    | (1)                                                                                                    |
| ent                                                                                                    | apany (e.g. Authorised After-Sales Technical Assistance Centre).                                                                                                    |
|                                                                                                    | rheated<br>error<br>board error<br>ent<br>fault persists, contact an authorised com                                                                                                    |

|   | Error Code     | Anomalysignalled                                     | Indoor unit status / Solution                                 |
|---|----------------|------------------------------------------------------|---------------------------------------------------------------|
|   | A604           | Notpresent                                           | (1)                                                           |
|   | A653           | Notpresent                                           | (1)                                                           |
|   | A654           | Notpresent                                           | (1)                                                           |
|   | A899           | Notpresent                                           | (1)                                                           |
|   | A900           | Notpresent                                           | (1)                                                           |
|   |                |                                                      | Indooruniterror                                               |
|   | A901           | Notused                                              | Checkindoorunit                                               |
|   |                |                                                      | (1)                                                           |
|   |                |                                                      | Indooruniterror                                               |
|   | A902           | Notused                                              | Checkindoorunit                                               |
|   |                |                                                      | (1)                                                           |
| _ |                |                                                      | Indooruniterror                                               |
|   | A903           | Notused                                              | Checkindoorunit                                               |
|   |                |                                                      | (1)                                                           |
|   |                |                                                      | Indooruniterror                                               |
|   | A904           | Notused                                              | Checkindoorunit                                               |
|   |                |                                                      | (1)                                                           |
|   |                |                                                      | Indooruniterror                                               |
|   | A906           | Notused                                              | Checkindoorunit                                               |
|   |                |                                                      | (1)                                                           |
|   |                |                                                      | Indooruniterror                                               |
|   | A911           | Notused                                              | Checkindoorunit                                               |
|   |                |                                                      | (1)                                                           |
|   |                |                                                      | Indooruniterror                                               |
|   | A912           | Notused                                              | Checkindoorunit                                               |
| ] |                |                                                      | (1)                                                           |
|   |                |                                                      | Indooruniterror                                               |
|   | A916           | Notused                                              | Checkindoorunit                                               |
|   |                |                                                      | (1)                                                           |
|   |                |                                                      | Indooruniterror                                               |
|   | A919           | Notused                                              | Checkindoorunit                                               |
|   |                |                                                      | (1)                                                           |
|   | (1) If the shu | tdown or fault persists, contact an authorised compa | ny (e.g. Authorised After-Sales Technical Assistance Centre). |

INSTALLER

USER

(MAINTENANCE TECHNICIAN)

#### 2.6 PARAMETERS AND INFORMATION MENU

Pressing the "MENU" button (2), the display cyclically shows the "Data" menu, "User" menu and a menu protected by a "0000" access code with the first flashing digit reserved for a qualified technician.

 $To \, access \, an \, individual \, menu, once \, it \, appears, press the ``OK" \, button \, (1).$ 

To scroll through the menu items and to edit the values, use the heating temperature control buttons (5). Pressing the "OK" button (1) confirms the parameter, while pressing the "ESC" button (3) goes back to the previous menu or exits.

 $A\,minute\,after\,the\,last\,operation, the\,system\,automatically\,exits\,any\,of\,the\,menus.$ 

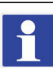

#### The menus of the control panel, found in the booklet, refer to rev. 4.0 of the P.C.B. firmware.

#### Data Menu.

| <b>Parameter ID</b> | Description                                                                                                    | Range                           |
|---------------------|----------------------------------------------------------------------------------------------------|---------------------------------|
| D03                 | Storage tank unit temperature (if paired with a storage tank unit)                                                   | -10÷130°C                       |
| D04                 | Value calculated for system setting                                                                                  | 5÷65°C                          |
| D 05                | Set value for the DHW set (if paired with a storage tank unit)                                                       | $10 \div 65 ^{\circ}\mathrm{C}$ |
| D06                 | Outdoor temperature (if the outdoor unit external probe is connected or if the optional external probe is available) | -20÷50°C                        |
| D08                 | System return water temperature                                                                                      | -10÷130°C                       |
| D 09                | List of the last five anomalies (to scroll the list press "OK" (1)).                                                 | -                               |
| D 10                | Anomalylist reset. Once "D 10" is displayed, press "OK".                                                             | -                               |
| D 14                | Circulator pump flow rate                                                                                            | 0÷9999                          |
| D 20                | System flow temperature                                                                                              | -10÷130°C                       |
| D22                 | DHW 3-way (DHW = domestic hot water, CH = central heating) (if paired with a storage tank unit)                      | DHW-CH                          |
| D24                 | Chiller circuit liquid temperature                                                                                   | -10÷130°C                       |
| D 25                | Zone 2 flow temperature (if configured)                                                                              | -10÷130°C                       |
| D 26                | Probe for primary solar storage (puffer)                                                                             | -10÷130°C                       |
| D 28                | System circulator pump instantaneous speed                                                                           | $0 \div 100 \%$                 |
| D 31                | DHW integration function (if paired with a storage tank unit)                                                        | OFF - ON                        |
| D 32                | System integration function                                                                                          | OFF - ON                        |
| D 34                | Heat pump disabling                                                                                                  | OFF-ON                          |
| D 35                | Solar system inlet                                                                                                   | OFF-ON                          |
| D 36                | NotUsed                                                                                                    | -                               |
| D41                 | Relative humidity zone 1 (if zone 1 humidity sensor active)                                                          | $0 \div 99 \%$                  |
| D42                 | Relative humidity zone 2 (if zone 2 humidity sensor active)                                                          | $0 \div 99\%$                   |
| D43                 | Zone 1 humidistat (if zone 1 humidistat active)                                                                      | OFF-ON                          |
| D44                 | Zone 2 humidistat (if zone 2 humidistat active)                                                                      | OFF-ON                          |
| D45                 | Dehumidifier zone 1                                                                                                  | OFF - ON                        |
| D 46                | Dehumidifier zone 2                                                                                                  | OFF - ON                        |
| D47                 | Zone 1 circulator pump                                                                                               | OFF - ON                        |
| D 48                | Zone 2 circulator pump                                                                                               | OFF-ON                          |
| D49                 | Central heating/cooling system separation 3-way (CL = cooling, HT = heating)                                         | CL-HT                           |
| D 51                | Zone 1 remote panel                                                                                                  | OFF - ON                        |
| D 52                | Zone 2 remote panel                                                                                                  | OFF - ON                        |
| D 53                | System setting with remote connection in zone 1                                                                      | 5÷65°C                          |

INSTALLER

| Parameter ID | Description                                                                                                    | Range                             |
|--------------|----------------------------------------------------------------------------------------------------|-----------------------------------|
| D 54         | System setting with remote connection in zone 2                                                                                                    | 5÷65°C                            |
| D 55         | Zone 1 thermostat                                                                                                    | OFF - ON                          |
| D 56         | Zone 2 thermostat                                                                                                    | OFF - ON                          |
| D61          | System model definition ( MP = Magis Pro V2; MCI = Magis Combo V2; MCP = Magis Combo Plus V2)                                                           | MP-MCI-MCP                        |
| D 62         | Communication with interface board                                                                                                    | OFF-ON                            |
| D 63         | Communication with other Immergas devices                                                                                                    | OFF - ON                          |
| D71          | External unit operating frequency                                                                                                    | $0 \div 150  Hz$                  |
| D72          | Compressor temperature                                                                                                    | -20÷200°C                         |
| D73          | Compressor discharge temperature                                                                                                    | $-20 \div 100 ^{\circ}\mathrm{C}$ |
| D 74         | Evaporator coil temperature                                                                                                    | -20÷100°C                         |
| D75          | Outdoor unit compressor absorption (make sure the value reading refers to the inverter and there-<br>fore not a value read with an amperometric clamp). | $0 \div 10 \mathrm{A}$            |
| D 76         | Outdoor unit fan speed                                                                                                    | $0 \div 100  rpm$                 |
| D77          | Electronic expansion valve position                                                                                                    | 0÷2000                            |
| D 78         | 4-way side (CL=cooling, HT=heating)                                                                                                    | HT/CL                             |
| D 79         | Temperature detected by the external probe of the outdoor unit                                                                                          | - 55 ÷ + 45°C                     |
| D 80         | Heat pump status (reserved for Authorised After-Sales Technical Assistance Centre)                                                                      | $0 \div 8$                        |
| D91          | P.C.B. software version                                                                                                    | 4.0                               |
| D 97         | Heat pump demand status (reserved to Authorised After-Sales Technical Assistance Centre)                                                                | 0÷999                             |
| D 98         | Thermal generator demand status (reserved for Authorised After-Sales Technical Assistance Centre)                                                       | 0÷999                             |
| D99          | System status (reserved for Authorised After-Sales Technical Assistance Centre)                                                                         | 0÷999                             |
| D101         | Zone 3 flow temperature                                                                                                    | 1÷99                              |
| D102         | Zone 3 relative humidity                                                                                                    | 1÷99                              |
| D103         | Zone 3 humidistat                                                                                                    | OFF - ON                          |
| D104         | Dehumidifier zone 3                                                                                                    | OFF - ON                          |
| D105         | Zone 3 circulator pump                                                                                                    | OFF - ON                          |
| D106         | Zone 3 remote panel                                                                                                    | OFF - ON                          |
| D107         | Zone 3 setpoint                                                                                                    | 5 ÷ 55                            |
| D108         | Zone 3 thermostat                                                                                                    | OFF - ON                          |
| D120         | Outdoor unit main board firmware version (1/4)                                                                                                    | 1÷99                              |
| D121         | Outdoor unit main board firmware version (2/4)                                                                                                    | 1÷99                              |
| D122         | Outdoor unit main board firmware version (3/4)                                                                                                    | 1÷99                              |
| D123         | Outdoor unit main board firmware version (4/4)                                                                                                    | 1÷99                              |
| D124         | Interface board firmware version (1/4)                                                                                                    | 1÷99                              |
| D125         | Interface board firmware version (2/4)                                                                                                    | 1÷99                              |
| D126         | Interface board firmware version (3/4)                                                                                                    | 1÷99                              |
| D127         | Interface board firmware version (4/4)                                                                                                    | 1÷99                              |

| ParameterID | Description                                        | Range                |
|-------------|----------------------------------------------------|----------------------|
| D128        | Outdoor unit inverter board memory version (1/4)   | 1÷99                 |
| D129        | Outdoor unit inverter board memory version(2/4)    | 1÷99                 |
| D130        | Outdoor unit inverter board memory version (3/4)   | 1÷99                 |
| D131        | Outdoor unit inverter board memory version (4/4)   | 1÷99                 |
| D132        | Outdoor unit inverter board firmware version (1/4) | 1÷99                 |
| D133        | Outdoor unit inverter board firmware version (2/4) | 1÷99                 |
| D134        | Outdoor unit inverter board firmware version (3/4) | 1÷99                 |
| D135        | Outdoor unit inverter board firmware version (4/4) | 1÷99                 |
| D140        | Internal clock                                     | 0÷23                 |
| D141        | Internal clock                                     | 0÷59                 |
| D142        | Day of the week                                    | Mo-Tu-We-Th-Fr-Sa-Su |
| D143        | Current day                                        | 1÷31                 |
| D144        | Current month                                      | 1÷12                 |
| D145        | Current year                                       | 0÷99                 |

INSTALLER

| <u>U</u>                                                                | User Menu.                                                                                                    |                                                                                    |                                                                                                    |                          |         |                     |
|-------------------------------------------------------------------------|----------------------------------------------------------------------------------------------------|------------------------------------------------------------------------------------|----------------------------------------------------------------------------------------------------|--------------------------|---------|---------------------|
|                                                                         | Parameter<br>ID                                                                                                    |                                                                                    | Description                                                                                                    | Range                    | Default | Customised<br>value |
|                                                                         | U 01                                                                                                    | Zone 2 heating flow set point in c                                                 | case of no thermal regulation ("R01" = OFF).                                                                                                    | 20÷65°C                  | 25      |                     |
|                                                                         | U 02                                                                                                    | Zone 2 cooling flow set point in c                                                 | case of no thermal regulation ("R01" = OFF)                                                                                                    | 5÷25°C                   | 20      |                     |
| U03 Zone 1 central heating offset It is possible to correct the flow to |                                                                                                    | It is possible to correct the flow temperature with                                | - 15 ÷ + 15 °C                                                                                                    | 0                        |         |                     |
|                                                                         | U04                                                                                                    | Zone 2 central heating offset                                                      | respect to the adjustment curve of the external<br>probe in central heating mode (Parag. 1.16, Offset<br>value)                                                                                                    | -15÷+15°C                | 0       |                     |
|                                                                         | U05                                                                                                    | Zone 1 cooling offset                                                              | The flow temperature with respect to the adjust-                                                                                                    | - 15 ÷ + 15 °C           | 0       |                     |
|                                                                         | U06 Zone2coolingoffset                                                                                                    |                                                                                    | ment curve of the external probe in cooling mode can be corrected (Parag. 1.16, Offset value)                                                                                                    | - 15 ÷ + 15 °C           | 0       |                     |
| J [_                                                                    | U 07                                                                                                    | Zone 1 humidity setting                                                            | The humidity temperature sensor (optional) de-                                                                                                    | $30 \div 70 \%$          | 50      |                     |
|                                                                         | U08                                                                                                    | Zone2humidity setting                                                              | fines room humidity in the corresponding area                                                                                                    | $30 \div 70 \%$          | 50      |                     |
|                                                                         | U 11                                                                                                    | Nightfunction                                                                      | Activating the function allows you to reduce the<br>compressor frequency during the outdoor unit<br>operation in the time slot set in the U 12 and U 13<br>parameters.<br>Make sure the additional power sources needed to<br>meet potential requirements that may present<br>themselves during active operation are available<br>(e.g. additional resistances)                                                                                                    | OFF - ON                 | OFF     |                     |
|                                                                         | U12                                                                                                    | Night function enabling time                                                       |                                                                                                    | 0÷23                     | 0       |                     |
|                                                                         | U 13                                                                                                    | Night function disabling time                                                      |                                                                                                    | 0÷23                     | 0       |                     |
|                                                                         | U14Zone 3 heating flow set point in case of no thermal regulation ("R 01" = OFF).U15Zone 3 cooling flow set point in case of no thermal regulation ("R 01" = OFF) |                                                                                    | 20÷65°C                                                                                                    | 25                       |         |                     |
|                                                                         |                                                                                                    |                                                                                    | case of no thermal regulation ("R01" = OFF)                                                                                                    | 5÷25°C                   | 20      |                     |
| ) [                                                                     | U 16                                                                                                    | Zone 3 central heating offset. It is possible to correct the flow temperature with |                                                                                                    | -15 ÷ +15 °C             | 0       |                     |
|                                                                         | U17                                                                                                    | Zone 3 cooling offset.                                                             | respect to the adjustment curve of the external<br>probe in central heating mode (Parag. 1.16, Offset<br>value)                                                                                                    | - 15 ÷ + 15°C            | 0       |                     |
|                                                                         | U 18                                                                                                    | Zone 3 humidity setting.                                                           | The humidity temperature sensor (optional) de-<br>fines room humidity in the corresponding area                                                                                                    | 30÷70                    | 50      |                     |
|                                                                         | Parameter<br>ID                                                                                                    | r Description                                                                      |                                                                                                    | Range                    | Default | Customised<br>value |
|                                                                         | U 21                                                                                                    | Hour setting (internal clock)                                                      |                                                                                                    | 0-23 hours               | -       |                     |
|                                                                         | U22                                                                                                    | Minutes setting (internal clock)                                                   |                                                                                                    | 0 - 59 minutes           | -       |                     |
|                                                                         | U23                                                                                                    | Dayoftheweek                                                                       |                                                                                                    | Mo-Tu-We-<br>Th-Fr-Sa-Su | -       |                     |
|                                                                         | U 24                                                                                                    | Current day                                                                        |                                                                                                    | 1÷31                     | -       |                     |
|                                                                         | U 25                                                                                                    | Current month                                                                      |                                                                                                    | 1÷12                     |         |                     |
|                                                                         | U 26                                                                                                    | Currentyear                                                                        |                                                                                                    | 00÷99                    |         |                     |
|                                                                         | U 32                                                                                                    | Start time of the DHW recircula                                                    | tion.                                                                                                    | 0÷23                     | 0       |                     |
|                                                                         | U 33                                                                                                    | Stop time of the DHW recircula                                                     | tion.                                                                                                    | 0÷23                     | 0       |                     |
|                                                                         | U 50                                                                                                    | Venting                                                                            | In the case of new central heating systems and in<br>particular mode for floor systems, it is very impor-<br>tant that de-aeration is performed correctly. The<br>function consists of the cyclic activation of the<br>pump (100 s ON, 20 s OFF) and the 3-way valve<br>(120 s D.H.W., 120 sheating system).<br>The function lasts for 18 hours and it is possible to<br>stop it by pressing "ESC" and setting the function<br>on "OFF". Activation of the function is signalled<br>by the countdown shown on the indicator (14) | OFF - ON                 | OFF     |                     |

INSTALLER

USER

(MAINTENANCETECHNICIAN)

**TECHNICAL DATA** 

The parameters referring to zone 2 can only be displayed if there is a zone 2 on the system and it is configured correctly.

9

The parameters referring to zone 3 can only be displayed if there is a zone 3 on the system and it is configured correctly.

#### 2.7 INDOOR UNIT SHUTDOWN

Switch off the indoor unit, putting it in "OFF" mode. Switch off the omni-polar switch outside the unit. Never leave the unit powered if left unused for prolonged periods.

#### 2.8 RESTORE CENTRAL HEATING SYSTEM PRESSURE

- 1. Periodically check the system water pressure (the indoor unit's pressure gauge hand must indicate a value between 1 and 1.2 bar).
- If the pressure is less than 1 bar (with the system cold), you must restore it using the cock located at the bottom of the unit (Parag. 1.22).
   Close the cock after the operation.
- 4. If the pressure reaches values around 3 bar, there is a risk of tripping the safety value (in this case, remove water from a radiator air vent value until a pressure of 1 bar is achieved, or ask for assistance from professionally qualified personnel).
- 5. In the event of frequent pressure drops, contact qualified staff for assistance to eliminate the possible system leakage.

#### 2.9 DRAINING THE SYSTEM

- 1. Ensure that the filling cock is closed.
- 2. Open the draining cock (Parag. 1.22).
- 3. Open all vent valves.
- 4. At the end, close the emptying cock.
- 5. Close all previously opened vent valves.

 $\underline{\wedge}$ 

If fluid containing glycol was added to the system circuit, make sure it is recovered and disposed of in accordance with standard EN 1717.

#### 2.10 ANTIFREEZE PROTECTION

The indoor unit has an anti-freeze function that automatically switches on the outdoor unit when the temperature drops below  $4^{\circ}$ C (standard protection up to a minimum temperature of  $-5^{\circ}$ C).

 $All\,information\,relative\,to\,the\,antifreeze\,protection\,is\,stated\,in\,(Parag.\,1.5).$ 

In order to guarantee the integrity of the appliance and the domestic hot water heating system (if paired with a storage tank unit) in areas where the temperature drops below zero, we recommend protecting the central heating system using anti-freeze liquid and installing the Immergas Antifreeze Kit in the indoor unit.

# 2.11 PROLONGED INACTIVITY

In case of prolonged inactivity (e.g. second home), we recommend:

- 1. to switch off the power supply;
- 2. completely empty the central heating circuit and the indoor unit domestic hot water circuit (if paired with a storage tank unit). In systems that are drained frequently, filling must be carried out with suitably treated water to eliminate hardness that can cause lime-scale.

# 2.12 CLEANING THE CASE

 $1. \ Use \, damp \, cloths \, and \, neutral \, detergent \, to \, clean \, the \, indoor \, unit \, casing.$ 

Never use abrasive or powder detergents.

 $\underline{\mathbb{N}}$ 

**TECHNICAL DATA** 

#### 2.13 PERMANENT SHUTDOWN

Should the system be shut down permanently, have professional staff carry out the procedures, making sure that the electrical and water supply lines have been previously shut off.

#### 2.14 USE OF THE REMOTE ZONE PANEL (OPTIONAL)

For general operation of the zone remote panel, see the relative instruction booklet.

The settings on the remote panel, such as operating mode, flow setting, humidity setting etc. are synchronised with those on the control panel.

 $Moreover, the \, control \, panel \, is \, not \, disabled \, if there \, is \, any \, zone \, remote \, panel.$ 

INSTALLER

# INSTRUCTIONS FOR MAINTENANCE AND INITIAL CHECK

Before carrying out any maintenance work, make sure that:

- you have disconnected the power to the appliance;

#### 3.1 **GENERAL RECOMMENDATIONS**

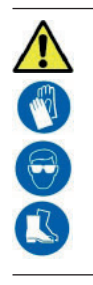

# Operators who install and service the appliance must wear the personal protective equipment (PPE) required by applicable law.

The list of possible PPE is not complete as they are indicated by the employer.

- you have discharged the pressure from the system and domestic hot water circuit.

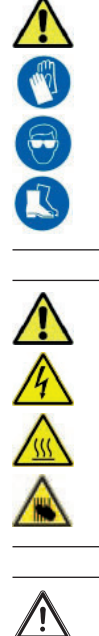

#### Supply of spare parts

The device's warranty shall be rendered null and void if unapproved or unsuitable parts are used for maintenance or repairs. These will also compromise the product's compliance, and the said product may no longer be valid and fail to meet the current regulations. in regard to the above, only use original Immergas spare parts when replacing components.

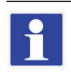

If additional documentation needs to be consulted for extraordinary maintenance, contact the Authorised After-Sales Service.

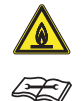

The appliance operates with R32 refrigerant gas. This gas is ODOURLESS. Pay the utmost attention Strictly follow the instruction handbook of the Audax Pro V2 outdoor condensing unit before installation and any type of operation on the cooling line.

R32 refrigerant gas belongs to the low flammability refrigerant category: class A2L according to standard ISO 817. It guarantees high performance with low environmental impact. The new gas reduces the potential environmental impact by one third compared to R410A, having less effect on global warning (GWP 675).

#### **INITIAL CHECK** 3.2

#### To commission the package, you must:

- check connection to a 230V-50Hz power mains, correct L-N polarity and the earthing connection;
- make sure the central heating system is filled with water and the indoor unit pressure gauge reads a pressure of 1-1.2 bar;
- make sure the chiller circuit has been filled according to what is described in the outdoor unit instructions booklet;
- check the activation of the main switch located upstream of the indoor unit;
- ensure activation of all adjustment devices;
- check the production of DHW (if paired with a storage tank unit);
- check the tightness of the hydraulic circuits;

INSTALLER

USER

# Even if just one single safety check provides a negative result, do not commission the system.

# 3.3 YEARLY APPLIANCE CHECK AND MAINTENANCE

The following checks and maintenance should be performed once a year to ensure operation, safety and efficiency of the appliance over time.

- Check for water leaks or oxidation from/on the fittings.
- Check, after discharging the system pressure and bringing it to zero (read on indoor unit pressure gauge), that the expansion vessel charge is at 1.0 bar.
- Check that the system static pressure (with system cold and after refilling the system by means of the filling valve) is between 1 and 1.2 bar.
- Visually check that the safety and control devices have not been tampered with and/or short-circuited.
- Check the condition and integrity of the electrical system and in particular:
- the power supply wires must be housed in the cable glands;
- there must be no traces of blackening or burning.
- Check correct lighting and operation.
- Check correct operation of control and adjustment devices and in particular:
- system regulation probes intervention.
- Check chiller line connections.
- Check mesh filter on system return.
- Check the correct flow rate on plate heat exchanger.
- Check the integrity of the internal insulation.

In addition to yearly maintenance, one must also check the energy efficiency of the thermal system, with frequency and procedures that comply with the indications of the technical regulations in force.

# 3.4 COILMAINTENANCE

We recommend regularly inspecting the finned air coils to check the level of fouling.

This depends on the environment where the unit is installed.

The level of fouling will be worse in urban and industrial sites, as well as near trees that lose their leaves.

There are two maintenance levels to clean the coils:

- If the air heat exchangers are encrusted, clean them gently with a brush in a vertical direction.
- Turn off the fans before working on the air heat exchangers.
- To perform this type of intervention, stop the unit only if the maintenance considerations allow it.
- Perfectly clean air heat exchangers ensure an optimal operation of the unit. When the air heat exchangers begin to encrust, they must be cleaned. The cleaning frequency depends on the season and location of the unit (ventilated, wooded, dusty, etc.).
- Do not use pressurised water without a large diffuser. Do not use high-pressure cleaners for Cu/Cu and Cu/Alair coils.
- Concentrated and/or rotating water jets are strictly prohibited. Never use fluid with a temperature above 45°C to clean the air heat exchangers.

 $\label{eq:properties} Proper and frequent cleaning (approx. every three months) prevents 2/3 of corrosion problems.$ 

Clean the air coil using suitable products.

# **TECHNICAL DATA**

MAINTENANCETECHNICIAN

/!`

USER

NSTALLER

#### HYDRAULIC DIAGRAM 3.5

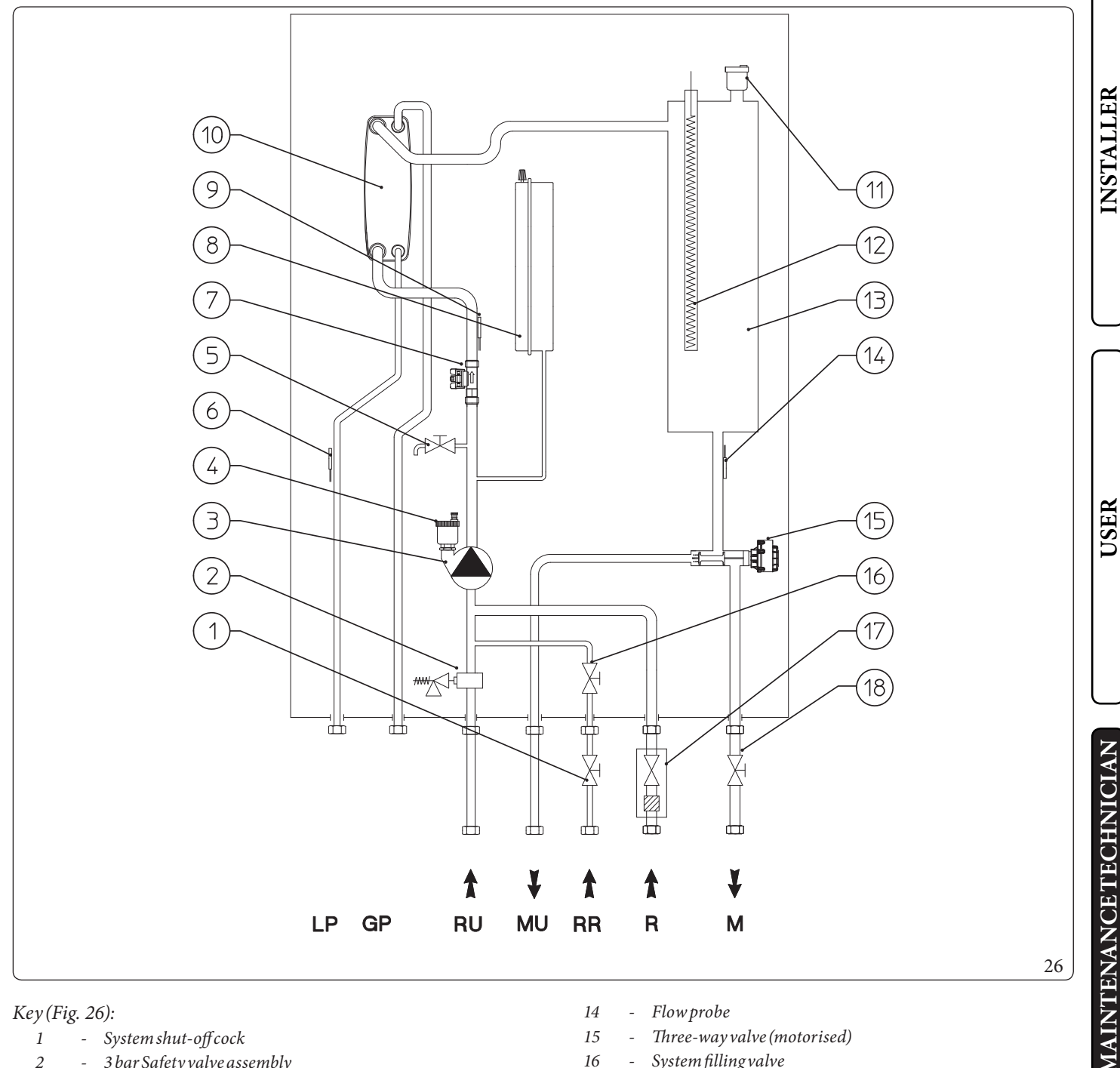

#### Key (Fig. 26):

- System shut-off cock 1 -
- 2 3 bar Safety valve assembly \_
- 3 Pump \_
- 4 Air vent valve \_
- System draining valve 5 -
- Liquid phase detection probe6 -
- 7 System flow meter
- 8 System expansion vessel \_
- 9 Return probe
- 10 Plate heat exchanger
- 11 Air vent valve
- 12 Central heating integrated electrical resistance cap (option-\_ al)
- Central heating manifold13 -

- 14 *Flow probe*
- 15 Three-way valve (motorised) \_
- 16 \_ System filling valve
- System with filter cut-off fitting17
- 18 System shut-off cock \_
- LP $Chiller {\it line-liquid phase}$ \_
- GP\_ Chiller line - gaseous phase
- RUStorage tank unit return-
- MU $Storage \, tank \, unit flow$ -
- RR System filling -
- R System return \_
- М System flow \_

#### 3.6 WIRING DIAGRAM

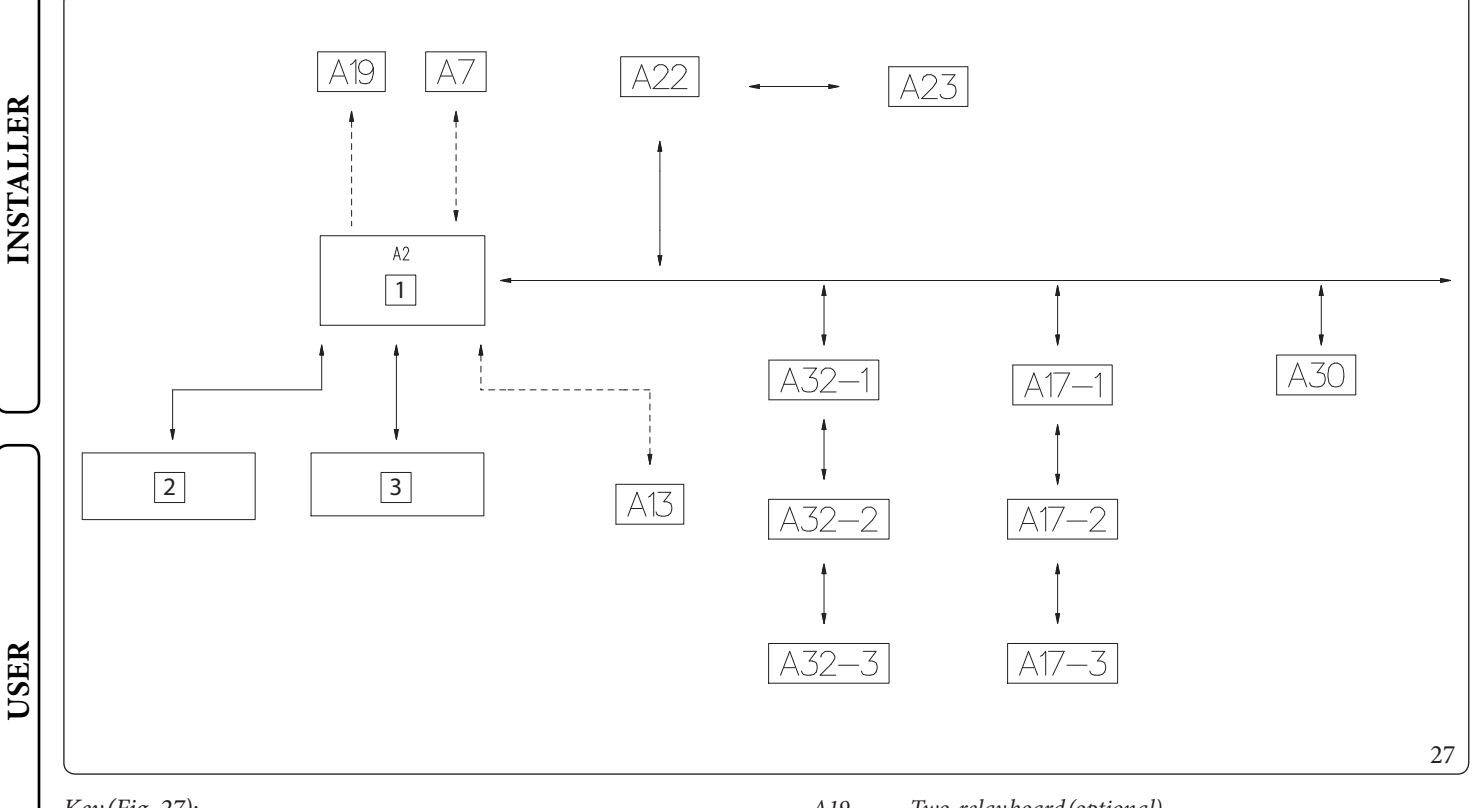

#### Key (Fig. 27):

- 1 P.C.B.
- 2 Low voltage electrical connection clamps (230 Vac)
- *3 Very low safety voltage electrical connection clamps*
- A2 P.C.B.
- A7 Three-relay board (optional)
- A13 Systemmanager(optional)
- A17-1 Modbus zone 1 temp./humidity probe (optional)
- A17-2 Modbus zone 2 temp./humidity probe (optional)
- A17-3 Modbus zone 3 temp./humidity probe (optional)

- A19 Two-relay board (optional)
- A22 Interface board
- A23 Externalunit
- A30 Dominus (optional)
- A32-1 Zone 1 remote control (optional)
- A32-2 Zone2remotecontrol(optional)
- A32-3 Zone 3 remote control (optional)

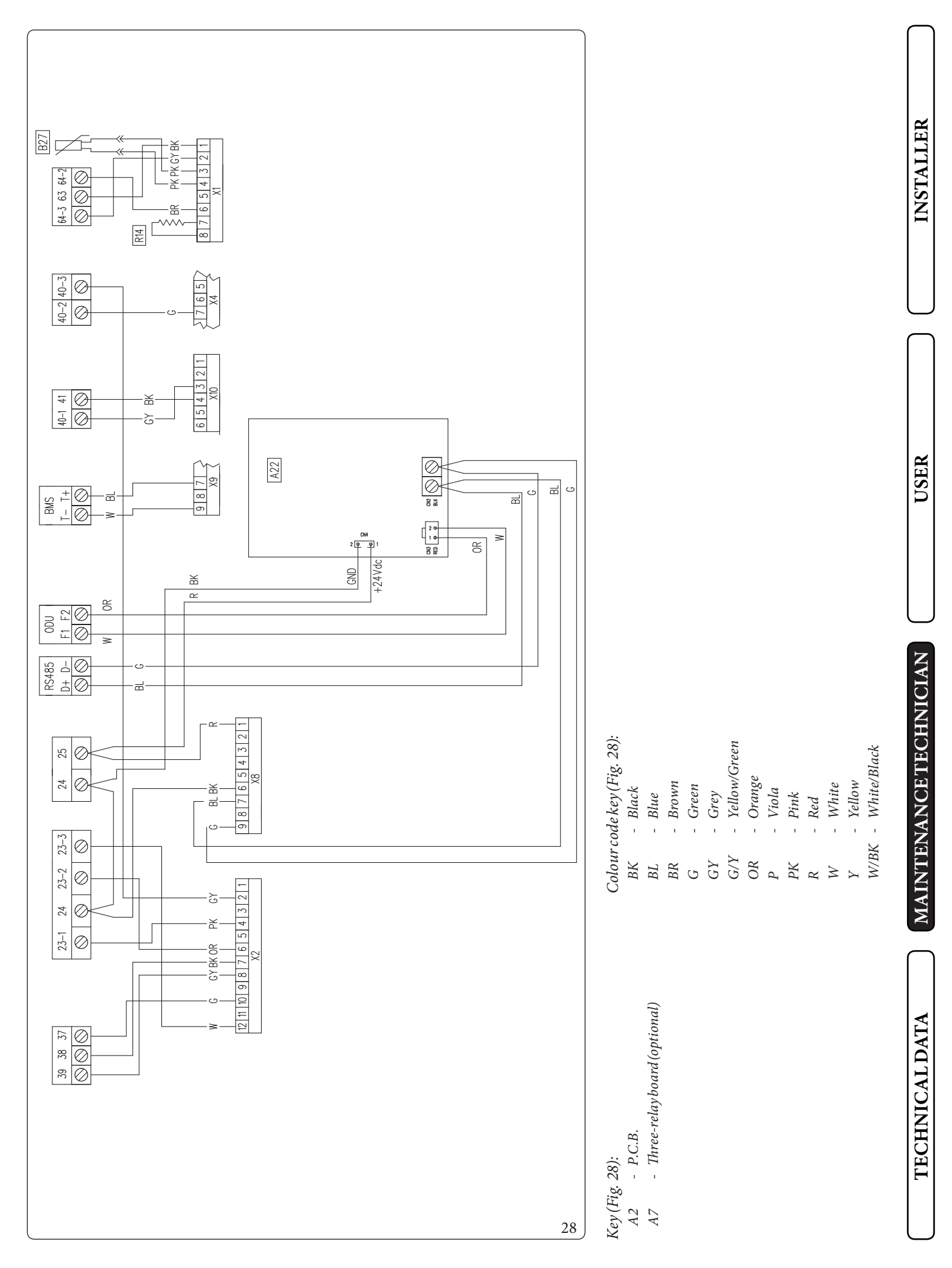

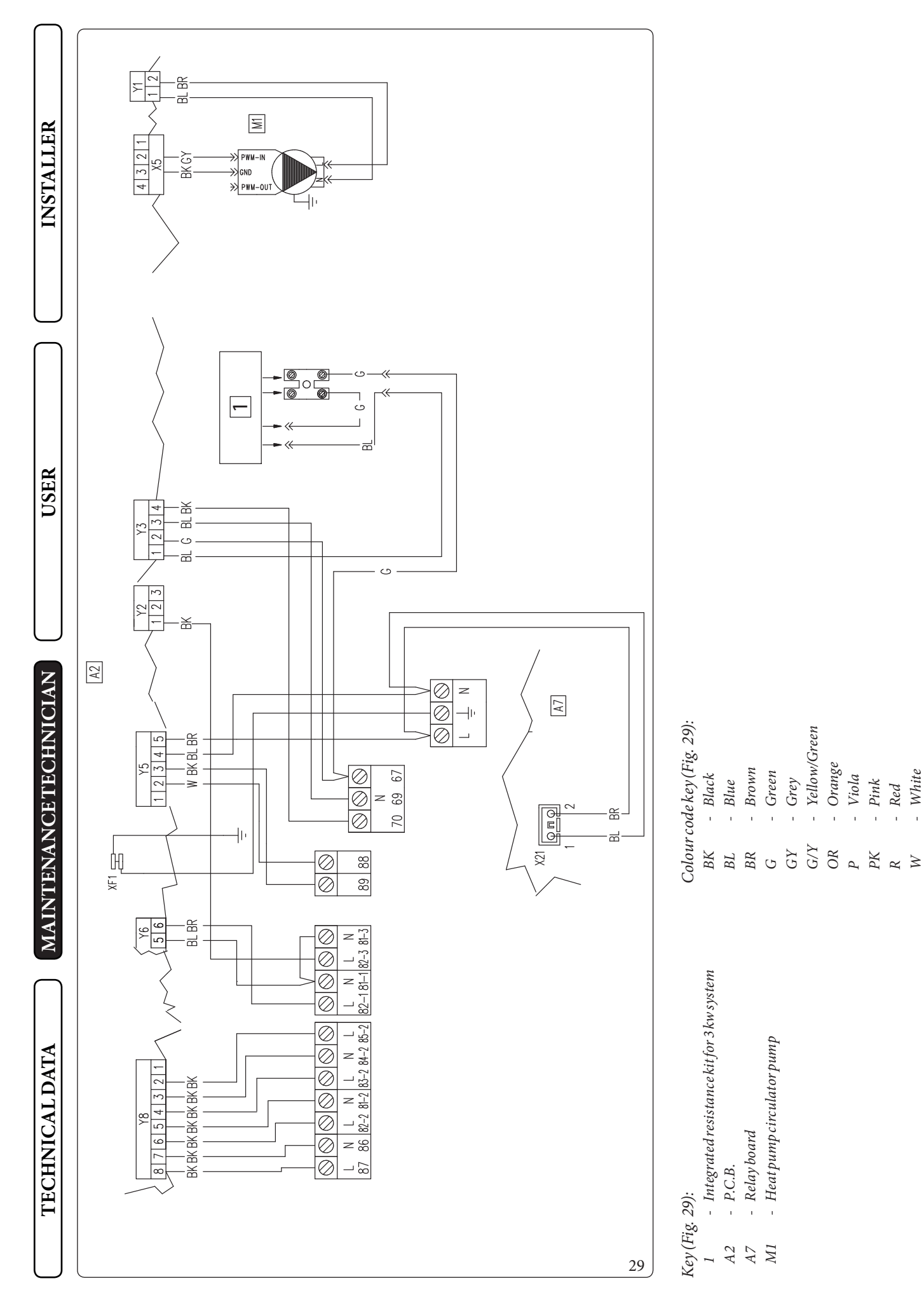

W/BK - White/Black

- Yellow

У

- White

**MMERGAS** 52

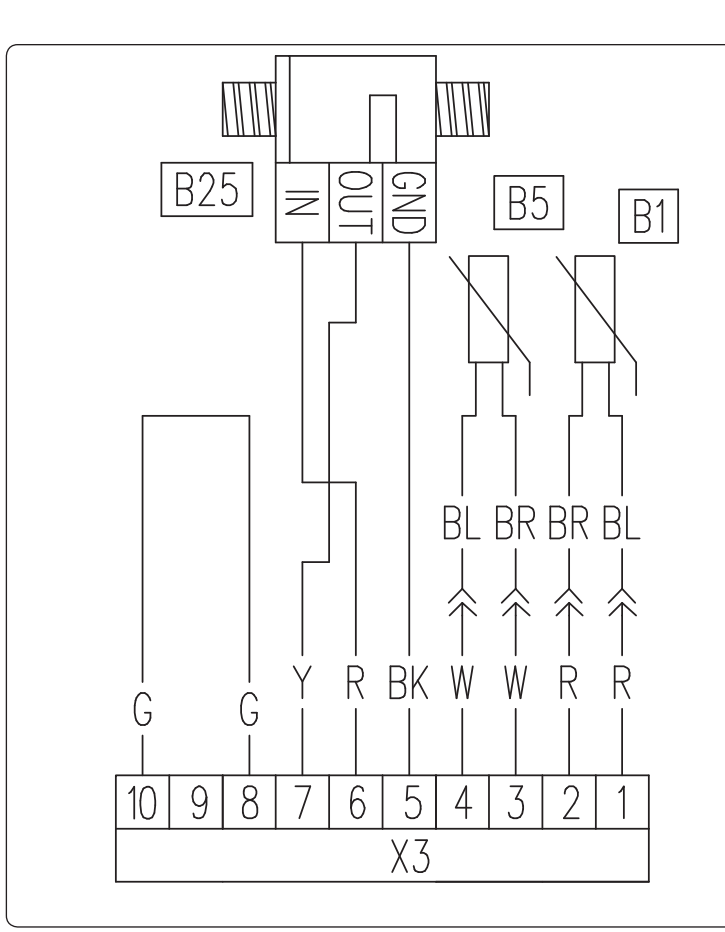

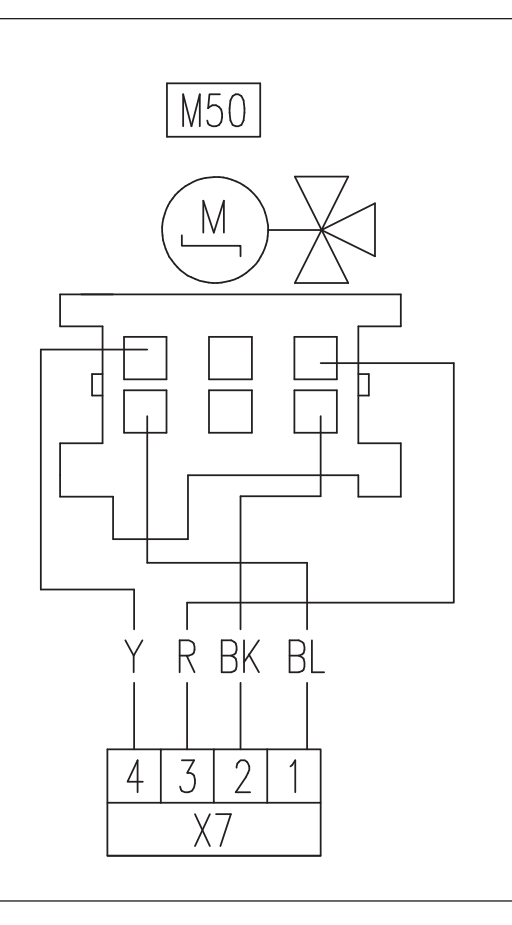

Key (Fig. 30):

- B1 Heat pump flow probe
- *B5 Heat pump return probe*
- B25 System flow meter
- M50 DHW priority 3-way valve

Colour code key (Fig. 30):

- BK Black
- BL Blue
- BR Brown
- G Green
- GY Grey
- G/Y Yellow/Green
- OR Orange
- P Viola
- PK Pink
- R Red
- W White
- Y Yellow
- W/BK White/Black

# INSTALLER

USER

30

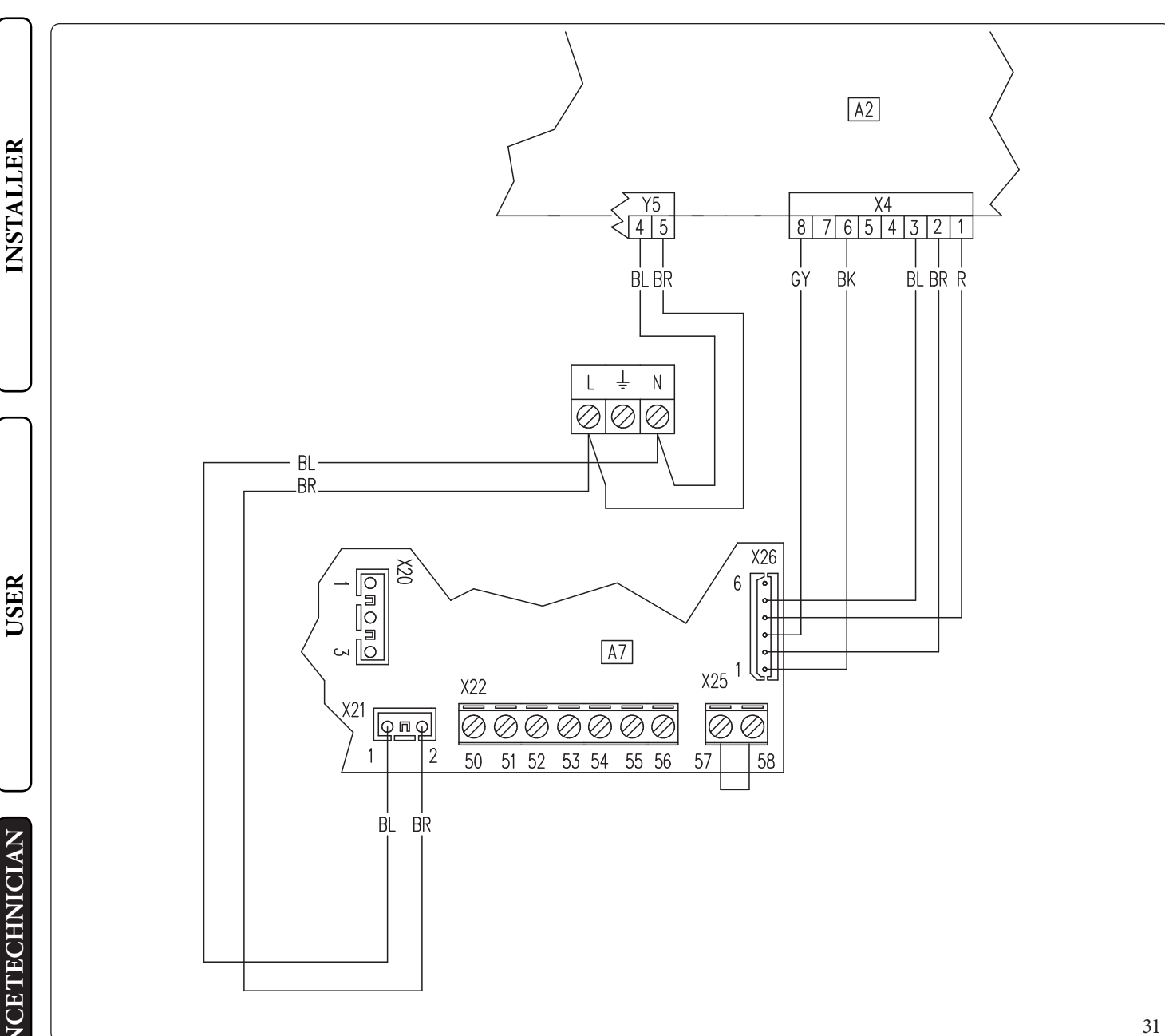

Key (Fig. 31):

- P.C.B. A2

Α7 - Three-relay board (optional)

#### Colour code key (Fig. 31):

- BK - Black
- Blue BL
- BR - Brown
- G - Green
- GY- Grey
- G/Y- Yellow/Green
- OR- Orange Р
- Viola PK- Pink
- Red R
- W - White
- Y- Yellow
- W/BK White/Black

**TECHNICAL DATA** 

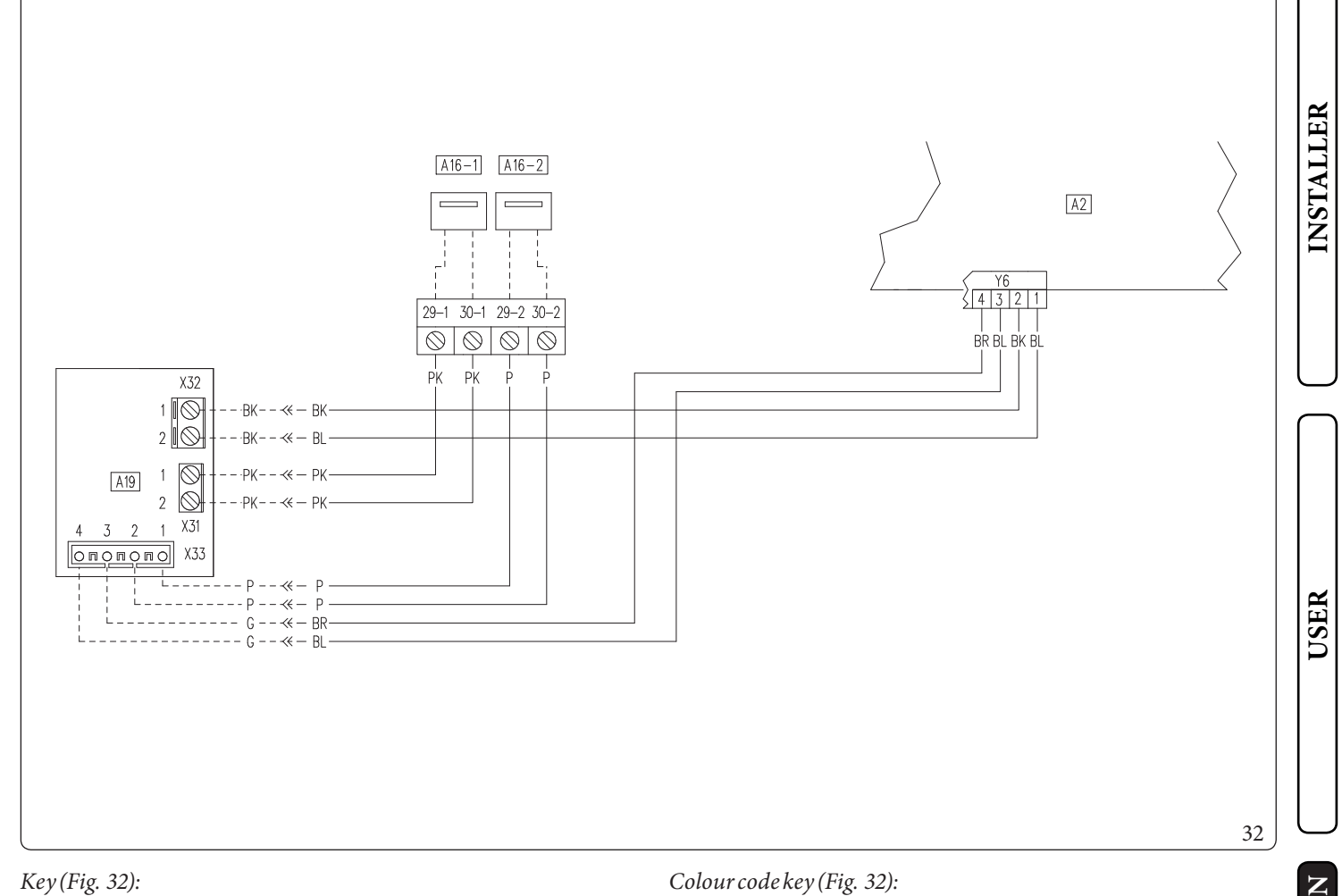

#### Key (Fig. 32):

A2- P.C.B.

- A16-1 Zone 1 dehumidifier (optional)
- A16-2 Zone 2 dehumidifier (optional)
- A19 Two-relay board (optional)

| olour c | od | e key (F1g. 32): |
|---------|----|------------------|
| BK      | -  | Black            |
| BL      | -  | Blue             |
| BR      | -  | Brown            |
| G       | -  | Green            |
| GY      | -  | Grey             |
| G/Y     | -  | Yellow/Green     |
| OR      | -  | Orange           |
| Р       | -  | Purple           |
| PK      | -  | Pink             |
| R       | -  | Red              |
| W       | -  | White            |
| Y       | -  | Yellow           |
| W/BK    | -  | White/Black      |

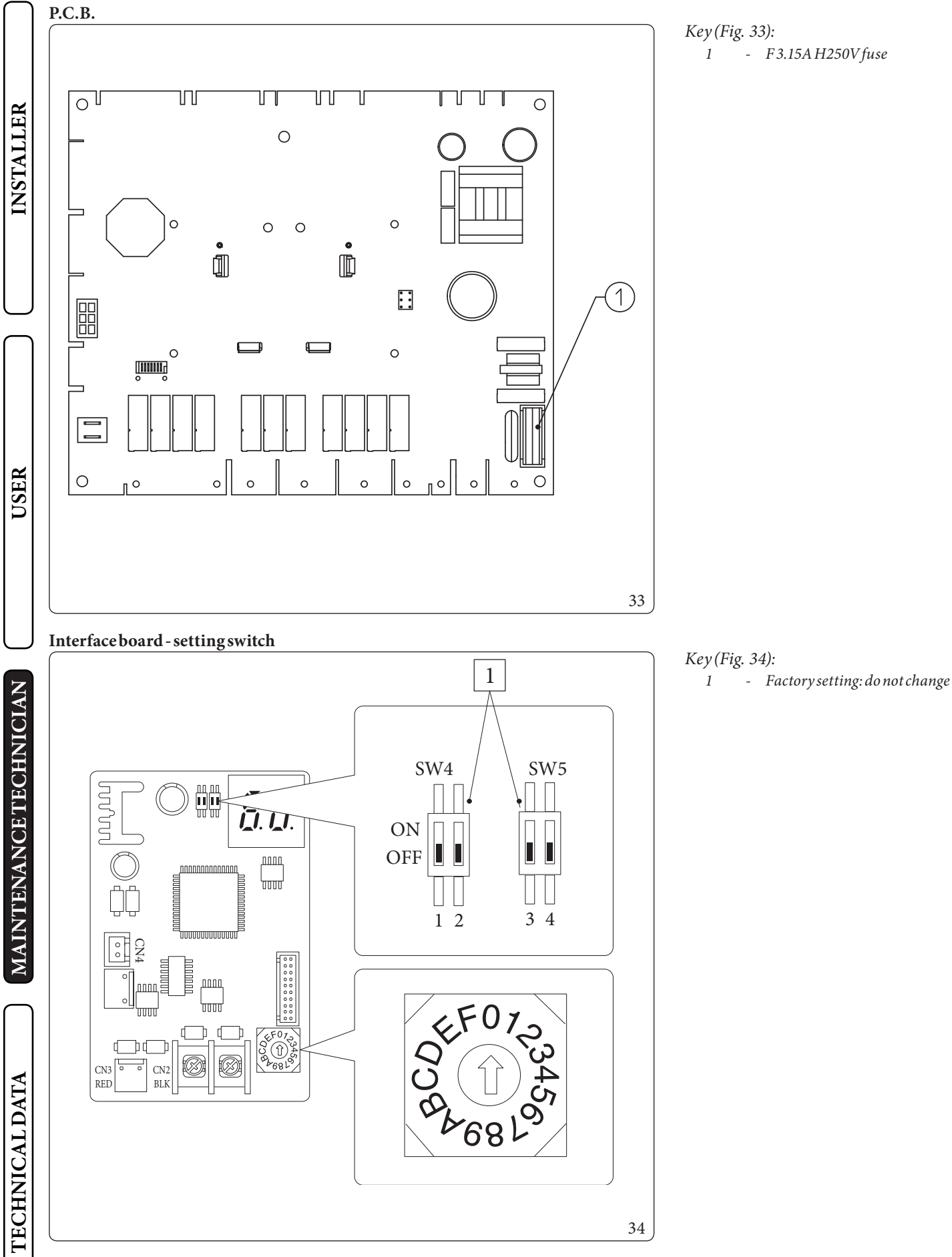

*Key* (*Fig. 33*): 1 - F 3.15A H250V fuse

#### Interface board - indicator LED

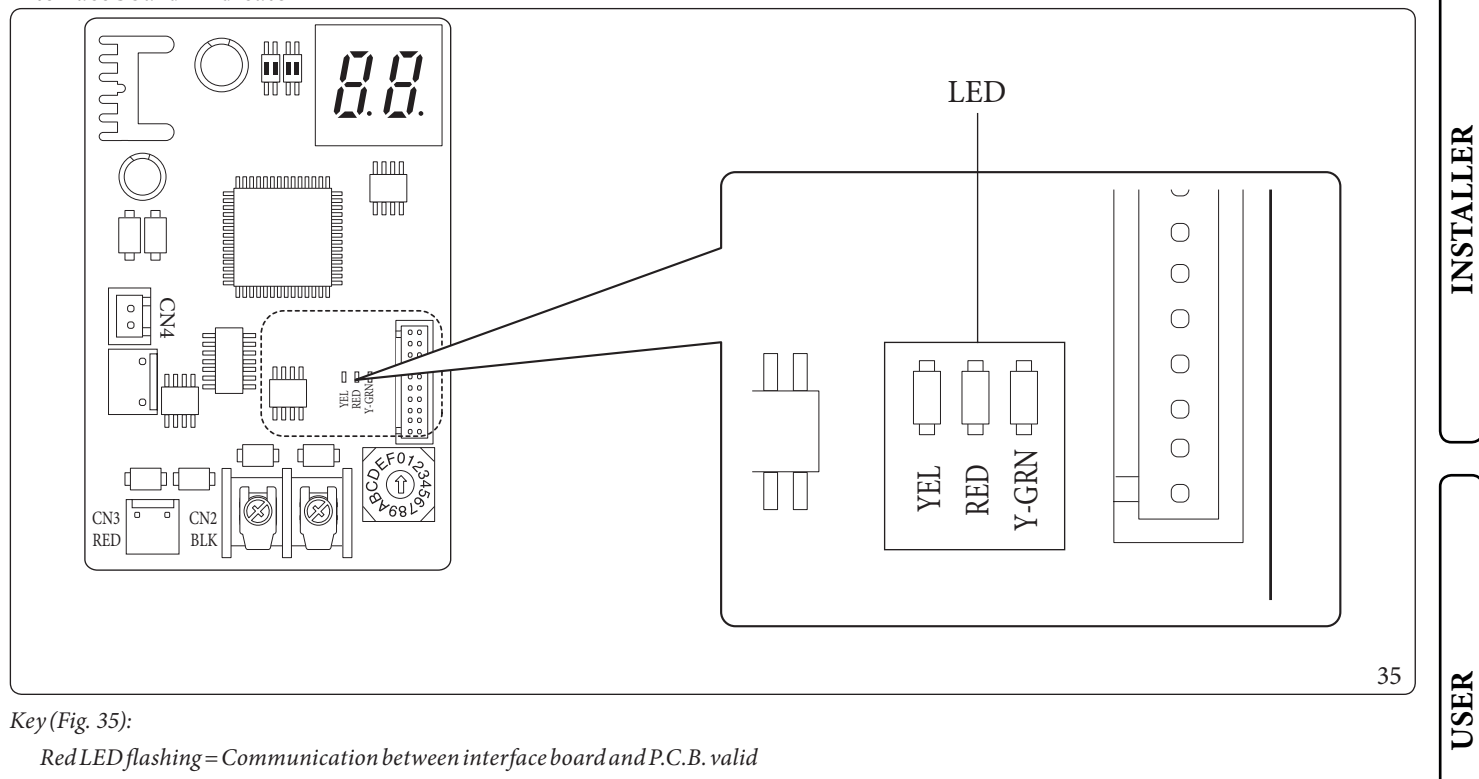

Green LED flashing = Communication between interface board and outdoor unit valid Yellow LED = Not Used

#### Interface board - 7-segment display

During normal operation, the display shows "A0" for 1 second, followed by "30" for 1 second:

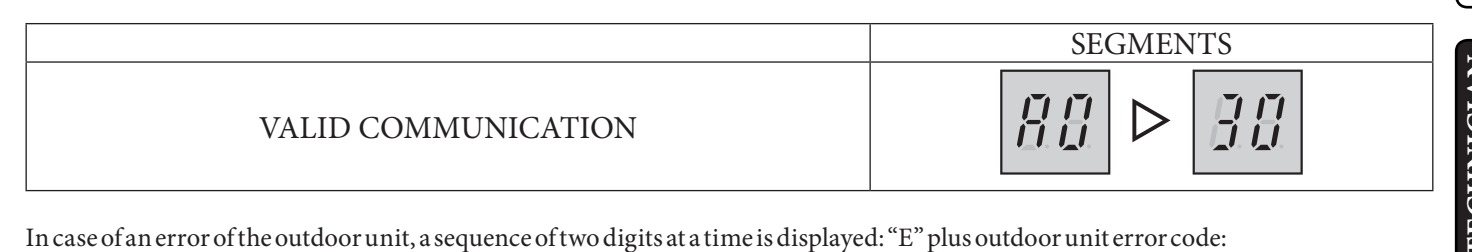

| ERROR CODES | SEGMENTS |
|-------------|----------|
| E101        |          |

# 3.7 SYSTEM FILTER

The indoor unit has a filter on the system return fitting to keep the system in good operating conditions.

Periodically and when necessary, the filter can be cleaned as described below (Fig. 36).

Close the tap (3) with a size 12 spanner and tap (5) by hand, drain out the water contained in the indoor unit using the draining valve (4). Open the cap (1) and clean the filter (2).

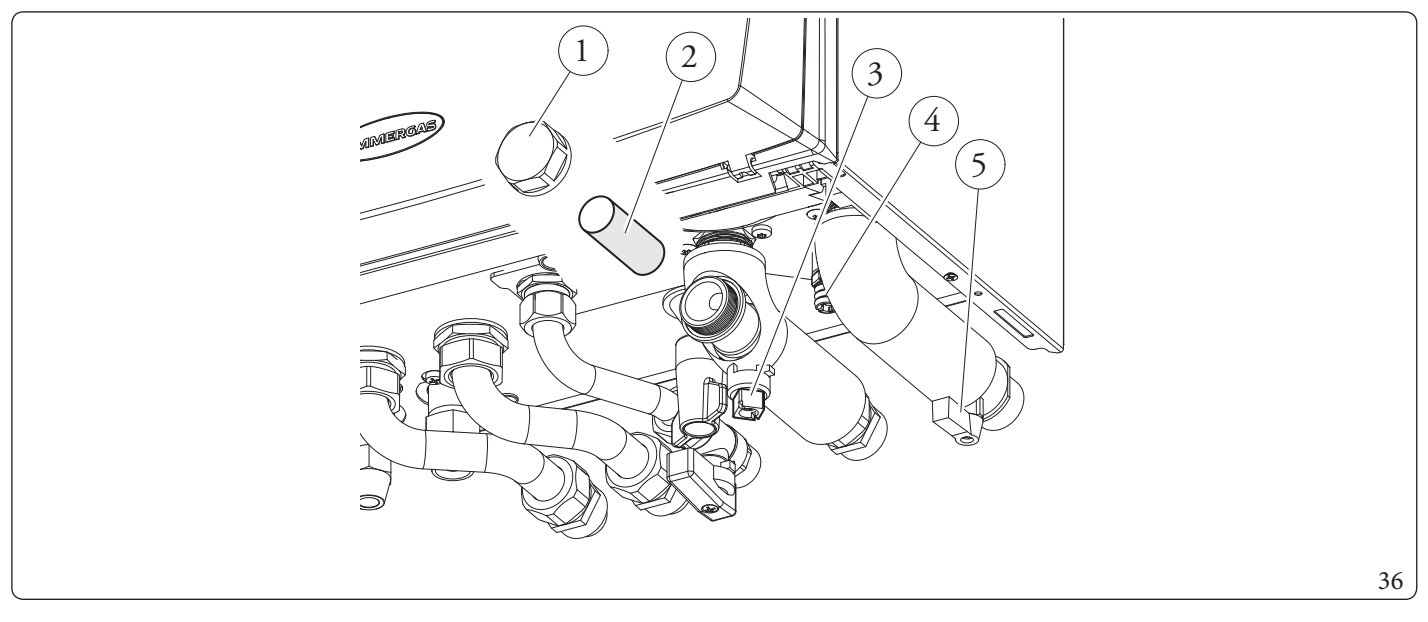

# 3.8 TROUBLESHOOTING

Maintenance operations must be carried out by an authorised company (e.g. Authorised After-Sales Technical Assistance Centre).

#### Noise due to air in the system.

Check opening of the hood of the special air vent valve (Fig. 20).

Make sure the system pressure and expansion tank factory-set pressure values are within the set limits.

 $The factory-set pressure values of the expansion vessel must be 1.0 \, bar, the value of system pressure must be between 1 and 1.2 \, bar.$ 

#### Red pump LED.

There can be three possible causes for this anomaly:

- Low power supply voltage. About 1-2 seconds after the voltage drops below 145 Vac, the LED switches from green to red and the pump stops. Wait for the supply voltage to raise above 155 Vac approximately: the pump starts back up and the LED goes back to green with a delay of about one second (Note: naturally the flow rate decreases with the decrease of the supply voltage).
- Rotor locked. Powering the pump with the rotor seized, after about 4 seconds the LED switches from green to red. Carefully act on the screw in the middle of the head to manually release the crankshaft; circulation starts up immediately after the rotor is released and the LED switches from red to green after about 10 seconds.
- Elettrical fault. Pump, wiring or P.C.B. fault. Check the indicated components.

INSTALLER

USER

#### 3.9 P.C.B. PROGRAMMING

The water heater is set up for possible programming of several operation parameters. By modifying these parameters as described below, the system can be adapted according to specific needs.

To access the programming phase, press the "MENU" button (2) until the "Password" menu appears. Enter the password, modify the numerical values using the "central heating regulation" buttons (5) and confirm with the "OK" button (1).

Once you have accessed programming, you can scroll through the parameters in the ``System`` menu.

Using the ``central heating regulation" button, select the parameter and edit the value.

To save the parameter change, press the "OK" button.

Wait for 1 minute or press the "ESC" button (3) to exit programming mode.

| Id<br>Parameter | Parameter                 | Description                                                                                                    | Range                                                                                                    | Default | Value<br>value |
|-----------------|---------------------------|----------------------------------------------------------------------------------------------------|----------------------------------------------------------------------------------------------------|---------|----------------|
| A 03            | Minimum speed             | Defines the minimum operating speed of the system circula-<br>tor pump                                                             | 0÷100%                                                                                                    | 100     |                |
| A 04            | Maximum fixed<br>speed    | Defines the maximum operating speed of the system circulator pump                                                                  | 45÷100%                                                                                                    | 100     |                |
| A05             | Circulator mode           | 0=Fixed<br>(See Parag. "Circulation pump")<br>5-25 K = ΔT constant<br>(See Parag. "Circulation pump")                              | 0-25°C                                                                                                    | 0       |                |
| A 11            | Outdoor unit<br>model     | Establishes the outdoor unit model paired with the indoor<br>unit.<br>If set to OFF, only the integrated generators are activated. | OFF-4-6-9                                                                                                    | 6       |                |
| A 12            | System vent               | Enables the automatic vent function.<br>This function activates as soon as the unit is powered.                                    | OFF - ON                                                                                                    | ON      |                |
| A 13            | Number of zones           | Defines the number of zones in the heating system                                                                                  | 1-3                                                                                                    | 1       |                |
| A 14            | Zone2max<br>temperature   | Defines the maximum temperature acceptable by zone 2                                                                               | 20÷80°C                                                                                                    | 45      |                |
| A 15            | Zone3max<br>temperature   | Defines the maximum temperature acceptable by zone 3                                                                               | 20÷80°C                                                                                                    | 45      |                |
| A 16            | Zone 1 humidity<br>sensor | Defines the type of control on zone 1 humidity                                                                                     | SE =<br>Humidity<br>temp.Sensor<br>ST =<br>Humidistat<br>RP-Remote<br>panel<br>RPH =<br>Remote panel<br>with humidis-<br>tat | ST      |                |

|                 | Id<br>Parameter | Parameter                      | Description                                                                                                    | Range                                                                                                    | Default | Value<br>value |
|-----------------|-----------------|--------------------------------|----------------------------------------------------------------------------------------------------|----------------------------------------------------------------------------------------------------|---------|----------------|
| INSTALLER       | A 17            | Zone 2 humidity<br>sensor      | Defines the type of control on zone 2 humidity                                                                                    | SE =<br>Humidity<br>temp.Sensor<br>ST =<br>Humidistat<br>RP - Remote<br>panel<br>RPH =<br>Remote panel<br>with humidis-<br>tat  | ST      |                |
|                 | A 21            | BMS communi-<br>cation address | Defines the communication protocol between the indoor<br>unit and the outdoor unit                                                | 1÷247                                                                                                    | 11      |                |
| USER            | A 22            | BMS communi-<br>cation setting | OFF = BMS communication protocol on 485; use if<br>connected to optional Immergas devices.<br>485 = Do not use<br>UC = Do not use | OFF - 485<br>- UC                                                                                                    | OFF     |                |
|                 | A 23            | Zone 3 humidity<br>sensor      | Defines the type of control on zone 3 humidity                                                                                    | SE =<br>Humidity<br>temp. Sensor<br>ST =<br>Humidistat<br>RP - Remote<br>panel<br>RPH =<br>Remote panel<br>with humidis-<br>tat | ST      |                |
| N               | A 30            | Dominus<br>enabling            | Allows you to enable the Dominus remote device                                                                                    | OFF - ON                                                                                                    | OFF     |                |
| VANCE TECHNICLA | A 31            | Zone l room<br>thermostat      | Defines the temperature control in zone 1                                                                                         | RT = Room<br>thermostat<br>RP - Remote<br>panel<br>RPT =<br>Remote panel<br>with<br>Thermostat                                  | RT      |                |

| Id<br>Parameter | Parameter                        | Description                                                    | Range                                                                                          | Default | Value<br>value |           |
|-----------------|----------------------------------|----------------------------------------------------------------|------------------------------------------------------------------------------------------------|---------|----------------|-----------|
| A 32            | Zone2room<br>thermostat          | Defines the temperature control in zone 2                      | RT = Room<br>thermostat<br>RP - Remote<br>panel<br>RPT =<br>Remote panel<br>with<br>Thermostat | RT      |                | INSTALLER |
| A 33            | Zone 3 room<br>thermostat        | Defines the temperature control in zone 3                      | RT = Room<br>thermostat<br>RP - Remote<br>panel<br>RPT =<br>Remote panel<br>with<br>Thermostat | RT      |                |           |
| A 39            | Heating/<br>Cooling contact      | Enables the Heating/Cooling function by means of a dry contact | OFF - ON                                                                                       | OFF     |                |           |
| A 41            | Zone 1 heating/<br>coolingenable | Allows to determine heating, cooling mode or both of zone 1    | HT/CL/H<br>-C                                                                                  | H-C     |                | a B       |
| A 42            | Zone2heating/<br>coolingenable   | Allows to determine heating, cooling mode or both of zone 2    | HT/CL/H<br>-C                                                                                  | H-C     |                | ISH       |
| A 43            | Zone3heating/<br>coolingenable   | Allows to determine heating, cooling mode or both of zone 3    | HT/CL/H<br>-C                                                                                  | H-C     |                |           |

|           | Id<br>Parameter | Parameter                                     | Description                                                                                                    | Range                     | Default | Value<br>value |
|-----------|-----------------|-----------------------------------------------|----------------------------------------------------------------------------------------------------|---------------------------|---------|----------------|
| INSTALLER | P03             | Relay 1<br>(optional)                         | The indoor unit is set-up for functioning with the relay<br>P.C.B. (optional), which can be configured<br>0=Off<br>1=DHW recirculation<br>2=General alarm<br>3=Central heating / cooling mode active<br>4=Puffer mode active<br>5=Dehumidifier zone 3         | $0 \div 4$                | 0       |                |
|           | P04             | Relay 2<br>(optional)                         | The indoor unit is set-up for functioning with the relay<br>P.C.B. (optional), which can be configured<br>0=Off<br>1=DHW recirculation<br>2=General alarm<br>3=Central heating / cooling mode active<br>4=Puffer mode active<br>5=Zone 3 mixing valve closing | $0 \div 4$                | 0       |                |
| USER      | P 05            | Relay 3<br>(optional)                         | The indoor unit is set-up for functioning with the relay<br>P.C.B. (optional), which can be configured<br>0=Off<br>1=DHW recirculation<br>2=General alarm<br>3=Central heating / cooling mode active<br>4=Puffer mode active<br>5=Zone 3 mixing valve opening | $0 \div 4$                | 0       |                |
|           | P 07            | Externalprobe<br>correction                   | If the reading of the external probe is not accurate, it is<br>possible to correct it in order to compensate any environ-<br>mental factors.                                                                                                    | -9÷9K                     | 0       |                |
|           | P 11            | Gen. DHW<br>setpoint offset                   | The DHW flow setpoint of the generator is calculated by adding P11 to the DHW setpoint                                                                                                    | 2÷30°C                    | 10      |                |
| NICIAN    | P 12            | DHW electric<br>resistance<br>tripping offset | Callan Authorised After-Sales Technical Assistance Centre                                                                                                    | 10÷50°C                   | 10      |                |
| ECHI      | P 13            | T max anti-Le-<br>gionella                    | Maximum time to perform anti-Legionella function                                                                                                    | 1 - 24 hours              | 3       |                |
| II        | P 14            | TmaxDHW                                       | Maximum time to perform DHW function                                                                                                    | 1-24 hours                | 5       |                |
| NCI       | P 15            | Anti-Legionella<br>function enable            | Enable running of anti-Legionella function                                                                                                    | OFF - ON                  | OFF     |                |
| ENA       | P 16            | Anti-Legionella<br>starttime                  | Allows to set when anti-Legionella function starts                                                                                                    | 0-23                      | 2       |                |
| IAINT     | P 17            | Anti-Legionella<br>activation day             | Allows to set the weekday on which to activate the anti-Le-<br>gionella function. You may even activate the function<br>continuously every day.                                                                                                    | Mo-Tu-We-<br>Th- Fr-Sa-Su | Mo      |                |
|           | P 21            | Activation time                               | Temperature setpoint - Activation time correction                                                                                                    | 0-120<br>minutes          | 20      |                |
|           | P 22            | Increasetime                                  | Temperature setpoint - Increment time correction                                                                                                    | 0-20 minutes              | 5       |                |
|           | P 23            | Heat setpoint correction                      | Allows to correct the heating mode demand setpoint in presence of dispersions or system decoupling circuits                                                                                                    | 0÷10°C                    | 0       |                |
| DAT       | P 24            | Cool setpoint<br>correction                   | Allows to correct the cooling mode demand setpoint in presence of dispersions or system decoupling circuits                                                                                                    | 0÷10°C                    | 0       |                |

**TECHNICAL DATA** 

| Id<br>Parameter | Parameter                                             | Description                                                                                                    | Range                               | Default | Value<br>value |
|-----------------|-------------------------------------------------------|----------------------------------------------------------------------------------------------------|-------------------------------------|---------|----------------|
| T 02            | D.H.W.<br>thermostat                                  | Establishes the unit ignition and switch-off mode in DHW<br>mode.<br>It is enabled when the water in the storage tank goes below<br>the DHW set value and is disabled when the temperature<br>exceeds the DHW set value.                                                                                                    | 0÷20°C                              | 4       |                |
| T 05            | Ignitionstimer                                        | The indoor unit has an electronic timer that controls restarting the compressor of the outdoor unit.                                                                                                    | 0 - 10 minutes                      | 3       |                |
| T07             | Delay request<br>from TA                              | The system is set to switch on immediately after a request for<br>room air conditioning. For special systems (e.g. zone<br>systems with motorised valves, etc.), it may be necessary to<br>delay ignition.                                                                                                    | 0 - 240<br>seconds (10<br>sec step) | 0       |                |
| T08             | Displaylighting                                       | Establishes the display lighting mode.<br>AU: the display lights up during use and lowers after 15<br>seconds of inactivity. In the event of an anomaly, the display<br>flashes.<br>OFF: the display lighting is always off.<br>ON: the display lighting is always on.                                                                                                    | AU - OFF<br>- ON                    | AU      |                |
| T 09            | Display                                               | Establishes what the indicator displays 14 (Fig. 14).<br>"Summer" mode:<br>ON: active circulator, this displays the flow temperature,<br>with circulator off the indicator is off<br>OFF: the indicator is always off<br>"Winter" and "cooling" mode:<br>ON: circulator pump active displays the flow temperature,<br>pump off displays the value set on the central heating<br>selector.<br>OFF: always displays the value set on the central heating<br>selector | ON - OFF                            | ON      |                |
| T 21            | Screed<br>heating-daysat<br>minimum<br>temperature    | Defines the time spent at minimum operating temperature during the active function                                                                                                    | 0 ÷ 7 days                          | 3       |                |
| Т22             | Screed heating<br>- ascent gradient                   | Defines the ascent gradient of the temperature                                                                                                    | 0÷30°C/day                          | 30      |                |
| T23             | Screed<br>heating - days at<br>maximum<br>temperature | Defines the time spent at maximum operating temperature during the active function                                                                                                    | 0 ÷ 14 days                         | 4       |                |
| T24             | Screed heating<br>- descent<br>gradient               | Defines the descent gradient of the temperature                                                                                                    | 0÷30°C/day                          | 30      |                |

| Id<br>Parameter | Parameter                                                      | Description                                                                                                    | Range         | Default | Value<br>value |
|-----------------|----------------------------------------------------------------|----------------------------------------------------------------------------------------------------|---------------|---------|----------------|
| R01             | Externalprobe                                                  | Defines if and which external probe is used to manage the<br>system.<br>OFF = no external probe used<br>OU = external probe on outdoor unit<br>IU = optional external probe connected to the indoor unit | OFF - OU - IU | OU      |                |
| R02             | Outdoor<br>temperature for<br>max CH flow<br>zone 1            | Establishes the outdoor temperature at which to have the maximum flow temperature of zone 1.                                                                                                    | -15÷25°C      | -5      |                |
| R 03            | Outdoor<br>temperature for<br>min CH flow<br>zone 1            | Establishes the outdoor temperature at which to have the minimum flow temperature of zone 1.                                                                                                    | -15÷25°C      | 25      |                |
| R04             | Zone 1<br>maximum<br>central heating                           | Defines the maximum flow temperature in zone 1 room central heating mode                                                                                                    | 20÷65         | 45      |                |
| R05             | Zone 1<br>minimum<br>central heating                           | Defines the minimum flow temperature in zone 1 room<br>central heating mode                                                                                                    | 20÷65         | 25      |                |
| R06             | Outdoor<br>temperature for<br>max zone 2 CH<br>flow mixed zone | Establishes the outdoor temperature at which to have the maximum flow temperature of zone 2                                                                                                    | -15÷25°C      | -5      |                |
| R07             | Outdoor<br>temperature for<br>min zone 2 CH<br>flow mixed zone | Establishes the outdoor temperature at which to have the minimum flow temperature of zone 2                                                                                                    | -15÷25°C      | 25      |                |
| R08             | Zone2mixed<br>zonemaximum<br>centralheating                    | Defines the maximum flow temperature in zone 2 room central heating mode                                                                                                    | 20÷65         | 40      |                |
| R09             | Zone 2 mixed<br>zone minimum<br>central heating                | Defines the minimum flow temperature in zone 2 room central heating mode                                                                                                    | 20÷65         | 25      |                |
| R 10            | Zone 1 outdoor<br>temperature for<br>minimum<br>cooling flow   | Establishes the maximum outdoor temperature at which to have the minimum flow temperature in zone 1 cooling mode                                                                                         | 20÷40         | 35      |                |

| Id<br>Parameter | Parameter                                                              | Description                                                                                                    | Range    | Default | Value<br>value |       |
|-----------------|------------------------------------------------------------------------|----------------------------------------------------------------------------------------------------|----------|---------|----------------|-------|
| R11             | Outdoor<br>temperature for<br>Zone 1<br>maximum<br>cooling flow        | Establishes the minimum outdoor temperature at which to<br>have the maximum flow temperature in zone 1 cooling mode | 20÷40    | 25      |                | ATTED |
| R 12            | Zone 1<br>minimum<br>cooling                                           | Defines the minimum flow temperature in zone 1 room cooling mode                                                    | 5÷20     | 7       |                | TSMI  |
| R13             | Zone 1<br>maximum<br>cooling                                           | Defines the maximum flow temperature in zone 1 room cooling mode                                                    | 5÷25     | 12      |                |       |
| R 14            | Outdoor<br>temperature for<br>zone 2 min<br>cooling flow<br>mixed zone | Establishes the outdoor temperature at which to have the minimum flow temperature of zone 2                         | 20÷40    | 35      |                |       |
| R 15            | Outdoor<br>temperature for<br>zone 2 max<br>cooling flow<br>mixed zone | Establishes the outdoor temperature at which to have the maximum flow temperature of zone 2                         | 20÷40    | 25      |                | CED   |
| R 16            | Zone 2 mixed<br>zone minimum<br>cooling                                | Defines the minimum flow temperature in zone 2 room cooling mode                                                    | 5÷20     | 18      |                |       |
| R 17            | Zone2mixed<br>zonemaximum<br>cooling                                   | Defines the maximum flow temperature in zone 2 room cooling mode                                                    | 5÷25     | 20      |                |       |
| R21             | Outdoor<br>temperature for<br>max CH flow<br>zone 3                    | Establishes the outdoor temperature at which to have the maximum flow temperature of zone 3                         | -15÷25°C | - 5     |                |       |
| R22             | Outdoor<br>temperature for<br>min CH flow<br>zone 3                    | Establishes the outdoor temperature at which to have the maximum flow temperature of zone 3                         | -15÷25°C | 25      |                |       |
| R23             | Zone 3<br>maximum<br>central heating                                   | Establishes the outdoor temperature at which to have the maximum flow temperature of zone 3                         | 20÷65    | 40      |                | IANCE |
| R24             | Zone 3<br>minimum<br>central heating                                   | Establishes the outdoor temperature at which to have the maximum flow temperature of zone 3                         | 20÷65    | 25      |                | INTEN |

|           | Id<br>Parameter | Parameter                                                                           | Description                                                                                 | Range | Default | Value<br>value |
|-----------|-----------------|-------------------------------------------------------------------------------------|---------------------------------------------------------------------------------------------|-------|---------|----------------|
| INSTALLER | R25             | Outdoor<br>temperature for<br>Zone 3 low<br>temperature<br>zone min<br>cooling flow | Establishes the outdoor temperature at which to have the maximum flow temperature of zone 3 | 20÷40 | 35      |                |
|           | R26             | Outdoor<br>temperature for<br>Zone 3 low<br>temperature<br>zone max<br>cooling flow | Establishes the outdoor temperature at which to have the maximum flow temperature of zone 3 | 20÷40 | 25      |                |
|           | R27             | Zone 3 low<br>temperature<br>zone minimum<br>cooling                                | Establishes the outdoor temperature at which to have the maximum flow temperature of zone 3 | 5÷20  | 18      |                |
| ER        | R 28            | Zone 3 low<br>temperature<br>zone maximum<br>cooling                                | Establishes the outdoor temperature at which to have the maximum flow temperature of zone 3 | 5÷25  | 20      |                |

USER

| Id<br>Parameter | Parameter                                                  | Description                                                                                                    | Range              | Default | Value<br>value |       |
|-----------------|------------------------------------------------------------|----------------------------------------------------------------------------------------------------|--------------------|---------|----------------|-------|
| I 01            | DHW integra-<br>tion enabling                              | Allows you to enable an alternative power source (AL) to integrate domestic hot water heating                                          | OFF - AL           | OFF     |                | R     |
| I 02            | System<br>integration<br>enabling                          | Using this function, you can enable an alternative (AL) or simultaneous (CO) power source to integrate heating system central heating. | OFF - AL - CO      | OFF     |                | TALLE |
| 103             | DHW max wait<br>time                                       | Establishes the maximum amount of time before activating DHW integration.                                                              | 1 - 255<br>minutes | 240     |                | INS   |
| I04             | Central heating<br>max wait time                           | Establishes the maximum amount of time before activating central heating integration.                                                  | 1 - 255<br>minutes | 120     |                |       |
| 108             | Notused                                                    | Notused                                                                                                    | -                  | -       |                |       |
| 109             | DHW activation<br>temperature                              | Establishes the outdoor temperature under which DHW integration is enabled                                                             | -25÷35°C           | -15     |                |       |
| I 10            | System<br>activation<br>temperature                        | Establishes the outdoor temperature under which system integration is enabled                                                          | -25÷35°C           | -15     |                |       |
| I11             | Outdoor unit<br>operating hours                            | Displays the hours of operation performed by the outdoor unit                                                                          | -                  | -       |                |       |
| I 12            | Heating<br>integration<br>resistance hours<br>of operation | Displays the hours of operation of the central heating integration resistance (optional)                                               | -                  | -       |                | USER  |
| I 13            | DHW integra-<br>tion resistance<br>hours of<br>operation   | Displays the hours of operation of the DHW integration resistance (optional)                                                           | -                  | -       |                |       |

#### Maintenance menu.

INSTALLER

USER

Accessing this menu, the unit goes into stand-by. By selecting every single parameter, you can activate a specific function for each load.

| Id<br>Parameter | Parameter                                  | Description                                                       | Range                 | Default | Value<br>value |
|-----------------|--------------------------------------------|-------------------------------------------------------------------|-----------------------|---------|----------------|
| M02             | System<br>circulator pump<br>speed         | Establishes the system circulator pump speed                      | 0 - 100%              | 0       |                |
| M03             | DHW 3-way                                  | Moves the 3-way motor from system to DHW                          | DHW-CH-<br>MD         | DHW     |                |
| M04             | Cooling 3-way                              | Moves the cooling circuit 3-way motor                             | OFF-ON                | OFF     |                |
| M08             | Zone 1 outdoor<br>circulator pump          | Enables the zone 1 outdoor circulator pump                        | OFF - ON              | OFF     |                |
| M 09            | Zone2outdoor<br>circulator pump            | Enables the zone 2 outdoor circulator pump                        | OFF - ON              | OFF     |                |
| M 10            | Mixer zone 2                               | Establishes zone 2 mixing valve positioning                       | OFF - OPEN<br>- CLOSE | OFF     |                |
| M 11            | DHW electrical resistance                  | Enables the DHW integrated electrical resistance                  | OFF-ON                | OFF     |                |
| M12             | Centralheating<br>electrical<br>resistance | Enables the room central heating integrated electrical resistance | OFF - ON              | OFF     |                |
| M 13            | Dehumidifier<br>zone 1                     | Enables the dehumidifier in zone 1                                | OFF - ON              | OFF     |                |
| M 14            | Dehumidifier<br>zone 2                     | Enables the dehumidifier in zone 2                                | OFF - ON              | OFF     |                |
| M 15            | Relay 1                                    | Enables relay 1 on the 3-relay board                              | OFF - ON              | OFF     |                |
| M 16            | Relay 2                                    | Enables relay 2 on the 3-relay board                              | OFF-ON                | OFF     |                |
| M 17            | Relay 3                                    | Enables relay 3 on the 3-relay board                              | OFF - ON              | OFF     |                |
| M 18            | Zone 3 outdoor<br>circulator pump          | Enables the zone 3 outdoor circulator pump.                       | OFF - ON              | OFF     |                |
| M 19            | Dehumidifier<br>zone 3                     | Enables the zone 3 outdoor circulator pump.                       | OFF - ON              | OFF     |                |
| M 20            | Zone3mixing<br>valve                       | Enables the zone 3 outdoor circulator pump.                       | OFF - OPEN<br>- CLOSE | OFF     |                |

# 3.10 FIRST IGNITION PARAMETER SETTING

During the first activation of the appliance, it is necessary to customise the following parameters, which concern the generator operation, the type of outdoor condensing unit and the type of system connected to the appliance.

#### Heat pump power

Set parameter A11 according to the type of outdoor unit connected.

#### **Circulator speed**

Set parameter A05 to define the operating mode of the pump. Set parameters A03 and A04 to define the maximum and minimum speed of the pump. It is necessary to adjust the pump speed according to the appliance power, to improve the operating efficiency of the machine. It is suggested to set the values indicated in Parag. 1.20).

#### Number of zones

Set parameter A13 according to the number of zones in the system that are directly controlled by the machine.

#### 3.11 PUMPANTI-BLOCKFUNCTION

The indoor unit has a function that starts the pump at least once every 24 hours for the duration of 30 seconds in order to reduce the risk of the pump becoming blocked due to prolonged inactivity.

# 3.12 THREE-WAY ANTI-BLOCK SYSTEM

The indoor unit has a function that activates the motorised three-way unit 24 hours after the last time it operated by running a complete cycle in order to reduce the risk of the three-way blocking due to prolonged inactivity.

#### 3.13 RADIATORS ANTIFREEZE FUNCTION

If the system return water is below 4°C, the indoor unit starts up until reaching 42°C.

#### 3.14 PHOTOVOLTAIC FUNCTION

If the photovoltaic contact (contact "S 39" Fig. 7) if closed, any DHW stored is heated to a temperature of 50°C by means of heat pump operation.

 $The storage tank is only heated with \, DHW \, control.$ 

 $In case of simultaneous \, DHW \, and \, CH \, system \, demands, the \, system \, will \, decide \, which \, service \, to \, meet.$ 

# 3.15 OUTDOOR UNIT DISABLE FUNCTION

With input active (contact "S41" Fig. 7), external unit operation is inhibited. The demands can be met by any electrical resistances appropriately connected and configured.

#### 3.16 DIVERTER VALVE MANAGEMENT (SUMMER/WINTER).

The unit electronics has a 230V outlet to manage the summer / winter diverter valves. The voltage output is active when the appliance is in Air-conditioning mode.

# 3.17 ANTI-LEGIONELLA FUNCTION (IF PAIRED WITH A STORAGE TANK UNIT)

The indoor unit is equipped with a function to perform a thermal shock on the storage tank.

This function brings the generator temperature to the maximum allowed with DHW integrative resistance enabled.

The function is enabled with parameter "P 15".

The function activates at the time set on parameter P 16, on the weekday set on Parameter "P 17"; the function can be activated every day by setting "P 17"="ALL".

The maximum allowed duration of the function is "P 13" hours; if the function is not completed within the maximum allowed time, an alarm will be triggered.

The function can only be activated in presence of integrative DHW resistance and eventually a thermostatic valve must be installed at the DHW outlet to prevent burns.

# 3.18 AUTOMATIC VENTING FUNCTION

In the case of new central heating systems and in particular mode for floor systems, it is very important that deaeration is performed correctly.

 $The function\,consists\,of\,the\,cyclic\,activation\,of\,the\,pump\,and\,the\,3-way\,valve.$ 

 $The function \, is \, activated \, in \, two \, different \, ways:$ 

- Each time the heat generator is re-powered;

-  $\label{eq:lassistance/Hotpump/Pump/Automatic vent.} Accessing the parameter MENU/Assistance/Hotpump/Pump/Automatic vent.$ 

In the first case, the function has a duration of 8 minutes and it can be interrupted by pressing the "Reset" button (3). In the second case, it has a duration of 18 hours and it can be interrupted simply by switching the heat generator on.

Activation of the function is signalled by the countdown shown on the indicator (14).

SEI

#### 3.19 PREHEATING FUNCTION

In case of DHW or heating demand, if the water temperature is lower than 20 °C, the operation of the integration electric resistance is forced until 25 °C are reached.

The function remains active for a maximum of 2 hours.

 $If needed, the function \, can \, be \, by passed \, by \, disabling \, the \, system `s \, electric \, resistance.$ 

#### 3.20 SCREED HEATER FUNCTION

The indoor unit is equipped with a function to perform the thermal shock on new radiant panel systems, as required by the applicable standard.

-

NSTALLER

USER

Contact the manufacturer of the radiant panels for the thermal shock characteristics and its correct execution.

To be able to activate the function there must be no remote control connected, while in case of system divided into zones it must be properly connected, both hydraulically and electrically.

The active zone pumps are those with ongoing requests, made via the room thermostat input.

The function is activated from indoor unit in stand-by by pressing and holding the buttons "Reset" and "Mode" for more than 5 seconds (Fig. 37).

The standard function lasts in total 7 days - 3 days at the lowest temperature set and 4 days at the highest temperature set (Fig. 38).

Duration can be changed by changing the value of parameters "T022", "T024".

After activating the function, the lower set (range  $20 \div 45$  °C default = 25 °C) and the higher set (range  $25 \div 55$  °C default = 45 °C) appear in sequence.

The temperature is selected by means of the buttons "+" and "-" of the system side (")) and confirmed by pressing the button "Mode".

The display now shows the countdown of days alternated with the current flow temperature, as well as the normal operating symbols of the indoor unit.

In case of failure, the function is suspended and will resume when normal operating conditions are reset from the point where it was interrupted.

In case of power failure, the function is suspended.

When the time expires, the indoor unit automatically goes back to "Stand-by" mode, the function can also be stopped by pressing the button "Mode".

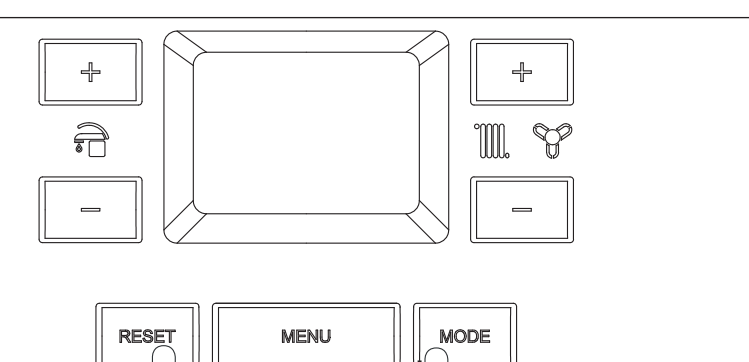

OK

37

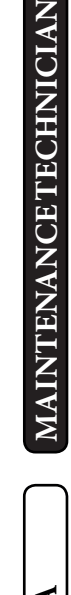

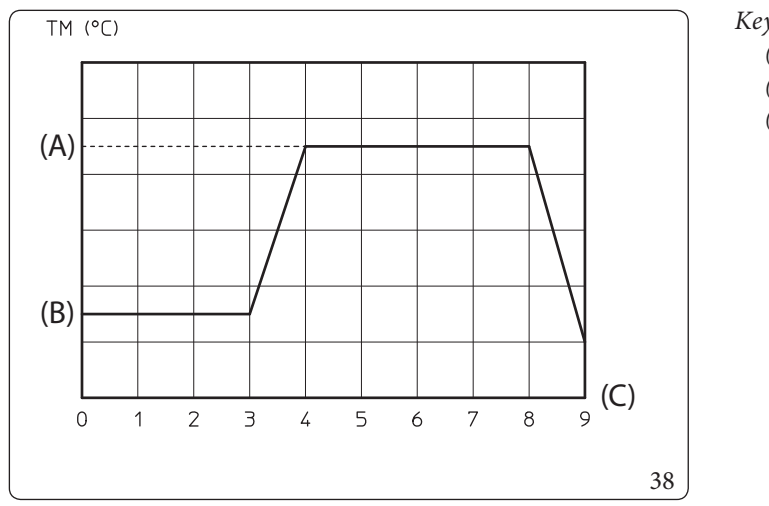

Key (Fig. 38):

(A) - Top set(B) - Lower set

(C) - Days

SER

# 3.21 DEHUMIDIFICATION FUNCTION

Dehumidification can be performed according to two different types of devices:

1) Humidistat;

2) Humidity sensor.

 $In the first \, case, the \, cooling \, mode \, temperature \, corresponds \, to:$ 

- In the event of dehumidification request: maximum setpoint set for the request zone;
- In the event of dehumidification and cooling request: setpoint set for the request zone.

In the second case, the cooling mode temperature corresponds to:

- In the event of dehumidification request: maximum setpoint set for the request zone;
- In the event of dehumidification request and cooling request: setpoint set for the request zone, but limited by the calculated dew temperature.

The dew temperature is only calculated for adjustments above or equal to 15°C.

# 3.22 OUTDOOR UNIT TESTMODE FUNCTION

When test mode is used (see outdoor unit instruction booklet), the indoor unit must be set in a mode other than "Stand-by". The alarm E183 is triggered during the test, meaning "Test mode" in progress.

# 3.23 OUTDOOR UNIT PUMP DOWN FUNCTION

If the pump down function is used (see outdoor unit instruction booklet) the indoor unit must be set in "Stand-by". The function can only be activated if the appliance is not under alarm.

# 3.24 PUFFERINPREHEATING FUNCTION

In the presence of an inertial storage tank heated by other sources of heat, following a central heating demand, it is possible to prevent the generators from being activated by using hot water coming from the puffer

The function is activated by setting one of the relays of the relay board at 4. (see P03, P04, P05).

 $The puffer function \, requires \, the \, puffer \, probe.$ 

See the instruction sheet of the relay board for details and examples

# 3.25 NIGHT MODE FUNCTION

 $This function \, can \, be \, activated \, by \, setting \, the \, internal \, clock \, of \, the \, appliance \, (parameters \, U \, 21 \, and \, U \, 22).$ 

Activating the function allows you to reduce the compressor frequency during the outdoor unit operation in the time slot set in the U 12 and U 13 parameters.

Make sure the additional power sources needed to meet potential requirements that may present themselves during active operation are available (e.g. additional resistances).

#### 3.26 SYSTEM SETPOINT CORRECTION FUNCTION

In the presence of hydraulic disconnections on the system which separate the appliance from the low temperature zone (zone 2), a function can be activated which allows to meet the demands, by correcting the appliance's setpoint.

The corrections can be made either in heating or cooling mode only.

They are activated by setting the parameters P 23 or P 24 at a value > 0 °C.

 $Following a \,demand, the \,correction \,begins \,after \,a \,time \,equal \,to \,P\,21 \,and \,continues \,by \,1^{\circ}C \,every \,P\,22 \,minutes.$ 

# 3.27 HEATING/COOLING SELECTOR FUNCTION

The type of demand, central heating or cooling, can be selected from the external selector S44 (see Connections diagram Fig. 8).

To use this command, the function in question must be enabled by means of the parameter A 39=ON. To make the demand, select the type: central heating = closed contact, and cooling = open contact, and close the contact of zone 1 room

thermostat.

The remote devices cannot be used when the function is enabled, except for the room thermostat of zone 1; even the demands of other zones, 2 or 3, are disabled automatically.

# 3.28 DHW RECIRCULATION FUNCTION

It is possible to manage DHW recirculation by activating the circulator based on a set schedule (see parameters U 32 and U 33). The function is activated by selecting the relative function in parameters P 03, P 04 and P 05.

If U 32=U 33, the function is active all day.

For correct operation of recirculation it is necessary to install the relay board (optional kit).

USER

MAINTENANCETECHNICIAN

**TECHNICAL DATA**
# 3.29 CASING REMOVAL

To facilitate indoor unit maintenance the casing can be completely removed as follows:

#### Lower grid (Fig. 39)

- Loosen the two screws (a).
- Press the hooks inwards, which block the lower grid (b).
- Remove the grid (b).

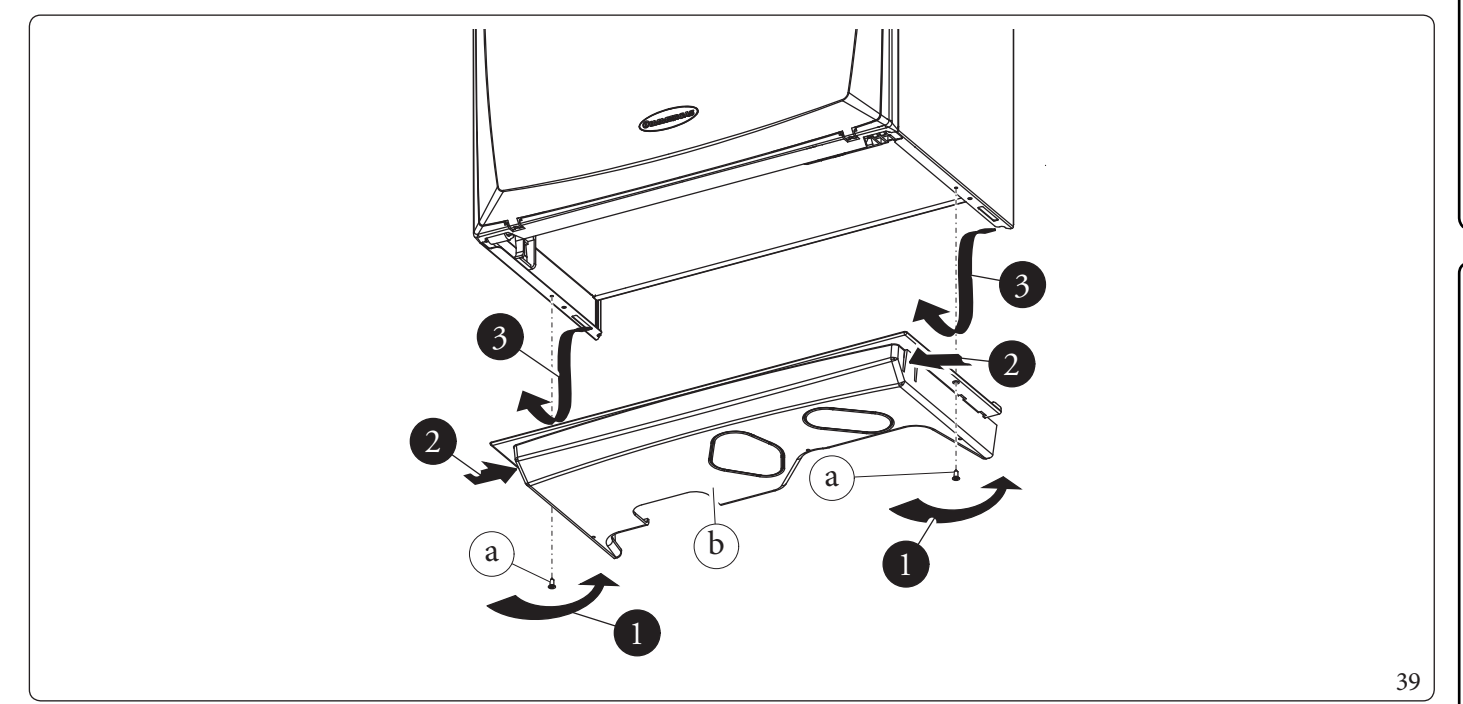

#### Front panel (Fig. 40)

- Open the protection door (e1) pulling it towards you.
- Remove the cover caps (c) and loosen screws (d).
- Pull the front panel (e) towards you and release it from its lower seat.

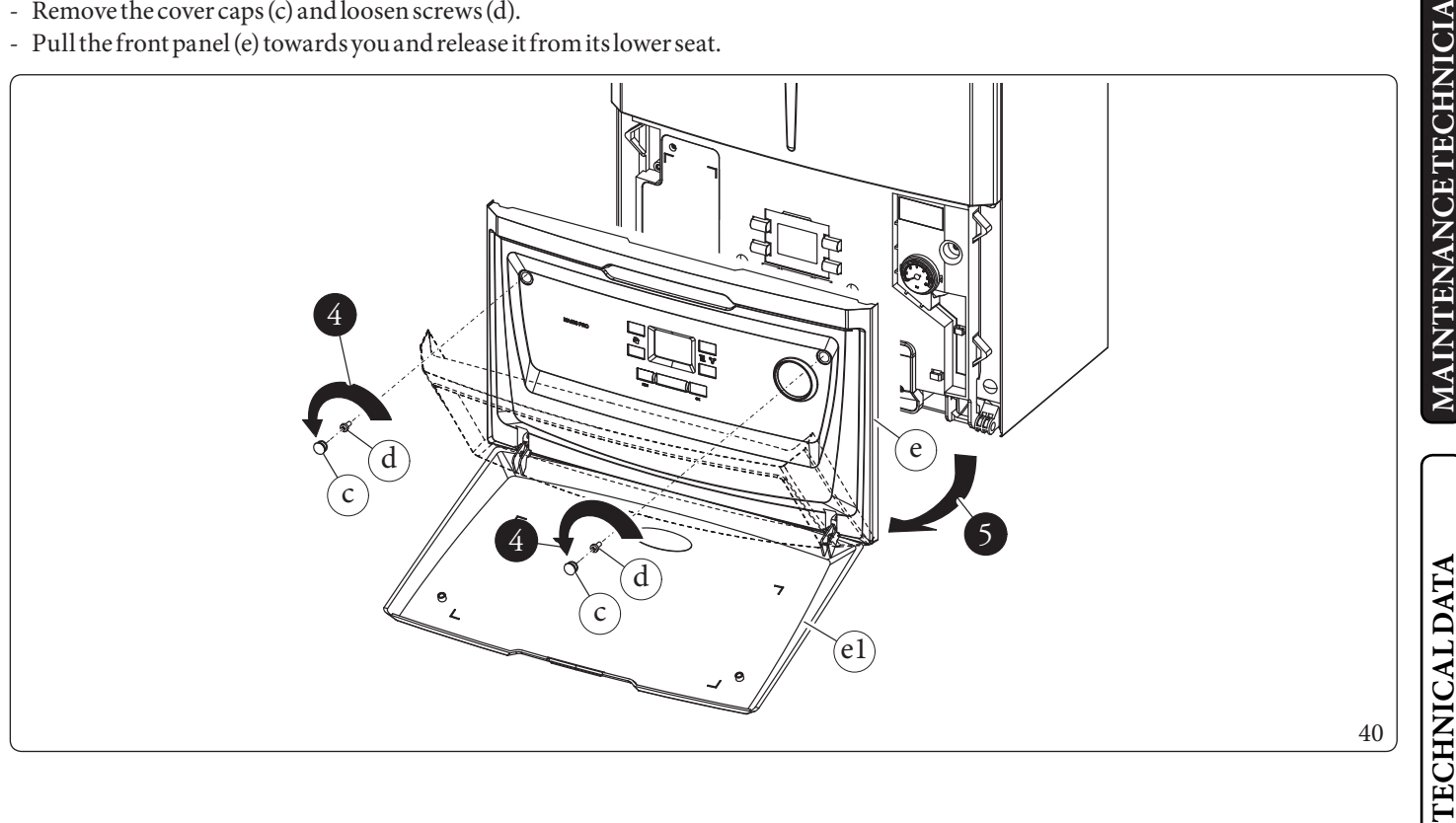

INSTALLER

# Front (Fig. 41)

INSTALLER

USER

- Loosen the two screws (g).
- Pull the front (f) slightly towards you.

- Release front (f) from pins (h) pulling it towards you while pushing it upwards at the same time.

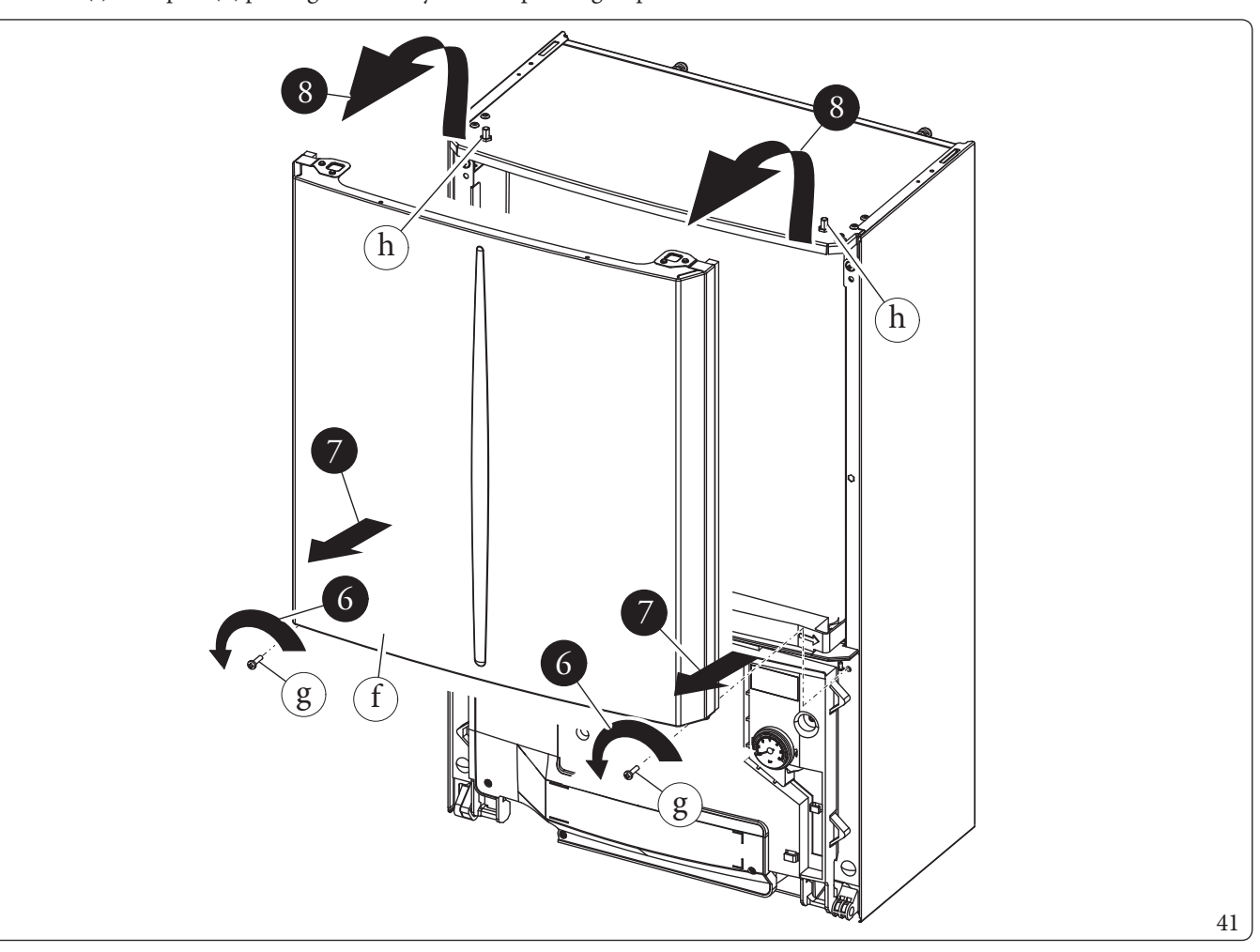

### Control panel (Fig. 42)

- Press the hooks on the side of the control panel (i).
- Tilt the control panel (i) towards you.
- The control panel (i) can rotate until the support cord (j) is completely extended.
- If the left side needs to be removed, unhook the support cord (j) from the control panel and proceed as follows.

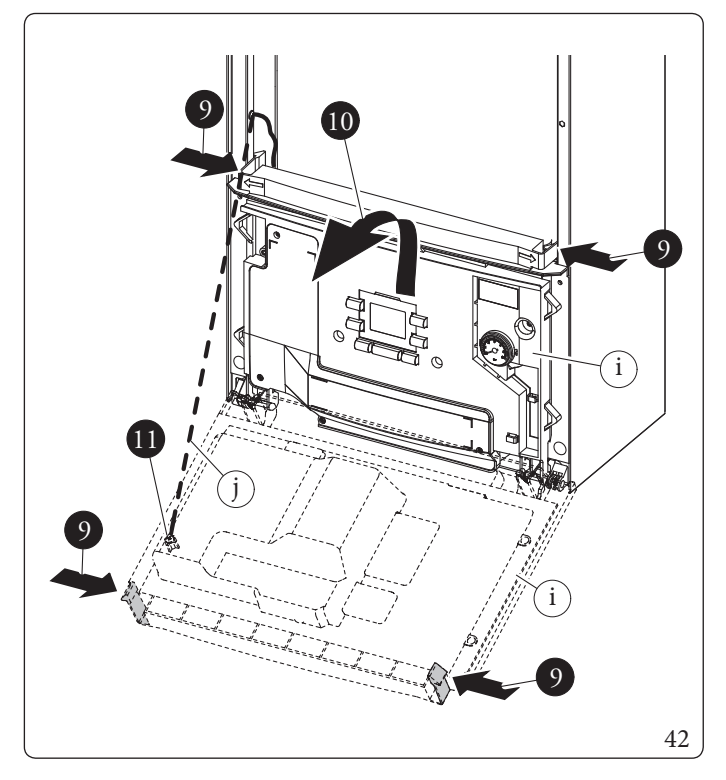

**INTERFACE BOARD** 

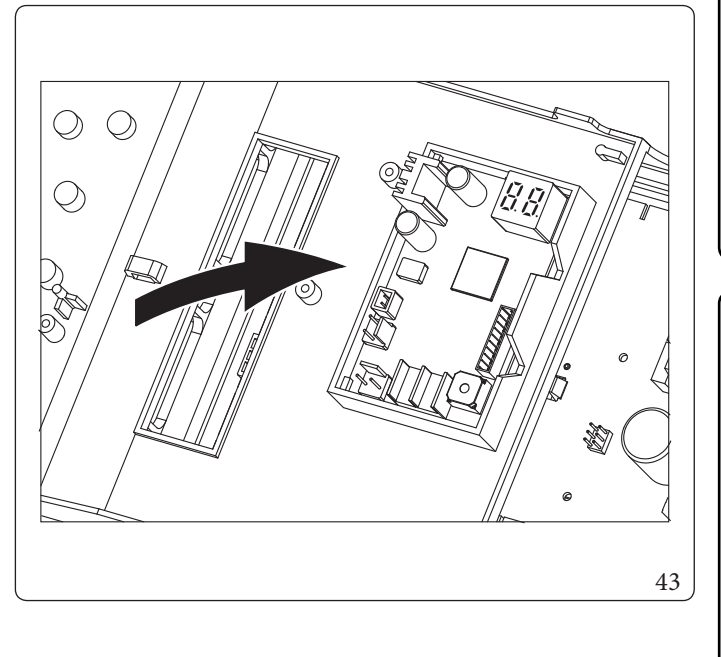

# Sides (Fig. 44)

- Unscrew the side (k) fastening screws (l).
- Remove the sides by extracting them from their rear seat (Ref. X).

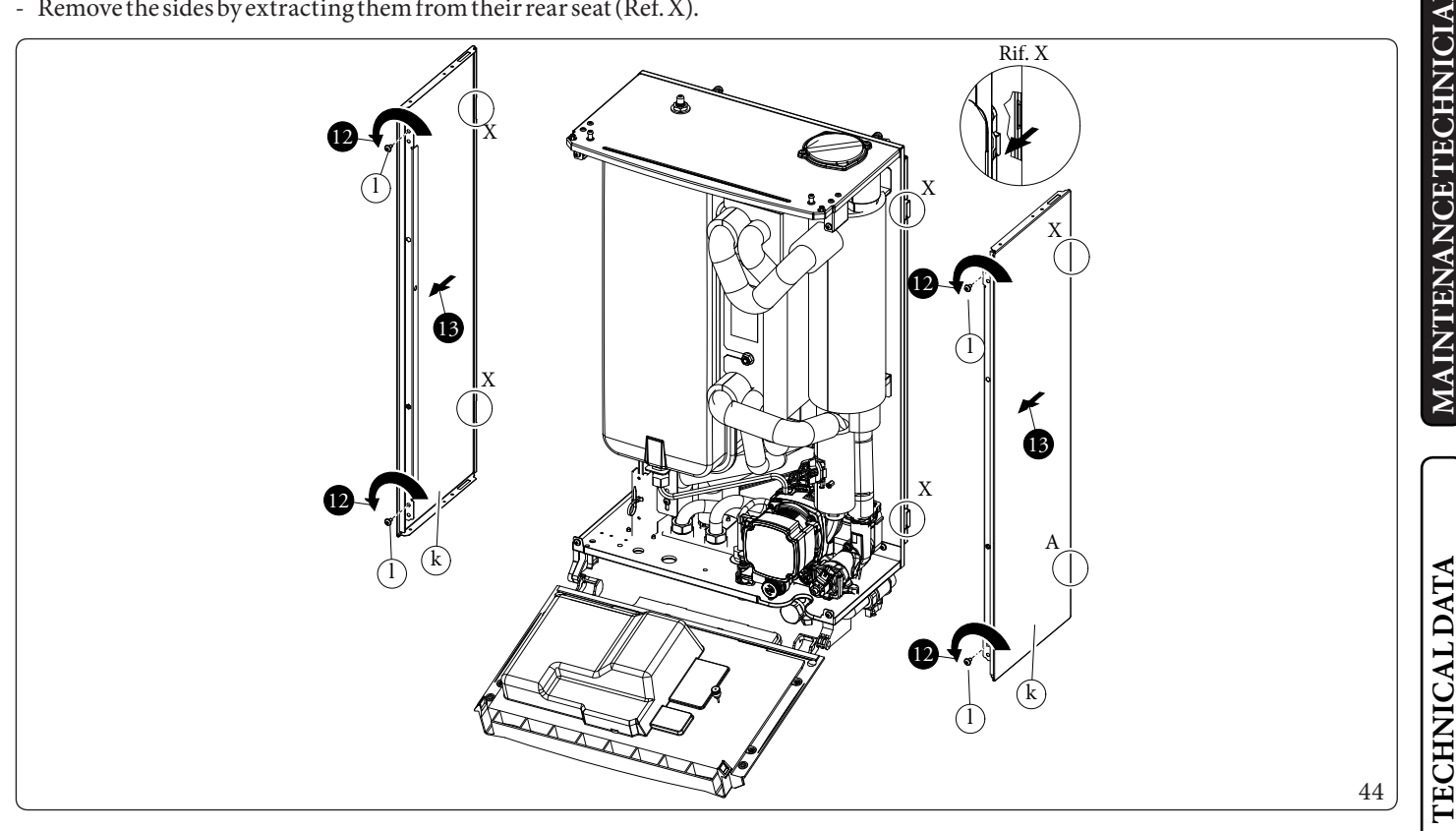

**TECHNICAL DATA** 

INSTALLER

# **TECHNICAL DATA**

4

INSTALLER

USER

# 4.1 TECHNICAL DATA TABLE

The data below refer to the pairing between indoor unit and outdoor unit.

|                                                     |                 | MAGISPRO4V2 | MAGISPRO6V2 | MAGISPRO9V2 |
|-----------------------------------------------------|-----------------|-------------|-------------|-------------|
| Nominal data for low temperature applications (A7/V | V35)*           |             |             |             |
| Nominal central heating output                      | kW              | 4,40        | 6,00        | 9,00        |
| Absorption                                          | kW              | 0,85        | 1,22        | 1,87        |
| COP                                                 | kW/kW           | 5,20        | 4,92        | 4,81        |
| Nominal data for low temperature applications (A35/ |                 |             |             |             |
| Nominal cooling output                              | kW              | 5,00        | 6,50        | 8,70        |
| Absorption                                          | kW              | 1,09        | 1,47        | 2,11        |
| EER                                                 | kW/kW           | 4,59        | 4,42        | 4,12        |
|                                                     |                 |             |             |             |
| Nominal data for intermediate temperature applicati | ons (A7/W45) ** |             |             |             |
| Nominal central heating output                      | kW              | 4,20        | 5,40        | 8,60        |
| Absorption                                          | kW              | 1,03        | 1,51        | 2,33        |
| СОР                                                 | kW/kW           | 4,08        | 3,58        | 3,69        |
| Nominal data for intermediate temperature applicati | ons (A35/W7) ** |             |             |             |
| Nominal cooling output                              | kW              | 3,60        | 4,70        | 6,50        |
| Absorption                                          | kW              | 1,11        | 1,44        | 1,95        |
| EER                                                 | kW/kW           | 3,24        | 3,26        | 3,33        |
|                                                     |                 |             |             |             |
| Nominal data for medium temperature applications (  | A7/W55) ***     |             |             |             |
| Nominal central heating output                      | kW              | 3,90        | 4,80        | 8,00        |
| Absorption                                          | kW              | 1,32        | 1,81        | 2,73        |
| COP                                                 | kW/kW           | 2,95        | 2,65        | 2,93        |

\* Central heating mode status: heat exchanger water inlet/remains at 30 °C/35 °C, outdoor air temperature 7 °C db/6 °C wb. Performance in compliance with EN 14511.

 $Cooling \,mode \,status: heat \,exchanger \,water \,inlet/remains \,at \,23\,^{\circ}C/18\,^{\circ}C, outdoor \,air \,temperature \,35\,^{\circ}C. \,Performance \,in \,compliance \,with \,EN \,14511.$ 

\* Central heating mode status: heat exchanger water inlet/remains at 40 °C/45 °C, outdoor air temperature 7 °C db/6 °C wb.

 $Cooling mode status: heat exchanger water inlet/remains at 12\,^{\circ}C/7\,^{\circ}C, outdoor air temperature 35\,^{\circ}C. Performance in compliance with EN 14511.$ 

\*\*\* Central heating mode status: inlet/remains at 47 °C/55 °C, outdoor air temperature 7 °C db/6 °C wb. Performance in compliance with EN 14511.

### Indoor unit data

|                                                                                      |              | MAGISPRO4V2 | MAGISPRO6V2     | MAGISPRO9V2 |  |  |
|--------------------------------------------------------------------------------------|--------------|-------------|-----------------|-------------|--|--|
| Dimensions (Width x Height x Depth)                                                  | mm           |             | 440x760x250     |             |  |  |
| Maximum heating temperature                                                          | °C           |             | 70              |             |  |  |
| Adjustable central heating temperature (max operating field)                         | °C           | 20-65       |                 |             |  |  |
| Cooling adjustable temperature (max. operating field)                                | °C           |             | 5-25            |             |  |  |
| Domestic hot water adjustable temperature                                            | °C           |             | 10-55           |             |  |  |
| Domestic hot water adjustable temperature with DHW integration resistance (optional) | °C           |             | 10-65           |             |  |  |
| Water content                                                                        | 1            |             | 4,0             |             |  |  |
| Expansion vessel volume                                                              | 1            |             | 12              |             |  |  |
| Expansion vessel pre-charged pressure                                                | bar          |             | 1               |             |  |  |
| Hydraulic circuit max. operating pressure                                            | bar          |             | 3               |             |  |  |
| Head available with 1000 l/h flow rate                                               | kPa (m c.a.) |             | 51,1(5,2)       |             |  |  |
|                                                                                      |              |             |                 |             |  |  |
| Electrical connection                                                                | V/Hz         |             | 230Vac, 50Hz    |             |  |  |
| Absorption without additional loads                                                  | W            |             | 70              |             |  |  |
| System integrative resistance absorption (optional)                                  | kW           |             | 3               |             |  |  |
| Maximum relay current for zone pumps (inductive load)                                | А            |             | 1               |             |  |  |
| EEI value                                                                            | -            |             | <=0,20 - Det. 3 |             |  |  |
| Equipment electrical system protection                                               | -            |             | IPX4D           |             |  |  |
| Ambient operating temperature range                                                  | °C           |             | $-5 \div +40$   |             |  |  |
| Ambient operating temperature range with antifreeze kit (optional)                   | °C           | -15÷+40     |                 |             |  |  |
|                                                                                      |              |             |                 |             |  |  |
| Empty hydronic unit weight                                                           | kg           |             | 35,8            |             |  |  |
| Fullhydronic unit weight                                                             | kg           | 39.8        |                 |             |  |  |

# $Outdoor\,unit\,\text{-}\,Ambient\,operating\,temperature\,range.$

|                                              | MAGISPRO4V2 | MAGISPRO6V2 | MAGISPRO9V2 |  |  |
|----------------------------------------------|-------------|-------------|-------------|--|--|
| Room temperature in cooling mode             | °C          | 10-46       |             |  |  |
| Room temperature in central heating mode     | °C          | -25+35      |             |  |  |
| Domestic hot water room temperature          | °C          | -25+35      |             |  |  |
| Domestic hot water room temperature with DHW | °C          | 25 . 16     |             |  |  |
| integration resistance (optional)            |             | -25+46      |             |  |  |

USER

INSTALLER

#### MAGIS PRO 4 V2 PRODUCT FICHE (IN COMPLIANCE WITH REGULATION 811/2013) 4.2

INSTALLER

| nnual energy consumption for the centr    |
|-------------------------------------------|
| oom central heating seasonal efficiency ( |
| ominalheatoutput                          |
|                                           |
|                                           |
|                                           |

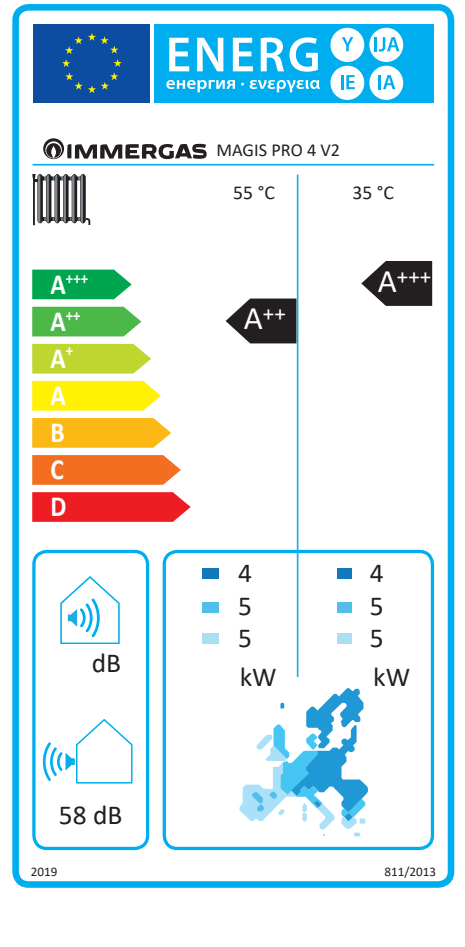

For proper installation of the appliance refer to chapter 1 of this booklet (for the installer) and current installation regulations. For proper maintenance refer to chapter 3 of this booklet (for the maintenance technician) and adhere to the frequencies and methods set outherein.

45

#### Low temperature (30/35)

| Parameter                                                         | Value    | Colderzones | Averagezones | Hotterzones |
|-------------------------------------------------------------------|----------|-------------|--------------|-------------|
|                                                                   |          |             | -            | -           |
| Annual energy consumption for the central heating mode $(Q_{HE})$ | kWh∖year | 2770        | 2253         | 1134        |
| Room central heating seasonal efficiency ( $\eta_s$ )             | ηs %     | 138         | 180          | 233         |
| Nominal heat output                                               | kW       | 4,00        | 5,00         | 5,00        |

#### Average temperature (47/55)

| Parameter                                                         | Value    | Colderzones | Averagezones | Hotter zones |
|-------------------------------------------------------------------|----------|-------------|--------------|--------------|
|                                                                   |          | -           | -            | -            |
| Annual energy consumption for the central heating mode $(Q_{HF})$ | kWh\year | 3992        | 3178         | 1753         |
| Room central heating seasonal efficiency ( $\eta_s$ )             | ηs %     | 96          | 127          | 149          |
| Nominalheatoutput                                                 | kW       | 4,00        | 5,00         | 5,00         |

| Model                                          | MAGISP          | RO4V?     |              |                                                       |                       |           |         |
|------------------------------------------------|-----------------|-----------|--------------|-------------------------------------------------------|-----------------------|-----------|---------|
| Air/waterheatnumn                              | mildioi         | R0 1 7 2  | VAC          | Lowtemperature heat nump                              |                       |           | no      |
| Water/waterheat.pump                           |                 |           | yes          | With additional central heating device                |                       |           | 110     |
| Prin of water heat pump                        |                 |           | 110          | Wind control besting device                           |                       |           | 110     |
| The person store are declared for average ter  | maraturaan      | plication | avconti      | Mixed centraineating device with heat pump            | referierre            | maaratu   | rohoot  |
| numps are declared for low temperature an      | nlication       | prication | ,excepti     | or low temperature near pumps. The parameter          | isioi iow te          | mperatu   | reneat  |
| The parameters are declared for average cli    | matic condit    | ions      |              |                                                       |                       |           |         |
| Flamont                                        | Symbol          | Value     | Unit         | Flomont                                               | Symbol                | Value     | Unit    |
| Nominal heat output                            | Pnomi-          | 5,00      | kW           | Room central heating seasonal energy                  | η.                    | 127       | %       |
| Control hosting comparity do along druith a pa | nale            | <br>      |              | efficiency                                            | ••                    |           | alantti |
| temperature equivalent to 20°C and outdoor     | rtemperatu      | re T      |              | 20°C and outdoor temperature T                        | rtemperatt            | ireequiv  | alentu  |
| T = -7  °C                                     | Pdh             | 4,4       | kW           | T = -7 °C                                             | COPd                  | 2,10      | _       |
| T.=+ 2 °C                                      | Pdh             | 2,7       | kW           | $T_{i} = +2 °C$                                       | COPd                  | 3,10      | -       |
| T <sub>i</sub> =+ 7 °C                         | Pdh             | 1,7       | kW           | $T_i = +7 °C$                                         | COPd                  | 4,46      | -       |
| T <sub>i</sub> =+12 °C                         | Pdh             | 1,9       | kW           | $T_{i} = + 12 \text{ °C}$                             | COPd                  | 5,72      | -       |
| T <sub>i</sub> = bivalent temperature          | Pdh             | 4,4       | kW           | T <sub>i</sub> = bivalent temperature                 | COPd                  | 2,10      | -       |
| T <sub>i</sub> = operating limit temperature   | Pdh             | 4,2       | kW           | T. = operating limit temperature                      |                       | 1,51      | -       |
| for air/water heat pumps:                      |                 |           |              | for air/water heat pumps:                             |                       |           |         |
| $T_j = -15 \degree C$                          | Pdh             | -         | kW           | $T_{j} = -15 ^{\circ}C$                               | COPd                  | -         | -       |
| (se TOL < -20 °C)                              |                 |           |              | (seTOL<-20°C)                                         |                       |           |         |
| Bivalent temperature                           | $T_{biv}$       | -7        | °C           | for air/water heat pumps: Operating limit temperature | TOL                   | -10       | °C      |
| Central heating capacity cycle intervals       | Pcych           | -         | kW           | Cycle intervals efficiency                            | COPcyc<br>o<br>PERcyc | -         | -       |
| Degradation coefficient                        | Cdh             | 0,9       | -            | Water heating temperature operating limit WTOL -      |                       | -         | °C      |
| Different mode of energy consumption from      | m the active r  | node      |              | Additional heating appliance                          |                       |           |         |
| OFF mode                                       | POFF            | 0,022     | kW           | Nominalheatoutput                                     | Psup                  | 2,00      | kW      |
| Thermostat mode off                            | P <sub>TO</sub> | 0,022     | kW           |                                                       |                       |           |         |
| Standbymode                                    | P <sub>SB</sub> | 0,022     | kW           | Type of energy supply voltage                         | e                     | lectrical |         |
| Guardheatingmode                               | Рск             | 0,000     | kW           |                                                       |                       |           |         |
| Otheritems                                     | OK              | 1         | 1            |                                                       | 1                     |           |         |
| Capacity control                               | V               | ARIABLI   | E            | For air/water heat pumps: nominal air                 |                       | 2400      | m³∖h    |
| Indoor/outdoor sound level                     | L               | 58        | dB           | B For water or brine/water heat pumps:                |                       |           |         |
| Annual energy consumption                      | Q <sub>HE</sub> | 3178      | kWh<br>or GI | nominal flow of brine or water, outdoor heat          |                       | -         | m³∖ł    |
| For mixed central heating appliances with      | aheatpump       | 1         | )            |                                                       | 1                     |           |         |
| Stated load profile                            |                 | -         |              | Water central heating energy efficiency               | η                     | -         | %       |
| Daily electrical power consumption             | Q               | -         | kWh          | Dailyfuelconsumption                                  | Q <sub>funl</sub>     | _         | kWl     |
| Annual energy consumption                      | AEC             | _         | kWh          | Annual fuel consumption                               | AFC                   | _         | GI      |
| Contactinformation                             | Immerga         | sSnA v    | ia Cisa Li   | iguren 95                                             |                       |           | · · · · |

(MAINTENANCE TECHNICIAN)

INSTALLER

# 4.3 MAGIS PRO 6 V2 PRODUCT FICHE (IN COMPLIANCE WITH REGULATION 811/2013)

INSTALLER

| Nomir | nalhe | atou | tput |
|-------|-------|------|------|
|       |       |      |      |

Low temperature (30/35)

Annual energy consumption for the central heating mode  $(Q_{HE})$ 

Room central heating seasonal efficiency  $(\eta_s)$ 

outherein.

Parameter

| Average temperature (47/55)                                         |          |                     |              |              |  |  |
|---------------------------------------------------------------------|----------|---------------------|--------------|--------------|--|--|
| Parameter                                                           | Value    | <b>Colder zones</b> | Averagezones | Hotter zones |  |  |
|                                                                     |          |                     | -            | -            |  |  |
| Annual energy consumption for the central heating mode ( $Q_{HE}$ ) | kWh∖year | 4951                | 3745         | 1953         |  |  |
| Room central heating seasonal efficiency ( $\eta_s$ )               | ηs %     | 93                  | 129          | 150          |  |  |
| Nominal heat output                                                 | kW       | 5,00                | 6,00         | 6,00         |  |  |

For proper installation of the appliance refer to chapter 1 of this booklet (for the installer) and current installation regulations.

For proper maintenance refer to chapter 3 of this booklet (for the maintenance technician) and adhere to the frequencies and methods set

Value

kWh\year

ηs% kW **Colder zones** 

3305

140

5,00

Average zones

2705

180

6,00

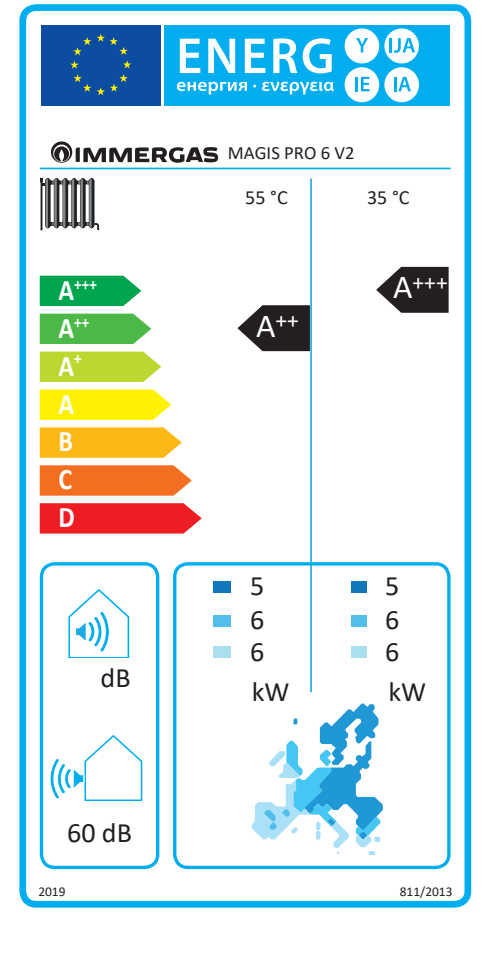

46

Hotter zones

1264

234

6,00

| Model                                                                                              | MAGISP          | RO6V2          |             |                                                                                          |                       |           |        |
|----------------------------------------------------------------------------------------------------|-----------------|----------------|-------------|------------------------------------------------------------------------------------------|-----------------------|-----------|--------|
| Air/waterheatnump                                                                                  | mildioi         | 10012          | VAC         | Lowtemperature heat nump                                                                 |                       |           | no     |
| Water/waterheatpump                                                                                |                 |                | yes         | With additional central heating device                                                   |                       |           | 110    |
| Prin a / water heat pump                                                                           |                 |                | 110         | Wind control besting device                                                              |                       |           | 110    |
| The person store are declared for average ter                                                      | noraturaan      | plication      | no          | Mixed centraineating device with heat pump                                               | r:<br>roforlourto     | mporatu   | rohoot |
| numps are declared for low temperature an                                                          | nperatureap     | prication      | ,excepti    | or low temperature near pumps. The parameter                                             | rstoriowte            | mperatu   | reneat |
| The parameters are declared for average cli                                                        | matic condit    | ions           |             |                                                                                          |                       |           |        |
| Flamont                                                                                            | Symbol          | Value          | Unit        | Flomont                                                                                  | Symbol                | Value     | Unit   |
| Nominal heat output                                                                                | Pnomi-          | 6,00           | kW          | Room central heating seasonal energy                                                     | n                     | 129       | %      |
|                                                                                                    | nale            | 1. 1           |             |                                                                                          | Is                    |           | 1      |
| Central heating capacity declared with a pa<br>temperature equivalent to $20^{\circ}$ C and outdow | rtial load and  | dindoor<br>reT |             | Performance coefficient declared with indoo:<br>$20^{\circ}$ C and outdoor temperature T | rtemperati            | ireequiv  | alentt |
| T = -7 °C                                                                                          | Pdh             | 5.3            | kW          | $T = -7 ^{\circ}C$                                                                       | COPd                  | 2.00      | -      |
| T = +2 °C                                                                                          | Pdh             | 3,2            | kW          | T = +2 °C                                                                                | COPd                  | 3,23      |        |
| T = +7 °C                                                                                          | Pdh             | 2,1            | kW          | T = +7 °C                                                                                | COPd                  | 4,47      | -      |
| T = +12 °C                                                                                         | Pdh             | 1.9            | kW          | T = + 12 °C                                                                              | COPd                  | 5,82      | -      |
| T = bivalent temperature                                                                           | Pdh             | 5,3            | kW          | T = bivalent temperature                                                                 | COPd                  | 2,00      | -      |
| T = operating limit temperature                                                                    | Pdh             | 5.0            | kW          | T = operating limit temperature                                                          | COPd                  | 1,80      | _      |
| for air/water heat pumps:                                                                          |                 | - ,-           |             | for air/water heat pumps:                                                                |                       | _,        |        |
| $T_i = -15 ^{\circ}C$                                                                              | Pdh             | -              | kW          | $T_i = -15^{\circ}C$                                                                     | COPd                  | -         | -      |
| (seTOL<-20°C)                                                                                      |                 |                |             | (se TOL < -20 °C)                                                                        |                       |           |        |
| Bivalent temperature                                                                               | $T_{biv}$       | -7             | °C          | for air/water heat pumps: Operating limit temperature                                    | TOL                   | -10       | °C     |
| Central heating capacity cycle intervals                                                           | Pcych           | -              | kW          | Cycle intervals efficiency                                                               | COPcyc<br>o<br>PERcyc | -         | -      |
| Degradation coefficient                                                                            | Cdh             | 0,9            | -           | Water heating temperature operating limit WTOL -                                         |                       | -         | °C     |
| Different mode of energy consumption from                                                          | m the active r  | node           |             | Additional heating appliance                                                             |                       |           |        |
| OFF mode                                                                                           | POFF            | 0,022          | kW          | Nominal heat output                                                                      | Psup                  | 2,00      | kW     |
| Thermostat mode off                                                                                | P <sub>TO</sub> | 0,022          | kW          |                                                                                          |                       |           |        |
| Standbymode                                                                                        | P <sub>SB</sub> | 0,022          | kW          | Type of energy supply voltage                                                            | e                     | lectrical |        |
| Guardheatingmode                                                                                   | P <sub>CK</sub> | 0,000          | kW          |                                                                                          |                       |           |        |
| Otheritems                                                                                         | CK              | 1              | 1           |                                                                                          | 1                     |           |        |
| Capacity control                                                                                   | V               | ARIABLI        | E           | For air/water heat pumps: nominal air                                                    |                       | 2580      | m³\ł   |
| Indoor/outdoor sound level                                                                         | L               | 60             | dB          | IB For water or brine/water heat pumps:                                                  |                       |           |        |
| Annual energy consumption                                                                          | Q <sub>HE</sub> | 3745           | kWh<br>orGI | nominal flow of brine or water, outdoor heat                                             |                       | -         | m³∖ł   |
| For mixed central heating appliances with:                                                         | aheatpump       | 1              | 010)        | 0                                                                                        | 1                     |           |        |
| Statedload profile                                                                                 |                 | -              |             | Water central heating energy efficiency                                                  | η.                    | -         | %      |
| Daily electrical power consumption                                                                 | Ο,              | -              | kWh         | Dailyfuel consumption                                                                    | Q.,                   | -         | kWl    |
| Annual energy consumption                                                                          | AEC             | _              | kWh         | Annual fuel consumption                                                                  | AFC                   |           | GI     |
| Contactinformation                                                                                 | Immerge         | eSp A w        | ia Cisa I   | iguren 95                                                                                |                       |           | -)     |

(MAINTENANCE TECHNICIAN)

INSTALLER

# 4.4 MAGIS PRO 9 V2 PRODUCT FICHE (IN COMPLIANCE WITH REGULATION 811/2013)

ENERG εμεργική · ενεργεία AU Y Æ (IA **©IMMERGAS** MAGIS PRO 9 V2 35 °C 55 °C A++-Α A++ C D 7 8 8 9 **(**)) 8 9 dB kW kW (() 64 dB 811/2013 2019

For proper installation of the appliance refer to chapter 1 of this booklet (for the installer) and current installation regulations. For proper maintenance refer to chapter 3 of this booklet (for the maintenance technician) and adhere to the frequencies and methods set out herein.

47

#### Low temperature (30/35)

| Parameter                                                         | Value    | Colderzones | Averagezones | Hotter zones |
|-------------------------------------------------------------------|----------|-------------|--------------|--------------|
|                                                                   |          |             | -            |              |
| Annual energy consumption for the central heating mode $(Q_{HE})$ | kWh∖year | 5252        | 3949         | 1865         |
| Room central heating seasonal efficiency ( $\eta_s$ )             | ηs %     | 138         | 175          | 241          |
| Nominal heat output                                               | kW       | 8,00        | 9,00         | 9,00         |

#### Average temperature (47/55)

| Parameter                                                         | Value    | <b>Colder zones</b> | Averagezones | Hotter zones |
|-------------------------------------------------------------------|----------|---------------------|--------------|--------------|
|                                                                   |          |                     |              |              |
| Annual energy consumption for the central heating mode $(Q_{HE})$ | kWh∖year | 7220                | 5103         | 2720         |
| Room central heating seasonal efficiency ( $\eta_s$ )             | ηs %     | 93                  | 127          | 154          |
| Nominal heat output                                               | kW       | 7,00                | 8,00         | 8,00         |

| Model                                                           | MAGISP            | RO9V2             |                                              |                                                            |                   |          |         |
|-----------------------------------------------------------------|-------------------|-------------------|----------------------------------------------|------------------------------------------------------------|-------------------|----------|---------|
| Air/waterheatnump                                               | mildioi           | R0772             | VAC                                          | Lowtemperature heat nump                                   |                   |          | no      |
| Mater/water heat pump                                           |                   |                   | yes                                          | With additional central heating device                     |                   |          | 110     |
| water/water heat pump                                           |                   | 110               | With additional central heating device       |                                                            |                   | 110      |         |
| Brine/water neat pump                                           |                   | avconti           | Mixed central nearing device with near pump: |                                                            | maaratu           | rohoot   |         |
| numps are declared for low temperature an                       | nperatureap       | prication         | ,except1                                     | or low temperature near pumps. The paramete                | rstoriowte        | mperatu  | reneat  |
| The parameters are declared for average cli                     | matic condit      | ions              |                                              |                                                            |                   |          |         |
| Element                                                         | Symbol            | Value             | Unit                                         | Flomont                                                    | Symbol            | Value    | I In it |
| Element                                                         | Pnomi-            | value             | Unit                                         | Room central heating seasonal energy                       | Symbol            | value    | UIII    |
| Nominalheatoutput                                               | nale              | 8,00              | kW                                           | efficiency                                                 | $\eta_s$          | 127      | %       |
| Central heating capacity declared with a pa                     | rtialloadan       | dindoor           | 1                                            | Performance coefficient declared with indoo                | rtemperatu        | ireequiv | alenttc |
| $temperature \ equivalent \ to \ 20^\circ C \ and \ out \ do c$ | ortemperatu       | re T <sub>i</sub> |                                              | 20°C and outdoor temperature T <sub>i</sub>                | _                 |          |         |
| $T_i = -7 °C$                                                   | Pdh               | 7,1               | kW                                           | $T_i = -7 °C$                                              | COPd              | 1,76     | -       |
| $T_j = +2 °C$                                                   | Pdh               | 4,3               | kW                                           | $T_{i} = +2 °C$                                            | COPd              | 3,32     | -       |
| $T_i = +7 °C$                                                   | Pdh               | 2,8               | kW                                           | $T_i = +7 °C$                                              | COPd              | 4,62     | -       |
| $T_i = +12 \text{ °C}$                                          | Pdh               | 2,6               | kW                                           | $T_{i} = + 12 \text{ °C}$                                  | COPd              | 5,88     | -       |
| T <sub>i</sub> =bivalent temperature                            | Pdh               | 7,1               | kW                                           | $T_i = bivalent temperature$                               | COPd              | 1,76     | -       |
| T <sub>i</sub> = operating limit temperature                    | Pdh               | 4,9               | kW                                           | $T_i = operating limit temperature$                        | COPd              | 1,35     | -       |
| for air/water heat pumps:                                       |                   |                   |                                              | for air/water heat pumps:                                  |                   |          |         |
| $T_j = -15 \degree C$                                           | Pdh               | -                 | kW                                           | $T_j = -15 ^{\circ}C$                                      | COPd              | -        | -       |
| (se TOL < - 20 °C)                                              |                   |                   |                                              | (se TOL < - 20 °C)                                         |                   |          |         |
| Bivalent temperature                                            | $T_{biv}$         | -7                | °C                                           | for air/water heat pumps: Operating limit temperature      | TOL               | -10      | °C      |
|                                                                 |                   | -                 | kW                                           | Cycle intervals efficiency                                 | COPcyc            |          |         |
| Central heating capacity cycle intervals                        | Pcych             |                   |                                              |                                                            | 0                 | -        | -       |
|                                                                 | C 11              | 0.0               |                                              |                                                            | PERcyc            |          |         |
| Degradation coefficient                                         | Cdh               | 0,9               | -                                            | Water heating temperature operating limit                  | WTOL -            |          | °C      |
| Different mode of energy consumption from                       | m the active r    | node              | 1 7.7                                        | Additional heating appliance                               |                   | • • • •  | 1       |
| OFFmode                                                         | P <sub>OFF</sub>  | 0,022             | kW                                           | Nominalheatoutput                                          | Psup              | 2,00     | kW      |
| Thermostat mode off                                             | P <sub>TO</sub>   | 0,022             | kW                                           |                                                            | electrical        |          |         |
| Standbymode                                                     | P <sub>SB</sub>   | 0,022             | kW                                           | Type of energy supply voltage                              |                   |          |         |
| Guard heating mode                                              | Р <sub>ск</sub>   | 0,000             | kW                                           |                                                            |                   |          |         |
| Otheritems                                                      |                   |                   |                                              |                                                            |                   |          |         |
| Capacity control                                                | V                 | ARIABLI           | E                                            | For air/water heat pumps: nominal air<br>output to outside | -                 | 3960     | m³∖h    |
| Indoor/outdoor sound level                                      | L <sub>WA</sub>   | 64                | dB                                           | For water or brine/water heat pumps:                       |                   |          |         |
| Annual energy consumption                                       | Q <sub>HE</sub>   | 5103              | kWh<br>or GJ                                 | nominal flow of brine or water, outdoor heat<br>exchanger  | -                 | -        | m³∖h    |
| For mixed central heating appliances with                       | aheatpump         | ,                 | , ,                                          | · -                                                        |                   |          |         |
| Stated load profile                                             |                   | -                 |                                              | Water central heating energy efficiency                    | η                 | -        | %       |
| Daily electrical power consumption                              | Q <sub>alac</sub> | -                 | kWh                                          | Daily fuel consumption                                     | Q <sub>fuel</sub> | -        | kWh     |
| Annual energy consumption                                       | AEC               | _                 | kWh                                          | Annual fuel consumption                                    | AFC               | _        | GJ      |
| Contact information                                             | Immerga           | eSp A w           | ia Cisa Li                                   | iguren 95                                                  | 1                 | 1        | ,       |

(MAINTENANCE TECHNICIAN)

INSTALLER

# 4.5 PARAMETERS FOR FILLING IN THE PACKAGE FICHE

Should you wish to install an assembly starting from the Magis Pro V2 package, use the package fiche shown in (Fig. 49). To complete it properly, fill the relevant spaces (as shown in the package fiche facsimile Fig. 48) with the values shown in tables "Parameters to fill in the low temperature package fiche (30/35)", "Parameters to fill in the average temperature package fiche (47/55)". The remaining values must be obtained from the technical data sheets of the products used to make up the assembly (e.g. solar devices, integration hydronic module, temperature controllers).

Use board (Fig. 49) for "assemblies" related to the central heating mode (e.g.: heat pump + temperature controller).

Since the product is standard supplied with a temperature controller, the package fiche must always be completed.

#### Facsimile for filling in the package fiche for room central heating systems. 'ľ' % Room central heating seasonal energy efficiency of the heat pump Temperature control Class I = 1 %, Class II = 2 %, Class III = 1.5 %, Class IV = 2 %, From temperature Class V = 3 %, Class VI = 4 %, control board Class VII = 3.5 %, Class VIII = 5 % Seasonal central heating energy efficiency of the room Supplementary boiler (%) From boiler board % 'ľ' "H ( ) X Solar contribution Classification of the From the board of the solar device tank A\* = 0.95, A = 0.91, Efficiency of the Dimensions of the Volume of the B = 0.86, C = 0.83,manifold (in %) manifold (in m<sup>2</sup>) tank (in m<sup>3</sup>) D-G = 0.81 % ( 'III' x ) x 0.45 x ( / 100) 'х Х Room central heating seasonal energy efficiency of the assemble in average % climate conditions Room central heating seasonal energy efficiency class of the assemble in average climate conditions A+++ Ε D С В Α G $\geq 34 \% \geq 36 \%$ ≥ 75 % ≥ 90 % < 30 % ≥ 30 % ≥ 82 % ≥ 98 % ≥ 125 %≥ 150 % Room central heating seasonal energy efficiency in colder and hotter climate conditions % % + 'VI' = Colder: '\/' = Hotter: The energy efficiency of the set of products indicated in this sheet may not reflect the actual energy efficiency after installation since such efficiency is affected by additional factors, such as the heat loss in the distribution system and the size of the products compared to the size and features of the building.

48

#### Parameters to fill in the low temperature package fiche (30/35)

#### $Mag is PRO\,4\,V2$

| Parameter | Colderzones | Averagezones | Hotterzones |
|-----------|-------------|--------------|-------------|
|           | -           | -            | -           |
| "I"       | 138         | 180          | 233         |
| "II"      | *           | *            | *           |
| "III"     | 6,68        | 5,35         | 5,35        |
| "IV"      | 2,61        | 2,09         | 2,09        |

#### Magis PRO 6 V2

| Parameter | Colderzones | Averagezones | Hotterzones |
|-----------|-------------|--------------|-------------|
|           | -           | -            | -           |
| "I"       | 140         | 180          | 234         |
| "II"      | *           | *            | *           |
| "III"     | 5,35        | 4,45         | 4,45        |
| "IV"      | 2,09        | 1,74         | 1,74        |

#### Magis PRO 9V2

| Parameter | <b>Colder zones</b> | Averagezones | Hotterzones |
|-----------|---------------------|--------------|-------------|
|           | -                   |              |             |
| "I"       | 138                 | 175          | 241         |
| "II"      | *                   | *            | *           |
| "III"     | 3,34                | 2,97         | 2,97        |
| "IV"      | 1,31                | 1,16         | 1,16        |

\* to be determined according to Regulation 811/2013 and transient calculation methods as per Notice of the European Community no. 207/2014.

USER

INSTALLER

#### Parameters to fill in the average temperature package fiche (47/55)

#### Magis PRO 4 V2

| Parameter | <b>Colder zones</b> | Averagezones | Hotter zones |  |
|-----------|---------------------|--------------|--------------|--|
|           | -                   | -            | -            |  |
| "I"       | 96                  | 127          | 149          |  |
| "II"      | *                   | *            | *            |  |
| "III"     | 6,68                | 5,35         | 5,35         |  |
| "IV"      | 2,61                | 2,09         | 2,09         |  |

#### Magis PRO 6 V2

INSTALLER

USER

| Parameter | Colderzones | Averagezones | Hotterzones |
|-----------|-------------|--------------|-------------|
|           | -           | -            | -           |
| "I"       | 93          | 129          | 150         |
| "II"      | *           | *            | *           |
| "III"     | 5,35        | 4,45         | 4,45        |
| "IV"      | 2,09        | 1,74         | 1,74        |

#### Magis PRO 9 V2

| Parameter | Colderzones | Averagezones | Hotterzones |
|-----------|-------------|--------------|-------------|
|           | -           | -            | -           |
| "I"       | 93          | 127          | 154         |
| "II"      | *           | *            | *           |
| "III"     | 3,82        | 3,34         | 3,34        |
| "IV"      | 1,49        | 1,31         | 1,31        |

\* to be determined according to Regulation 811/2013 and transient calculation methods as per Notice of the European Community no. 207/2014.

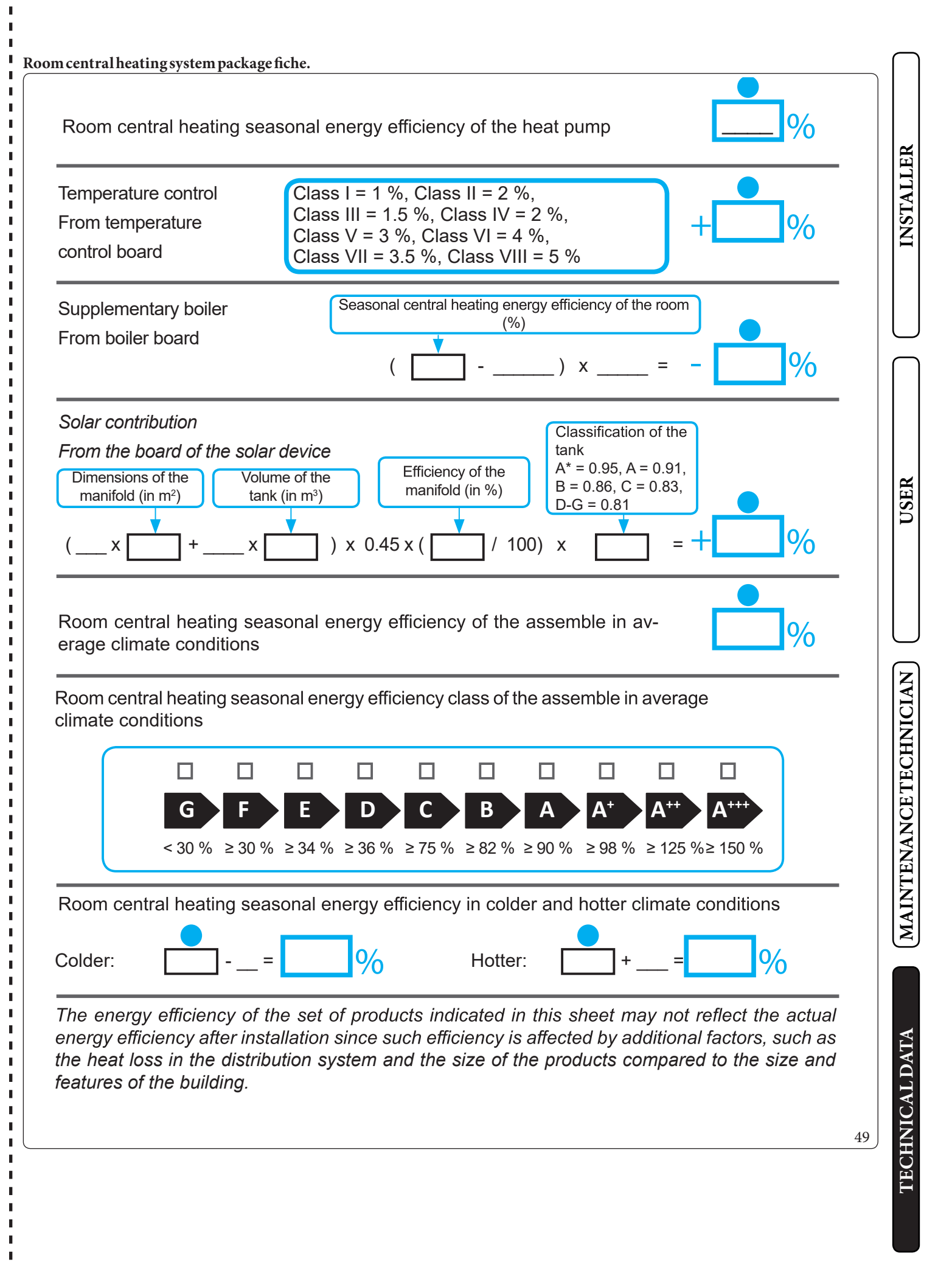

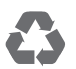

This instruction booklet is made of ecological paper.

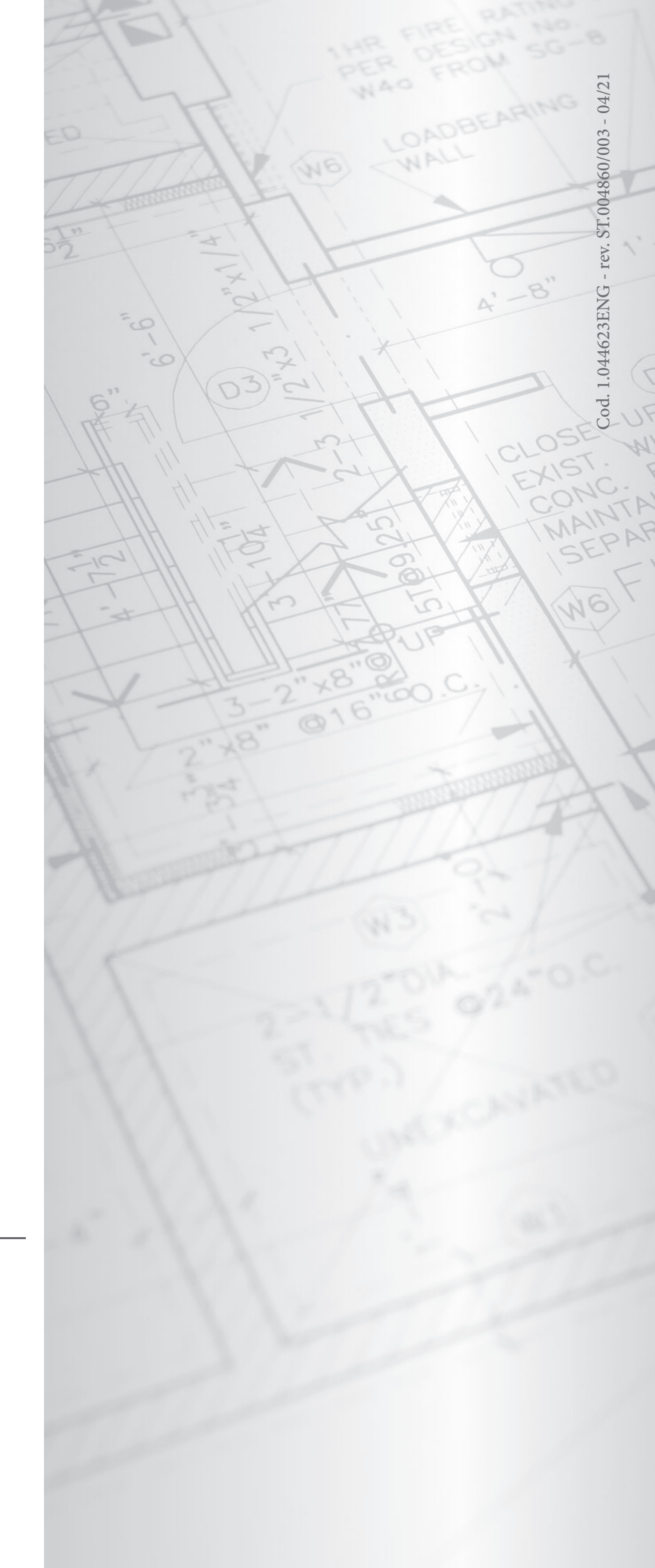

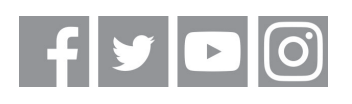

# immergas.com

Immergas S.p.A. 42041 Brescello (RE) - Italy Tel. 0522.689011 Fax 0522.680617